# eppendorf

Register your instrument! www.eppendorf.com/myeppendorf

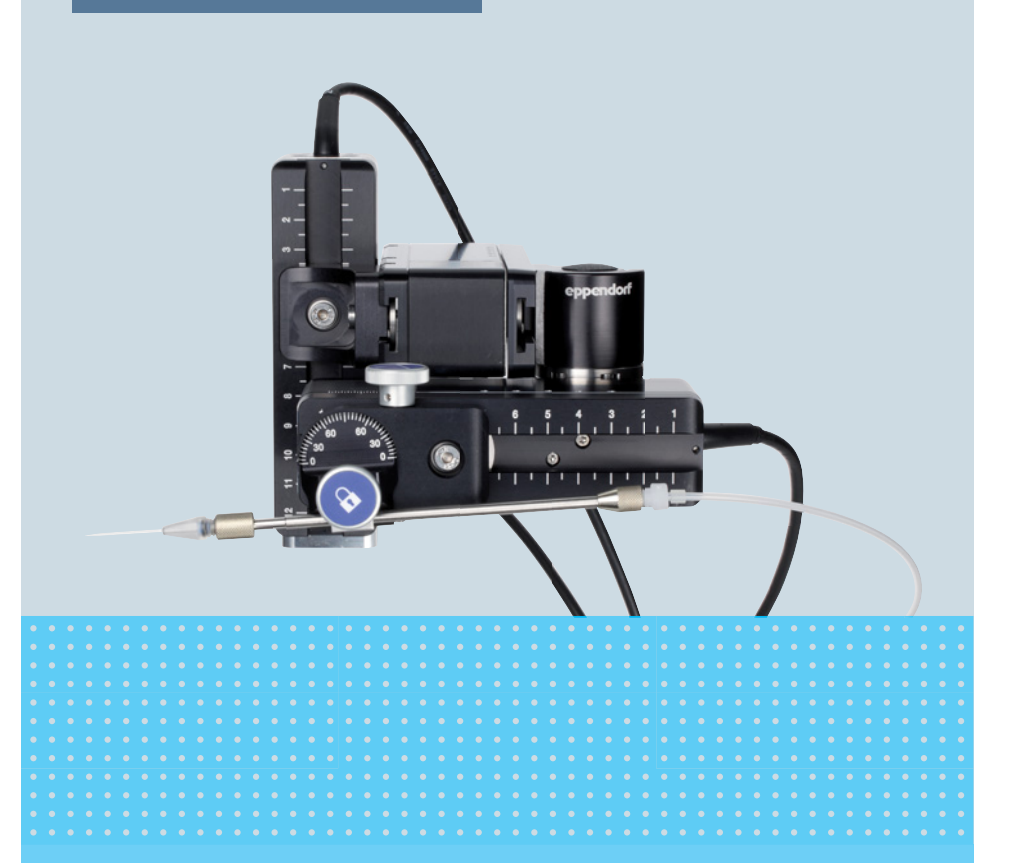

## TransferMan<sup>®</sup> 4r

Manuale d'uso

Copyright© 2022 Eppendorf SE, Germany. All rights reserved, including graphics and images. No part of this publication may be reproduced without the prior permission of the copyright owner.

Leica® is a registered trademark of Leica Microsystems®, Germany.

Nikon® and Eclipse® are registered trademarks of Nikon Corporation, Japan.

Olympus<sup>®</sup> is a registered trademark of Olympus Corporation, Japan.

Zeiss® and Axiovert® are registered trademarks of CARL ZEISS AG, Germany.

Eppendorf<sup>®</sup> and the Eppendorf Brand Design are registered trademarks of Eppendorf SE, Germany.

CellTram<sup>®</sup>, FemtoJet 4i<sup>®</sup>, FemtoJet 4x<sup>®</sup>, Femtotips<sup>®</sup>, Eppendorf PiezoXpert<sup>®</sup>, TransferMan 4r<sup>®</sup> and TransferTip<sup>®</sup> are registered trademarks of Eppendorf SE, Germany.

Registered trademarks and protected trademarks are not marked in all cases with  $^{\mbox{\scriptsize \$}}$  or  $^{\mbox{\scriptsize $т$}}$  in this manual.

5193 900 013-05/052022

Indice TransferMan<sup>®</sup> 4r 3 Italiano (IT)

### Indice

| 1 | Avve  | rtenze pe  | r l'utilizzo                                 |      | 9  |
|---|-------|------------|----------------------------------------------|------|----|
|   | 1.1   | Impiego    | o delle presenti istruzioni                  |      | 9  |
|   | 1.2   | Simboli    | di pericolo e gradi di pericolo              |      | 9  |
|   |       | 1.2.1      | Simboli di pericolo.                         |      | 9  |
|   |       | 1.2.2      | Gradi di pericolo                            |      | 9  |
|   | 1.3   | Conven     | zioni grafiche                               | •••• | 9  |
| 2 | Avve  | rtenze di  | sicurezza generali                           |      | 10 |
|   | 2.1   | Uso cor    | nforme                                       |      | 10 |
|   | 2.2   | Pericoli   | in caso di uso conforme                      |      | 10 |
|   | 2.3   | Spie di    | avvertimento sull'apparecchio                |      | 12 |
|   | 2.4   | Richies    | ta all'utente                                |      | 12 |
|   | 2.5   | Informa    | azioni sulla responsabilità da prodotto      | •••• | 12 |
| 3 | Desc  | rizione de | el prodotto                                  |      | 13 |
|   | 3.1   | Dotazio    | ne                                           |      | 13 |
|   |       | 3.1.1      | Strumenti                                    |      | 13 |
|   |       | 3.1.2      | Accessori                                    |      | 13 |
|   | 3.2   | Caratte    | ristiche del prodotto                        |      | 14 |
|   |       | 3.2.1      | Accessori adatti                             |      | 14 |
|   | 3.3   | Panorar    | mica dei prodotti                            |      | 15 |
|   |       | 3.3.1      | Modulo motore                                |      | 16 |
|   |       | 3.3.2      | Adattatore per microscopio                   |      | 17 |
|   |       | 3.3.3      | Pannello di controllo                        |      | 19 |
|   |       | 3.3.4      | Strumenti                                    |      | 21 |
|   | 3.4   | Pannell    | o operatore                                  |      | 22 |
|   | 3.5   | Joystick   | <                                            |      | 23 |
|   |       | 3.5.1      | Campo proporzionale                          |      | 24 |
|   |       | 3.5.2      | Campo dinamico                               |      | 24 |
|   |       | 3.5.3      | Direzione di movimento del joystick          |      | 24 |
|   |       | 3.5.4      | Direzione di movimento dell'anello girevole  |      | 25 |
|   |       | 3.5.5      | Funzioni del tasto del joystick              |      | 25 |
|   | 3.6   | Area di    | lavoro                                       |      | 26 |
|   | 3.7   | Velocità   | à risultante                                 | •••• | 27 |
| 4 | Insta | llazione.  |                                              |      | 28 |
|   | 4.1   | Predisp    | osizione dell'installazione                  |      | 28 |
|   |       | 4.1.1      | Reclamare eventuali danni rilevati           |      | 28 |
|   |       | 4.1.2      | Dotazione incompleta                         |      | 28 |
|   |       | 4.1.3      | Montaggio dell'adattatore per il microscopio |      | 28 |
|   | 4.2   | Scelta c   | dell'ubicazione                              |      | 28 |

Indice

4 TransferMan<sup>®</sup> 4r

Italiano (IT)

| 4.3  | Schema   | di montaggio                                                       |
|------|----------|--------------------------------------------------------------------|
|      | 4.3.1    | Montaggio dell'adattatore orizzontale per microscopio 29           |
|      | 4.3.2    | Montaggio dell'adattatore verticale per microscopio                |
|      | 4.3.3    | Modulo (X, Y, Z)                                                   |
|      | 4.3.4    | Supporto del modulo Z – adattatore orizzontale per microscopio 32  |
|      | 4.3.5    | Pattino                                                            |
|      | 4.3.6    | Pattino Z – adattatore verticale per microscopio                   |
|      | 4.3.7    | Testa angolare                                                     |
|      | 4.3.8    | Giunto girevole                                                    |
| 4.4  | Montag   | aio del modulo motore                                              |
|      | 4.4.1    | Montaggio del modulo Z – adattatore orizzontale per microscopio.   |
|      |          | 36                                                                 |
|      | 4.4.2    | Montaggio del modulo Z – adattatore verticale per microscopio . 37 |
|      | 4.4.3    | Montaggio del modulo Y                                             |
|      | 4.4.4    | Montaggio del modulo X                                             |
|      | 4.4.5    | Montaggio della testa angolare                                     |
| 4.5  | Inserim  | ento degli o-ring nel grip                                         |
| 4.6  | Inserim  | ento del supporto per capillari nella testa angolare               |
|      | 4.6.1    | Posizionare l'ausilio di posizionamento                            |
| 4.7  | Inserim  | ento del capillare                                                 |
| 4.8  | Inserim  | ento di Femtotips                                                  |
| 4.9  | Regolaz  | ione dell'angolo d'iniezione                                       |
| 4.10 | Allinear | nento del modulo motore 43                                         |
|      | 4.10.1   | Allineamento in altezza                                            |
|      | 4.10.2   | Allineamento in profondità 44                                      |
|      | 4.10.3   | Allineamento in larghezza                                          |
|      | 4.10.4   | Allineamento della testa angolare                                  |
| 4.11 | Immissi  | one dei parametri di montaggio 45                                  |
|      | 4.11.1   | Microscopio e adattatore 45                                        |
|      | 4.11.2   | Modulo motore – adattatore orizzontale per microscopio 46          |
|      | 4.11.3   | Modulo motore – adattatore verticale per microscopio 47            |
|      | 4.11.4   | Testa angolare                                                     |
| 4.12 | Modific  | a del giunto girevole per il montaggio sul lato sinistro           |
| 4.13 | Modific  | a della testa angolare per il montaggio sul lato sinistro 51       |
| 4.14 | Collega  | mento del modulo motore al pannello di controllo                   |
| 4.15 | Imposta  | zione dei parametri di installazione                               |
|      | 4.15.1   | Procedura guidata First set-up 53                                  |
| 4.16 | Collega  | mento dell'apparecchio esterno                                     |
|      | 4.16.1   | Collegamento di FemtoJet 4i                                        |
|      | 4.16.2   | Collegamento di PiezoXpert 56                                      |
|      | 4.16.3   | Collegamento del computer 56                                       |
|      | 4.16.4   | Collegamento di due apparecchi57                                   |

| Indice                      |   |
|-----------------------------|---|
| TransferMan <sup>®</sup> 4r | 5 |
| Italiano (IT)               |   |

| 5 | Softwa | re                                                                |
|---|--------|-------------------------------------------------------------------|
|   | 5.1    | Display                                                           |
|   |        | 5.1.1 Display delle applicazioni                                  |
|   |        | 5.1.2 Indicazione delle coordinate                                |
|   |        | 5.1.3 Schermata del menu 60                                       |
|   | 5.2    | Applicazioni                                                      |
|   |        | 5.2.1 Parametri dell'applicazione                                 |
|   |        | 5.2.2 Applicazione – Cell transfer                                |
|   |        | 5.2.3 Applicazione – ICSI                                         |
|   |        | 5.2.4 Applicazione – DNA injection                                |
|   |        | 5.2.5 Applicazione – Basic                                        |
|   |        | 5.2.6 Applicazione – My application                               |
|   | 5.3    | Menu principale                                                   |
|   | 5.4    | Navigazione all'interno del menu                                  |
|   |        | 5.4.1 Immissione o modifica dei parametri                         |
|   |        |                                                                   |
| 6 | Uso    |                                                                   |
|   | 6.1    | Accensione o spegnimento dell'apparecchio                         |
|   |        | 6.1.1 Accensione dell'apparecchio                                 |
|   |        | 6.1.2 Spegnimento dell'apparecchio                                |
|   | 6.2    | Attivazione o disattivazione del pannello di controllo            |
|   |        | 6.2.1 Attivazione del pannello di controllo                       |
|   |        | 6.2.2 Disattivazione del pannello di controllo                    |
|   | 6.3    | Impostazione della schermata iniziale                             |
|   |        | 6.3.1 Impostazione dell'applicazione                              |
|   |        | 6.3.2 Impostazione della selezione delle applicazioni             |
|   | 6.4    | Sostituzione del capillare                                        |
|   |        | 6.4.1 Posizionamento manuale del tubo capillare                   |
|   |        | 6.4.2 Posizionamento automatico del tubo capillare                |
|   | 6.5    | Sostituzione del campione sul tavolo del microscopio              |
|   | 6.6    | Modifica delle dimensioni dell'area di lavoro                     |
|   |        | 6.6.1 Modifica dei parametri con la manopola di selezione         |
|   |        | 6.6.2 Modifica dei parametri all'interno del menu                 |
|   | 6.7    | Spostamento del campo di movimento del tubo capillare             |
|   |        | 6.7.1 Ampliamento del campo di movimento nel campo dinamico 70    |
|   |        | 6.7.2 Disaccoppiamento e ripristino del jovstick                  |
|   | 6.8    | Posizioni del tubo capillare                                      |
|   |        | 6.8.1 Memorizzazione di una posizione                             |
|   |        | 6.8.2 Raggiungimento della posizione con il softkey               |
|   |        | 6.8.3 Raggiungimento della posizione con il tasto del iovstick 73 |
|   |        | 6.8.4 Sovrascrittura della posizione memorizzata                  |
|   |        | 6.8.5 Cancellazione della posizione memorizzata                   |
|   | 69     | Utilizzo della funzione di memorizzazione avanzata 74             |
|   | 5.7    |                                                                   |

#### Indice

6 TransferMan<sup>®</sup> 4r

Italiano (IT)

| 6.10 | Distanze | di sicurezza verticali7                               | '4  |
|------|----------|-------------------------------------------------------|-----|
|      | 6.10.1   | Impostazione della distanza di sicurezza inferiore    | ′4  |
|      | 6.10.2   | Cancellazione della distanza di sicurezza inferiore7  | ′5  |
|      | 6.10.3   | Impostazione della distanza di sicurezza superiore    | '5  |
|      | 6.10.4   | Cancellazione della distanza di sicurezza superiore   | '5  |
| 6.11 | Distanza | di sicurezza orizzontale7                             | '5  |
|      | 6.11.1   | Impostazione della distanza di sicurezza orizzontale  | '6  |
|      | 6.11.2   | Cancellazione della distanza di sicurezza orizzontale | '6  |
| 6.12 | Funzione | Speed                                                 | '6  |
|      | 6.12.1   | Menu Speed e parametri                                | '6  |
|      | 6.12.2   | Impostazione dei parametri per Speed7                 | ′7  |
| 6.13 | Funzione | Step injection                                        | '7  |
|      | 6.13.1   | Menu Step injection e parametri7                      | '7  |
|      | 6.13.2   | Esecuzione della funzione Step injection7             | '9  |
| 6.14 | Funzione | Home                                                  | '9  |
|      | 6.14.1   | Menu Home e parametri 7                               | '9  |
|      | 6.14.2   | Impostazione dei parametri per Home 8                 | 60  |
|      | 6.14.3   | Estrazione del tubo capillare con il tasto home       | 60  |
|      | 6.14.4   | Riposizionare il tubo capillare con il tasto home     | 60  |
|      | 6.14.5   | Impostazione dell'offset                              | 31  |
|      | 6.14.6   | Fine della funzione home 8                            | 31  |
| 6.15 | Funzione | Clean                                                 | 32  |
|      | 6.15.1   | Menu Clean e parametri 8                              | \$2 |
|      | 6.15.2   | Impostazione dei parametri per Clean 8                | \$2 |
|      | 6.15.3   | Esecuzione della funzione Clean 8                     | 3   |
|      | 6.15.4   | Fine della funzione Clean 8                           | 3   |
| 6.16 | Funzione | PiezoXpert8                                           | \$4 |
|      | 6.16.1   | Menu PiezoXpert e parametri 8                         | \$4 |
|      | 6.16.2   | Esecuzione della funzione PiezoXpert                  | 5   |
| 6.17 | Funzione | Installation                                          | 35  |
|      | 6.17.1   | Menu Installation e parametri                         | 5   |
|      | 6.17.2   | Parametri di installazione 8                          | 5   |
|      | 6.17.3   | Parametri del pannello di controllo                   | 6   |
|      | 6.17.4   | Parametri del joystick 8                              | 6   |
|      | 6.17.5   | Parametri del modulo 8                                | 57  |
| 6.18 | Funzione | Function                                              | 8   |
|      | 6.18.1   | Menu Function e parametri 8                           | 8   |
|      | 6.18.2   | Esecuzione di Zero coordin8                           | 8   |
|      | 6.18.3   | Esecuzione di Center motors 8                         | ;9  |
|      | 6.18.4   | Esecuzione di User default 8                          | \$9 |
| 6.19 | Funzione | Softkeys                                              | 59  |
|      | 6.19.1   | Menu Softkeys e parametri 8                           | \$9 |
|      | 6.19.2   | Esecuzione di Softkeys9                               | 11  |
|      | 6.19.3   | Esecuzione di Joystick key                            | 12  |
|      |          |                                                       |     |

| ta | iano | ( T ) |
|----|------|-------|
|    |      |       |

|    | 6.20   | Funzione Change appl                                                  | 2      |
|----|--------|-----------------------------------------------------------------------|--------|
|    |        | 6.20.1 Menu Change appl e parametri                                   | 2      |
|    |        | 6.20.2 Impostazione della selezione delle applicazioni come schermata |        |
|    |        | iniziale92                                                            |        |
|    |        | 6.20.3 Impostazione dell'applicazione come schermata iniziale 93      | 3      |
|    | 6.21   | Funzione Service                                                      | 3      |
|    |        | 6.21.1 Menu Service e parametri                                       | 3      |
|    |        | 6.21.2 Esecuzione della funzione Selftest                             | 4      |
|    | 6.22   | Ripristino dei parametri sulle impostazioni di fabbrica               | 4      |
|    |        | 6.22.1 Esecuzione di un reset                                         | 4      |
|    |        | 6.22.2 Esecuzione del reset nel menu                                  | 4      |
|    | 6.23   | Comando remoto di TransferMan 4r con un computer                      | 4      |
| 7  | Risolu | zione dei problemi                                                    | 5      |
|    | 7.1    | Anomalie generiche                                                    | 5      |
|    |        | 7.1.1 Modulo motore                                                   | 5      |
|    |        | 7.1.2 Capillare                                                       | 5      |
|    |        | 7.1.3 Pannello di controllo e display                                 | 6      |
|    |        | 7.1.4 Jovstick                                                        | 6      |
|    |        | 7.1.5 Software e parametri                                            | 6      |
|    | 7.2    | Messaggi di errore                                                    | 7      |
|    |        | 7.2.1 Avvertenze                                                      | 7      |
|    |        | 7.2.2 Errore                                                          | 8      |
| 8  | Manut  | tenzione Q                                                            | 9      |
| 0  | 8 1    | Sostituzione del fusibile                                             | ,<br>9 |
|    | 8.2    |                                                                       | ģ      |
|    | 83     | Disinfezione/decontaminazione 10                                      | 'n     |
|    | 84     | Manutenzione e assistenza 10                                          | n      |
|    | 0.4    |                                                                       | Ö      |
| 9  | Specif | iche tecniche                                                         | 1      |
|    | 9.1    | Alimentazione                                                         | 2      |
|    | 9.2    | Interfacce                                                            | 2      |
|    | 9.3    | Condizioni ambientali                                                 | 2      |
| 10 | Traspo | orto, immagazzinamento e smaltimento                                  | 3      |
|    | 10.1   | Smontaggio e imballaggio del micromanipolatore                        | 3      |
|    | 10.2   | Immagazzinamento                                                      | 5      |
|    | 10.3   | Decontaminazione prima della spedizione                               | 5      |
|    | 10.4   | Trasporto                                                             | 6      |
|    | 10.5   | Smaltimento                                                           | 6      |
|    |        |                                                                       |        |

#### Indice

8 TransferMan<sup>®</sup> 4r Italiano (IT)

| 11 | Report  | t di installazione                                |
|----|---------|---------------------------------------------------|
|    | 11.1    | TransferMan 4r 107                                |
|    | 11.2    | Accessori per TransferMan 4r 107                  |
|    | 11.3    | Strumenti per TransferMan 4r 108                  |
|    | 11.4    | Adattatore per il microscopio 108                 |
|    | 11.5    | Accessori per l'adattatore per il microscopio 109 |
|    | 11.6    | Tubi capillari                                    |
|    | 11.7    | Femtotips                                         |
|    | 11.8    | Supporto per capillari 4 e accessori 111          |
|    | 11.9    | CellTram 4r e accessori                           |
|    | 11.10   | FemtoJet 4i                                       |
|    | 11.11   | FemtoJet 4x                                       |
|    | 11.12   | Accessori per FemtoJet 4i/FemtoJet 4x             |
|    | 11.13   | PiezoXpert                                        |
|    | Indice  |                                                   |
|    |         |                                                   |
|    | Certifi | cati                                              |

#### 1 Avvertenze per l'utilizzo

#### 1.1 Impiego delle presenti istruzioni

- Prima di mettere in funzione l'apparecchio per la prima volta, leggere tali istruzioni per l'uso. Se necessario, attenersi alle istruzioni per l'uso degli accessori.
- Le presenti istruzioni per l'uso fanno parte del prodotto e vanno conservate in un luogo facilmente raggiungibile.
- Accludere sempre il manuale di istruzioni in caso di trasferimento dell'apparecchio a terzi.
- L'attuale versione del manuale di istruzioni per l'uso nelle lingue disponibili si trova sulla nostra pagina Internet <u>www.eppendorf.com/manuals</u>.

#### 1.2 Simboli di pericolo e gradi di pericolo

#### 1.2.1 Simboli di pericolo

Le avvertenze di sicurezza riportate nelle presenti istruzioni sono contraddistinte dai simboli e gradi di pericolo indicati di seguito.

| $\triangle$ | Lesioni da taglio | Â | Scossa elettrica |
|-------------|-------------------|---|------------------|
|             | Luogo pericoloso  | ₩ | Danno materiale  |

#### 1.2.2 Gradi di pericolo

| PERICOLO   | Causa lesioni gravi o mortali.                 |
|------------|------------------------------------------------|
| AVVERTENZA | Può provocare lesioni gravi o mortali.         |
| ATTENZIONE | Può provocare lesioni di lieve o media entità. |
| NOTA       | Può causare danni materiali.                   |

#### 1.3 Convenzioni grafiche

| Illustrazione | Significato                            |
|---------------|----------------------------------------|
| 1.            | Operazioni nell'ordine descritto       |
| 2.            |                                        |
| •             | Operazioni senza un ordine predefinito |
| •             | Elenco                                 |
| Testo         | Testo sul display o del software       |
| 0             | Informazioni aggiuntive                |

10 TransferMan<sup>®</sup> 4r Italiano (IT)

#### 2 Avvertenze di sicurezza generali

#### 2.1 Uso conforme

TransferMan 4r è stato sviluppato e prodotto per l'impiego nella ricerca biologica, chimica e fisica. Questo è utilizzato per il posizionamento esatto di capillari e strumenti simili, così come per il trasferimento di piccolissimi volumi di campione.

TransferMan 4r è stato sviluppato e prodotto esclusivamente per l'impiego nel settore della ricerca.

Il TransferMan 4r è destinato esclusivamente all'impiego in locali interni e per l'uso da parte di personale tecnico addestrato.

#### 2.2 Pericoli in caso di uso conforme

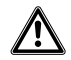

## AVVERTENZA! Pericolo di lesioni a causa della proiezione di capillari e schegge di vetro.

Se esposto a pressioni elevate, un capillare può staccarsi dal grip ed essere proiettato in aria.

I capillari si frantumano, se si usano in modo errato.

- Indossare occhiali di protezione.
- Non puntare mai i capillari contro persone.
- Utilizzare capillari, il cui diametro esterno corrisponde alle specifiche del grip.
- Montare/smontare i capillari sempre in assenza di pressione.
- Fissare correttamente i capillari al grip.
- Non toccare la piastra di Petri o altri oggetti con il capillare.

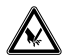

#### ATTENZIONE! Ferite da taglio dovute a capillare spezzati.

I capillari sono fatti di vetro e sono molto fragili.

- Indossare i propri dispositivi di protezione individuale (DPI).
- Montare i capillari sempre in assenza di pressione.
- Non puntare mai i capillari contro persone.
- Usare i capillari con molta attenzione.

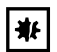

#### AVVISO! Danneggiamenti meccanici del modulo motore.

Un carico eccessivo comporta errori o danni di azionamento.

- Non fare sbattere i moduli contro ostacoli meccanici.
- Non tenere alcun oggetto nell'area dei moduli.
- Caricare sul modulo motore max. 200 g.

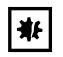

#### AVVISO! Malfunzionamento dell'apparecchio

Non utilizzare cellulari o altri dispositivi mobili di comunicazione durante il funzionamento.

Mantenere una distanza di almeno 2 metri.

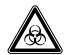

#### AVVERTENZA! Danni alla salute dovuti a liquidi infettivi e germi patogeni.

- In caso di contatto con liquidi infettivi e germi patogeni, attenersi alle disposizioni nazionali, al livello di sicurezza biologica del vostro laboratorio, alle schede tecniche di sicurezza e alle istruzioni per l'uso dei produttori.
- Indossare i dispositivi di protezione individuale.
- Consultare le disposizioni complete sul contatto con germi o materiale biologico della categoria di rischio II o superiore del "Laboratory Biosafety Manual" (fonte: World Health Organisation, Laboratory Biosafety Manual, nella versione valida aggiornata).

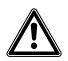

## ATTENZIONE! Rischi per la sicurezza dovuti ad accessori e pezzi di ricambio errati.

Gli accessori e i pezzi di ricambio non raccomandati da Eppendorf pregiudicano la sicurezza, il funzionamento e la precisione dell'apparecchio. Per i danni causati da accessori o pezzi di ricambio che non siano quelli raccomandati da Eppendorf o dovuti ad un utilizzo improprio, si esclude ogni garanzia e responsabilità da parte di Eppendorf.

 Usare esclusivamente accessori raccomandati da Eppendorf e pezzi di ricambio originali.

#### 2.3 Spie di avvertimento sull'apparecchio

| Simbolo di avvertimento | Significato                                                            |
|-------------------------|------------------------------------------------------------------------|
|                         | Avverte di possibili lesioni causate dalla punta del tubo<br>capillare |
|                         | Avverte del pericolo di schiacciamento nel modulo motore               |
|                         | Avverte della presenza di un campo magnetico                           |
|                         | Leggere le istruzioni per l'uso                                        |

#### 2.4 Richiesta all'utente

L'apparecchio e gli accessori possono essere utilizzati solo da personale specializzato appositamente addestrato.

Prima di utilizzare l'apparecchio, leggere attentamente le istruzioni per l'uso e il manuale d'uso degli accessori e prendere conoscenza delle sue modalità operative.

#### 2.5 Informazioni sulla responsabilità da prodotto

Nei seguenti casi è possibile che la protezione prevista per l'apparecchio risulti compromessa. La responsabilità per eventuali danni a persone e cose ricade sul gestore se:

- · l'apparecchio non viene utilizzato in modo conforme alle istruzioni per l'uso;
- · l'apparecchio viene impiegato al di fuori del campo d'applicazione qui descritto;
- l'apparecchio viene utilizzato con accessori o articoli di consumo non consigliati da Eppendorf SE;
- l'apparecchio viene sottoposto a manutenzione o a riparazione da parte di persone non autorizzate da Eppendorf SE;
- l'utilizzatore apporta modifiche non autorizzate all'apparecchio.

### 3 Descrizione del prodotto

### 3.1 Dotazione

| Quantità | Descrizione                   |
|----------|-------------------------------|
| 1        | Modulo X                      |
| 1        | Modulo Y                      |
| 1        | Modulo Z                      |
| 1        | Connettore YZ                 |
| 1        | Giunto girevole               |
| 1        | Testa angolare                |
| 1        | Pannello di controllo         |
| 1        | Cavo di rete                  |
| 1        | Guaina per cavo               |
| 1        | Istruzioni per l'uso          |
| 1        | Istruzioni per l'uso in breve |
| 1        | Istruzioni di disimballaggio  |

#### 3.1.1 Strumenti

| Quantità | Descrizione                                          |
|----------|------------------------------------------------------|
| 7        | Brugola 1,5 mm, 2 mm, 2,5 mm, 3 mm, 4 mm, 5 mm, 6 mm |
| 1        | Cacciavite dinamometrico esagonale 3 mm              |
| 1        | Cacciavite esagonale 1,3 mm                          |
| 1        | Borsa porta attrezzi                                 |

### 3.1.2 Accessori

| Quantità | Descrizione                                          |
|----------|------------------------------------------------------|
| 1        | Cavo di collegamento per FemtoJet 4i/FemtoJet 4x     |
| 2        | Ausilio di posizionamento per supporto per capillari |
| 1        | Kit di ricambi                                       |
| 1        | Adesivi                                              |

#### 3.2 Caratteristiche del prodotto

Il micromanipolatore TransferMan 4r è stato sviluppato specificamente per procedure di lavoro che richiedono un movimento intuitivo del tubo capillare.

Il TransferMan 4r coniuga i classici vantaggi di un sistema meccanico con quelli di un sistema elettromotorizzato preciso.

Il tubo capillare viene comandato con un joystick. Il joystick presenta un campo di movimento interno (proporzionale) e uno esterno (dinamico). Nel campo interno il movimento del joystick viene trasferito direttamente sul tubo capillare. Nel campo esterno un maggiore spostamento del joystick causa un'accelerazione del movimento del tubo capillare. I campi di movimento consentono di raggiungere qualunque posizione nell'area di lavoro del micromanipolatore.

Il movimento proporzionale è adatto per tutte le tecniche di lavoro che richiedono una manipolazione sensibile e intuitiva, come ad es. l'iniezione intracitoplasmatica dello spermatozoo (ICSI) e il transfer di cellule staminali in blastocisti.

Il controllo software offre applicazioni predefinite, funzioni dei softkey liberamente programmabili, un'applicazione liberamente programmabile e il salvataggio di diverse posizioni in tutte le coordinate spaziali.

#### 3.2.1 Accessori adatti

I seguenti accessori di Eppendorf sono ammessi per l'impiego con il TransferMan 4r:

- CellTram 4r Air
- CellTram 4r Oil
- FemtoJet 4i
- FemtoJet 4x
- PiezoXpert
- Tubi capillari
- Supporto per capillari 4
- Adattatore per microscopio
- Stativo universale

#### 3.3 Panoramica dei prodotti

Il modulo motore viene montato su uno speciale adattatore per il microscopio o su uno stativo amovibile (magnetico). Il pannello di controllo è separato dal modulo motore e dal microscopio secondo la tecnica delle vibrazioni.

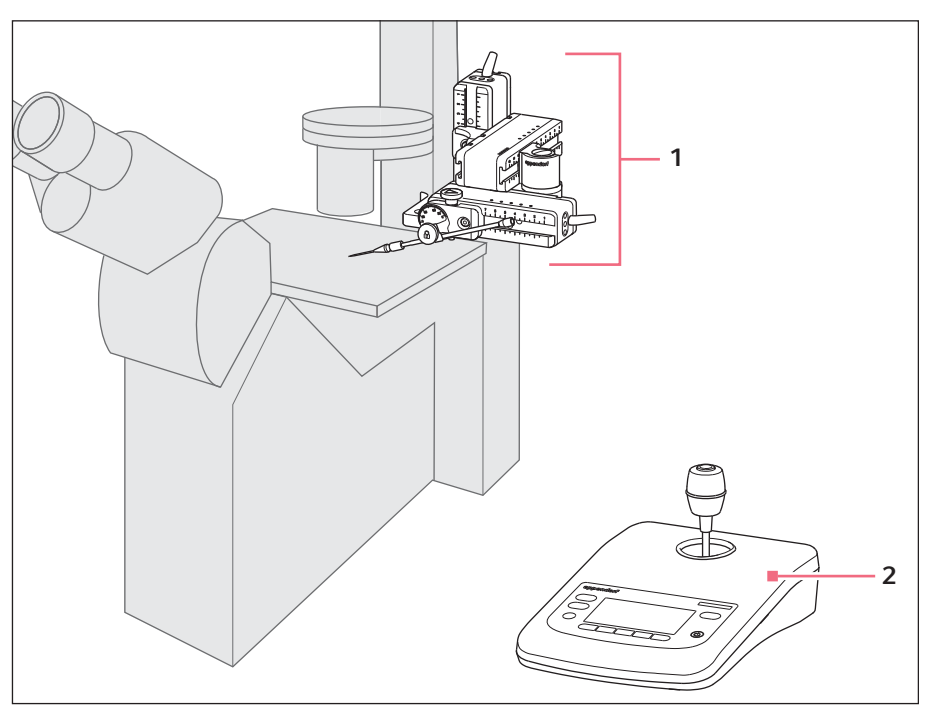

Fig. 3-1: TransferMan 4r: montaggio sul lato destro

#### 1 Modulo motore

2 Pannello di controllo

Modulo X, modulo Y e modulo Z

Italiano (IT)

#### 3.3.1 Modulo motore

Il modulo motore è costituito da tre moduli (modulo X, Y e Z). Ogni modulo consente il movimento su un asse ortogonale. Sul modulo X, il supporto per capillari 4 viene fissato sulla testa angolare e l'angolo di iniezione del tubo capillare viene impostato a piacere. Il modulo X può essere ribaltato sul giunto girevole fuori dall'area di lavoro.

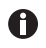

Il supporto per capillari 4 non è fornito in dotazione con il micromanipolatore TransferMan 4r. Il supporto per capillari 4 è disponibile con il microiniettore CellTram 4r Air/Oil.

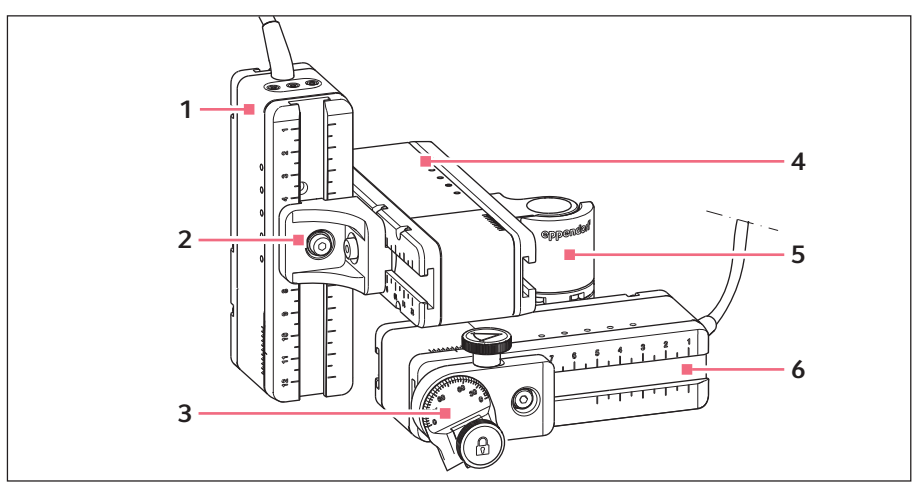

Fig. 3-2: Modulo motore: montaggio sul lato destro

- 1 Modulo Z
- 2 Connettore YZ
- 3 Testa angolare

- 4 Modulo Y
- 5 Giunto girevole
- 6 Modulo X

#### 3.3.2 Adattatore per microscopio

Per diversi tipi di microscopi di marchi differenti esistono adattatori speciali. Il modulo motore viene montato ad un adattatore per il microscopio. Gli adattatori per il microscopio vengono montati in posizione orizzontale o verticale.

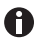

L'adattatore per il microscopio non è fornito in dotazione.

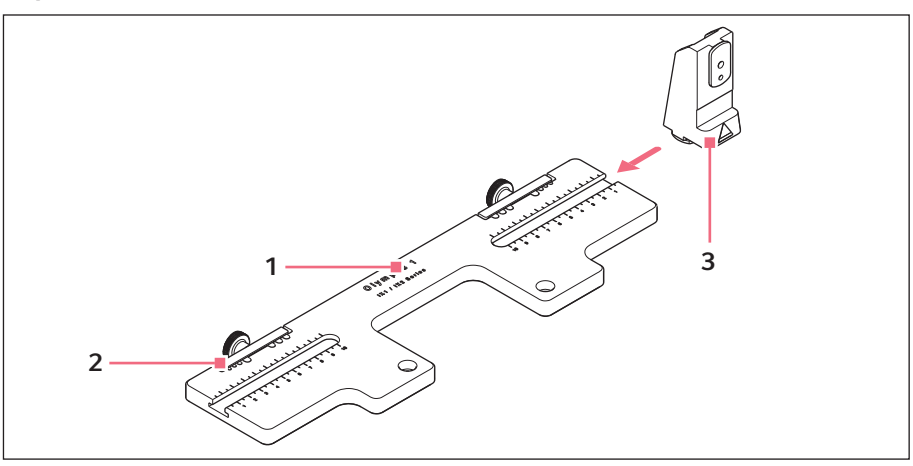

Fig. 3-3: Adattatore per il microscopio per montaggio orizzontale – esempio Olympus 1

- 1 **Denominazione dell'adattatore** Con indicazione del tipo di microscopio
- 3 Supporto modulo Z

Per un adattatore per il microscopio montato in posizione orizzontale

2 Passacavi

#### Descrizione del prodotto

**18** TransferMan<sup>®</sup> 4r

Italiano (IT)

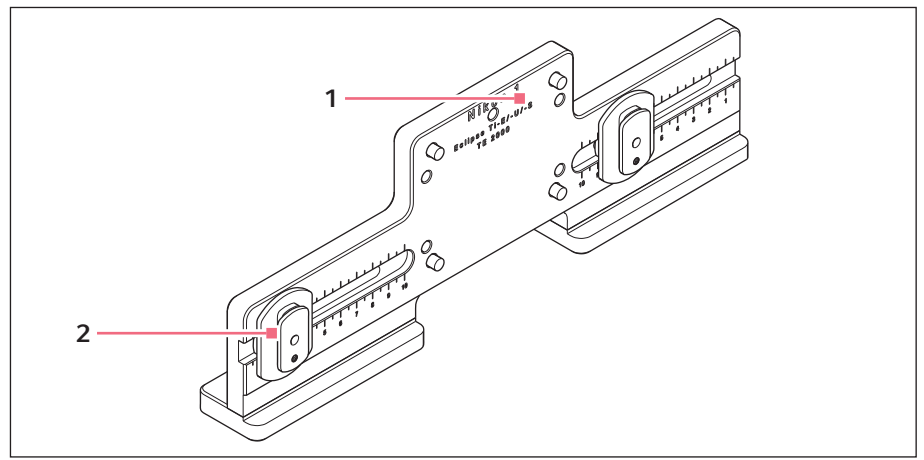

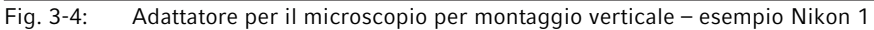

1 Denominazione dell'adattatore Con indicazione del tipo di microscopio

#### 2 Pattino Z

Per un adattatore per il microscopio montato in posizione verticale

#### 3.3.3 Pannello di controllo

Sul pannello di controllo si trovano la tastiera, il display e il joystick, mentre a lato si trova la manopola di selezione. La direzione di movimento e la velocità del joystick vengono trasferite sul tubo capillare. La sensibilità del movimento e le dimensioni dell'area di lavoro sono predefinite nelle impostazioni del software. Sul pannello operatore viene selezionata l'area di lavoro, che può essere modificata individualmente mediante la manopola di selezione.

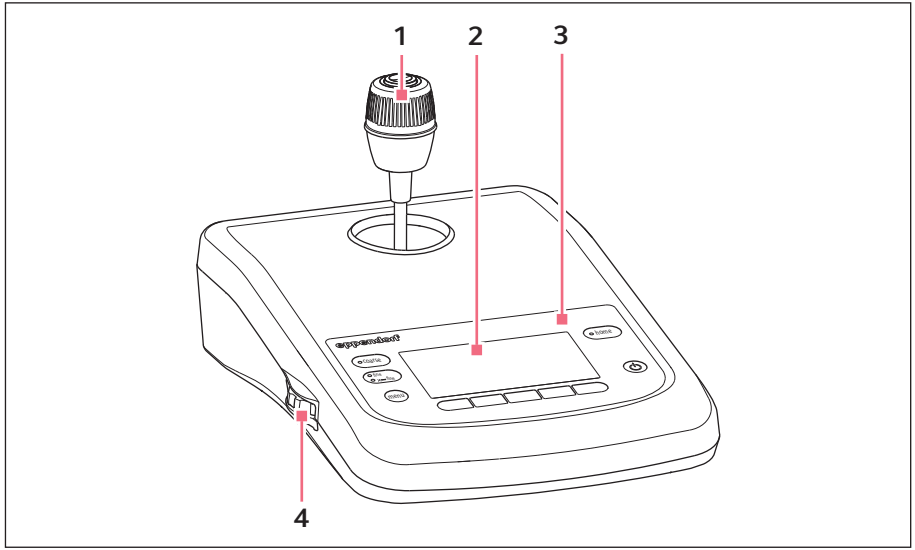

Fig. 3-5: Pannello di controllo, lato anteriore

### 1 Joystick

Movimento proporzionale e dinamico

#### 3 Pannello operatore

2 Display

4 Manopola di selezione Ampliamento o riduzione dell'area di lavoro

#### Descrizione del prodotto

20 TransferMan<sup>®</sup> 4r

Italiano (IT)

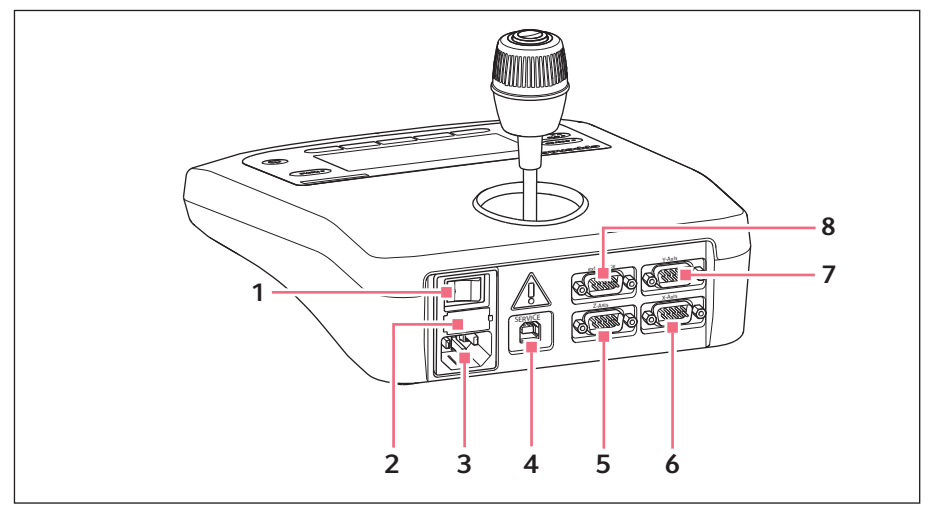

Fig. 3-6: Pannello di controllo, lato posteriore

- 1 Interruttore di rete On/Off
- 2 Fusibile per correnti deboli
- 3 Collegamento alla rete
- 4 Collegamento per il servizio di assistenza
- 5 Porta per modulo Z
- 6 Porta per modulo X
- 7 Porta per modulo Y
- 8 Attacco per l'apparecchio esterno Comando a pedale, FemtoJet, FemtoJet express o PiezoXpert

#### 3.3.4 Strumenti

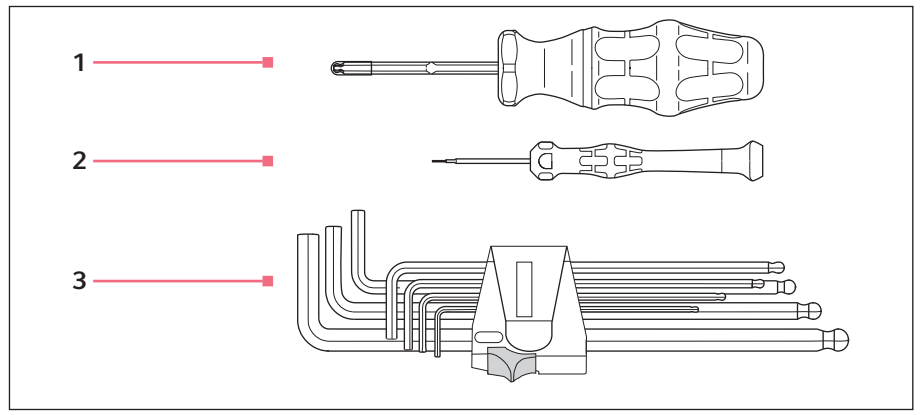

Fig. 3-7: Strumenti

1 Cacciavite dinamometrico esagonale 3 mm

#### 3 Brugola

1,5 mm, 2 mm, 2,5 mm, 3 mm, 4 mm, 5 mm, 6 mm

2 Cacciavite a cavo esagonale 1,3 mm 22 Descrizione del prodotto
 22 TransferMan<sup>®</sup> 4r
 Italiano (IT)

#### 3.4 Pannello operatore

Con i tasti del pannello operatore è possibile attivare il pannello di controllo e selezionare le dimensioni dell'area di lavoro. I softkey consentono di richiamare applicazioni, eseguire funzioni, navigare all'interno del menu e impostare parametri.

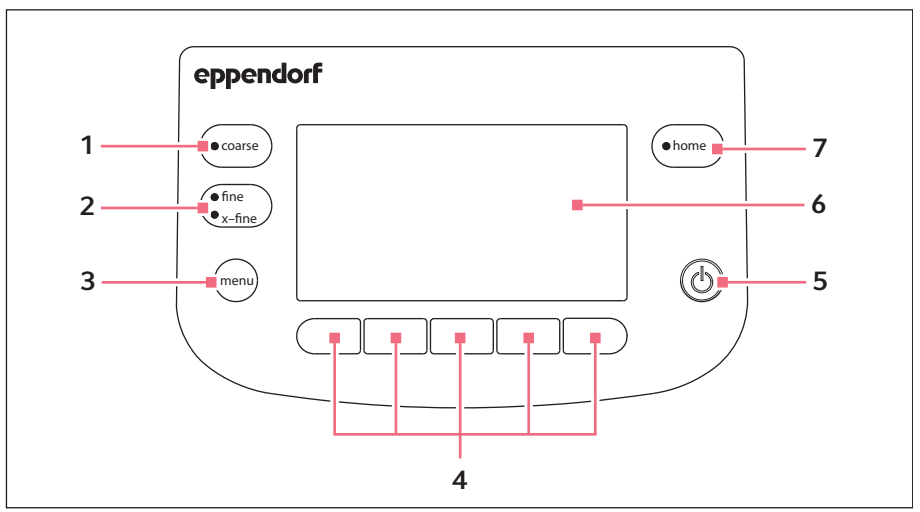

Fig. 3-8: Pannello operatore

- 1 Tasto coarse Impostazione di un'area di lavoro grande
- 2 Tasto fine/x-fine Impostazione dell'area di lavoro media o 6 piccola
- 3 Tasto menu Richiamo del menu
- 4 Softkey 1 5 Selezione dell'applicazione, attivazione di una funzione, navigazione o impostazione di valori di parametri

#### 5 Tasto standby

Accensione o spegnimento del pannello di controllo oppure interruzione dei movimenti automatici

#### Display

Display del software

#### 7 Tasto home

Trasferimento del tubo capillare dall'area di lavoro in una posizione definita

#### 3.5 Joystick

Mediante il joystick il tubo capillare viene spostato su tutti e tre gli assi spaziali. Il movimento del joystick viene trasferito direttamente sul tubo capillare nel campo proporzionale. Nel campo dinamico il movimento del tubo capillare viene accelerato, man mano che il joystick viene deviato.

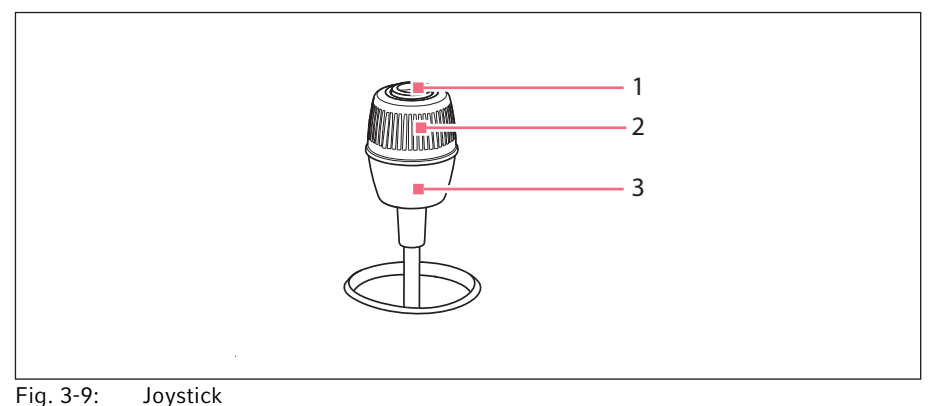

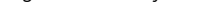

- 1 Tasto del joystick
- 2 Anello girevole Comanda i movimenti sull'asse Z

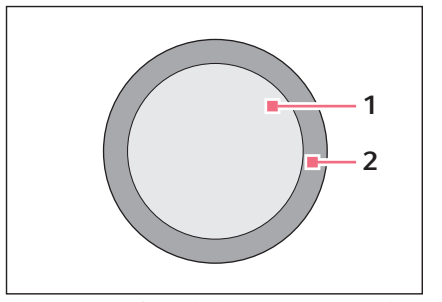

Fig. 3-10: Campi di movimento del joystick

1 Campo proporzionale

2 Campo dinamico

3 Parte inferiore

Comanda i movimenti sull'asse X e Y

#### 3.5.1 Campo proporzionale

Nel campo proporzionale il tubo capillare si muove alla stessa velocità con cui viene azionato il joystick. Anche il percorso del tubo capillare è proporzionale all'ampiezza di deviazione del joystick. Il movimento del tubo capillare si arresta non appena il joystick non viene più azionato oppure al raggiungimento della posizione in cui è stato arrestato il joystick. Sul bordo esterno del campo proporzionale si trova una battuta sensibile. Questa battuta si trova in una zona sottile, nella quale un movimento laterale del joystick non causa alcun movimento del tubo capillare.

Le dimensioni del campo proporzionale dipendono dall'area di lavoro selezionata.

#### 3.5.2 Campo dinamico

Dopo la battuta inizia il campo dinamico del joystick: quando il joystick viene premuto contro la battuta molleggiata, il capillare inizia a muoversi nella direzione di deviazione del joystick. Il movimento si arresta quando il joystick viene rilasciato e quando torna nella rispettiva zona sotto la forza elastica della battuta. La velocità del tubo capillare nel campo dinamico viene aumentata dinamicamente grazie alla maggiore pressione contro la battuta.

Le dimensioni del campo dinamico sono limitate dal campo di movimento dei moduli (X e Y).

#### 3.5.3 Direzione di movimento del joystick

Il joystick può essere spostato sul piano orizzontale. In questo modo vengono comandati i motori del modulo X e del modulo Y. Il joystick può essere spostato su un asse o su una combinazione di assi.

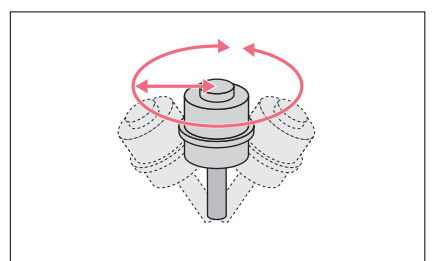

Fig. 3-11: Movimento sull'asse X e Y

 Spostare il tubo capillare in direzione orizzontale (asse X e Y).

#### 3.5.4 Direzione di movimento dell'anello girevole

L'anello girevole del joystick muove il modulo motore sull'asse verticale. In questo modo viene eccitato il motore del modulo Z.

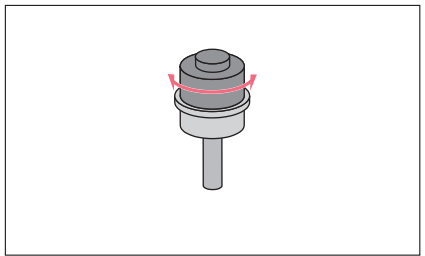

Fig. 3-12: Movimento sull'asse Z

#### 3.5.5 Funzioni del tasto del joystick

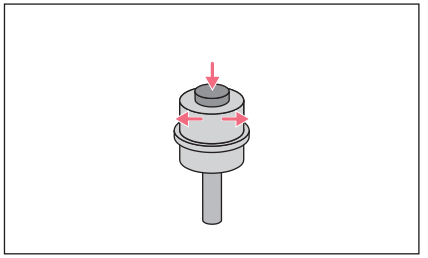

Fig. 3-13: Nessun movimento del tubo capillare

 Spostare il tubo capillare in direzione verticale (asse Z).
 Rotazione in senso orario (verso destra): il motore Z si muove verso il basso.
 Rotazione in senso antiorario (verso sinistra): il motore Z si muove verso l'alto.

- Disaccoppiare il joystick dal modulo motore.
- Attivare le funzioni (ad es. commutare fra le posizioni memorizzate).

#### **Descrizione del prodotto** TransferMan<sup>®</sup> 4r

IransferMan® Italiano (IT)

#### 3.6 Area di lavoro

Esistono tre aree di lavoro nel campo di movimento del joystick. Per ogni area di lavoro è preimpostato un raggio con un rapporto di velocità risultante. Il raggio può essere impostato con la manopola di selezione sul pannello di controllo e nel menu *Speed*.

#### Aree di lavoro:

- coarse per un'area di lavoro grande
- fine per un'area di lavoro media
- x-fine per un'area di lavoro piccola

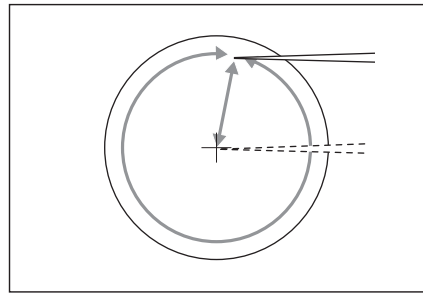

Fig. 3-14: Area di lavoro grande – coarse

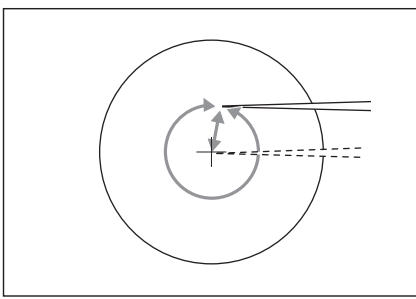

Fig. 3-15: Area di lavoro media – fine

- Muovere il tubo capillare per un ampio tratto.
- Posizionare il tubo capillare in modo veloce e approssimativo.

- Muovere il tubo capillare per un tratto medio.
- Posizionare in modo preciso il tubo capillare.

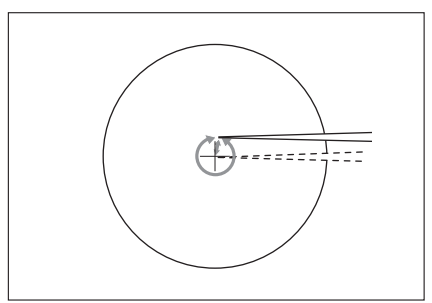

Fig. 3-16: Area di lavoro piccola – *x-fine* 

3.7 Velocità risultante

- Muovere il tubo capillare per un tratto molto breve.
- Posizionare il tubo capillare lentamente e in modo estremamente preciso.
- Attivo con un'area di lavoro x-fine superiore a 0.

Nel campo interno (proporzionale) la velocità del tubo capillare dipende dalla velocità di deviazione del joystick e dalle dimensioni dell'area di lavoro impostata. Se il joystick viene deviato con la stessa velocità, ad esempio nella modalità *fine o coarse*, la velocità risultante nel caso di un'area di lavoro piccola *fine* è inferiore rispetto a quella di un'area più ampia *coarse*.

La velocità del campo esterno (dinamico) è accoppiata all'area di lavoro selezionata. Il fattore di accoppiamento (*Dyn-factor*) può essere modificato e adattato all'interno del menu *Installation*. Poiché la velocità si ricava dall'area di lavoro, le impostazioni per le modalità Coarse fine e x-fine possono essere effettuate all'interno del menu *Speed*.

28 TransferMan<sup>®</sup> 4r Italiano (IT)

#### 4 Installazione

#### 4.1 Predisposizione dell'installazione

#### AVVISO! Danni al pannello di controllo a causa di un uso errato.

- Afferrare la cassa del pannello di controllo.
- Non sollevarlo afferrandolo in corrispondenza del joystick.
- Non poggiare mai il pannello di controllo sul joystick.

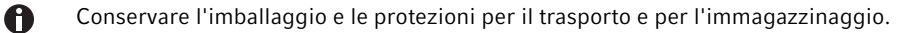

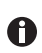

\*

In caso di evidenti danni all'apparecchio e/o all'imballaggio, non mettere in funzione l'apparecchio.

- 1. Controllare l'imballaggio per individuare eventuali danni.
- 2. Prelevare con cautela il modulo motore e il pannello di controllo dall'imballaggio.
- 3. Controllare la completezza della dotazione.
- 4. Controllare i moduli, il pannello di controllo e gli accessori per individuare eventuali danni.

#### 4.1.1 Reclamare eventuali danni rilevati

• Contattare il Servizio Clienti.

#### 4.1.2 Dotazione incompleta

• Contattare il Servizio Clienti.

#### 4.1.3 Montaggio dell'adattatore per il microscopio

L'adattatore per il microscopio non è compreso nella dotazione e deve essere ordinato separatamente.

• Montare l'adattatore per il microscopio in base alle relative istruzioni.

#### 4.2 Scelta dell'ubicazione

Scegliere l'ubicazione dell'apparecchio in base ai criteri indicati di seguito:

- Collegamento alla rete come da targhetta identificatrice.
  L'alimentazione deve essere dotata di un interruttore differenziale.
- Tavolo non risonante con superficie di lavoro orizzontale a livello, in grado di sostenere il peso degli apparecchi.
- Base o tavolo antivibrazioni.
- L'ubicazione del dispositivo non è esposta alla luce diretta del sole o a correnti d'aria.

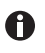

Durante l'utilizzo l'interruttore di rete e il dispositivo di esclusione della rete elettrica devono essere accessibili (ad es. interruttore differenziale).

#### 4.3 Schema di montaggio

#### 4.3.1 Montaggio dell'adattatore orizzontale per microscopio

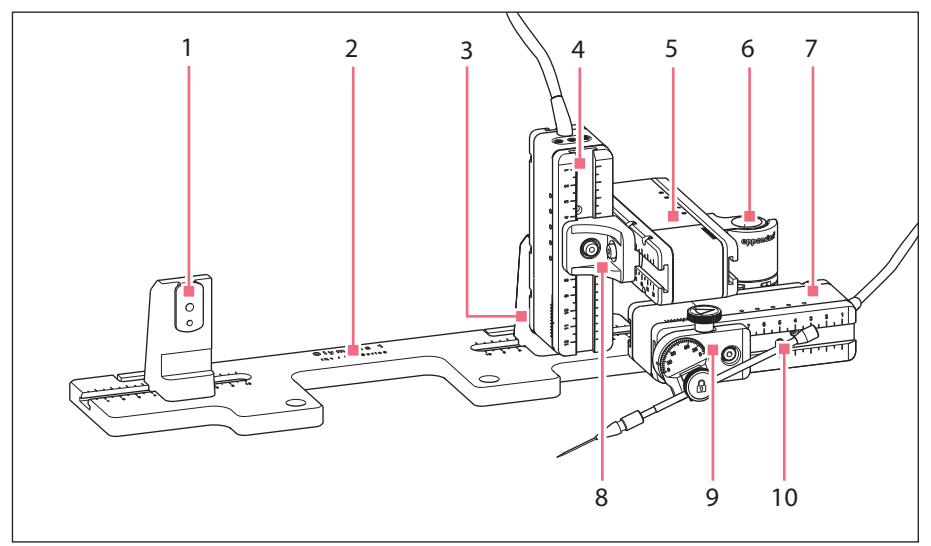

Fig. 4-1: Panoramica del montaggio sul lato destro

- 1 Supporto modulo Z Posizione per il montaggio sul lato sinistro
- 2 Denominazione dell'adattatore per microscopio
- 3 Supporto modulo Z Posizione per il montaggio sul lato destro
- 4 Modulo Z
- 5 Modulo Y

- 6 Giunto girevole
- 7 Modulo X
- 8 Connettore YZ
- 9 Testa angolare
- **10** Supporto per capillari 4 (non in dotazione)

#### **30** Installazione TransferMan<sup>®</sup> 4r Italiano (IT)

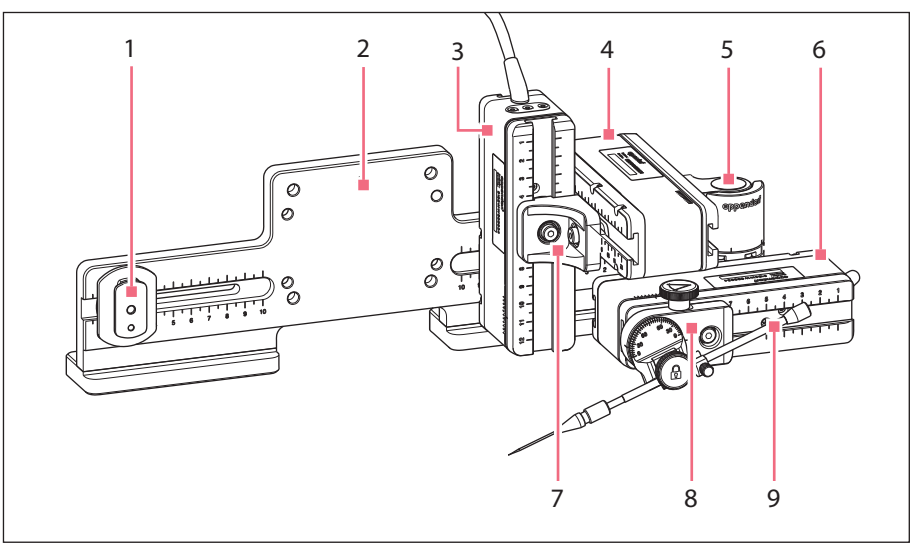

#### 4.3.2 Montaggio dell'adattatore verticale per microscopio

Fig. 4-2: Panoramica del montaggio sul lato destro

- 1 Pattino Z
- 2 Denominazione dell'adattatore per microscopio
- 3 Modulo Z
- 4 Modulo Y
- 5 Giunto girevole

- 6 Modulo X
- 7 Connettore YZ
- 8 Testa angolare
- 9 Supporto per capillari 4 (non in dotazione)

#### Installazione TransferMan® 4r Italiano (IT)

4.3.3 Modulo (X, Y, Z)

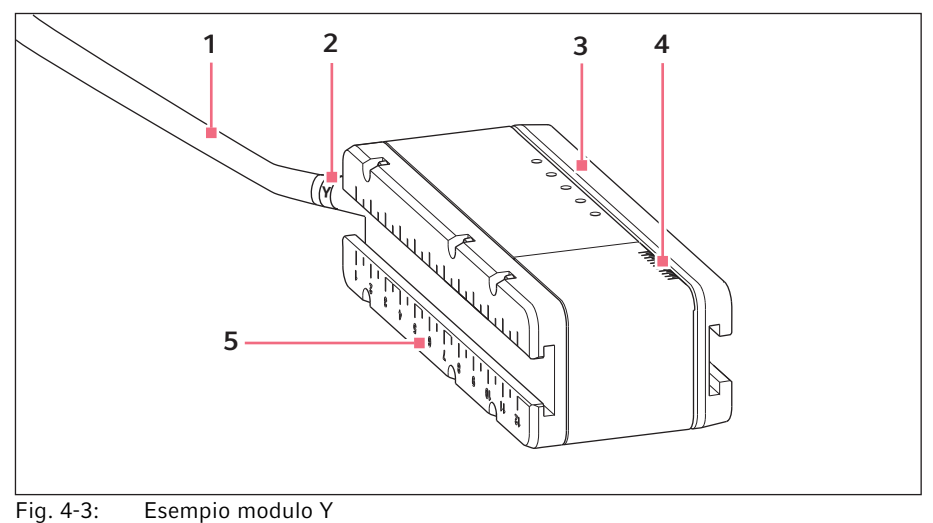

rig. 4-3. Esempto modu

- 1 Cavo
- 2 Sigla modulo
- 3 Guida mobile

- 4 Scala Intervallo di movimento della guida
- 5 Guida fissa

#### 4.3.4 Supporto del modulo Z – adattatore orizzontale per microscopio

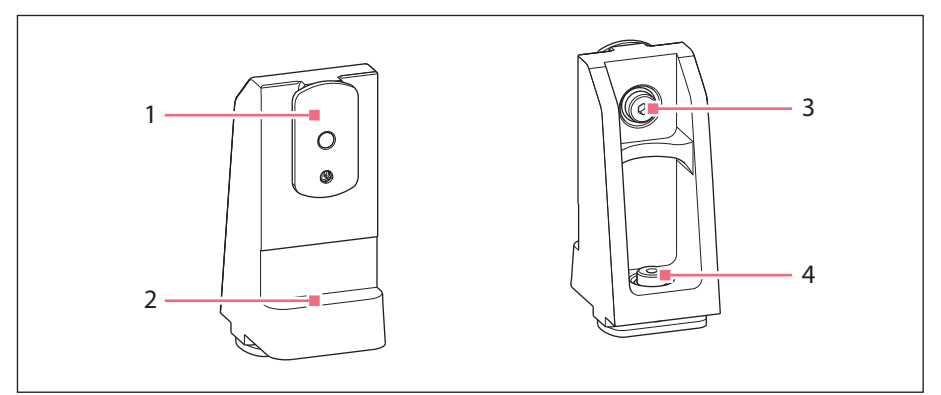

4 Vite

sull'adattatore

Fissaggio del supporto del modulo Z

Fig. 4-4: Supporto del modulo Z, lato anteriore e lato posteriore

- 1 Pattino
  - Bordo di battuta
- 3 Vite

2

Fissaggio del modulo Z

#### 4.3.5 Pattino

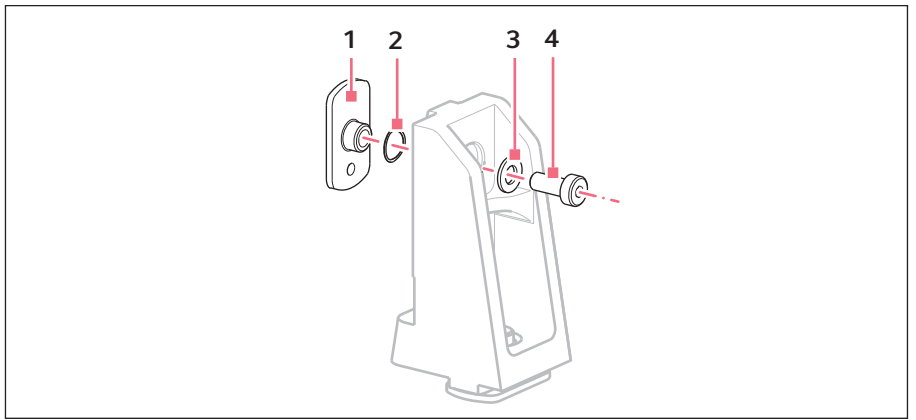

Fig. 4-5: Pattino – posizione delle rondelle per il supporto del modulo Z

1 Pattino

3 Rondella piana

2 Rondella elastica

4 Vite

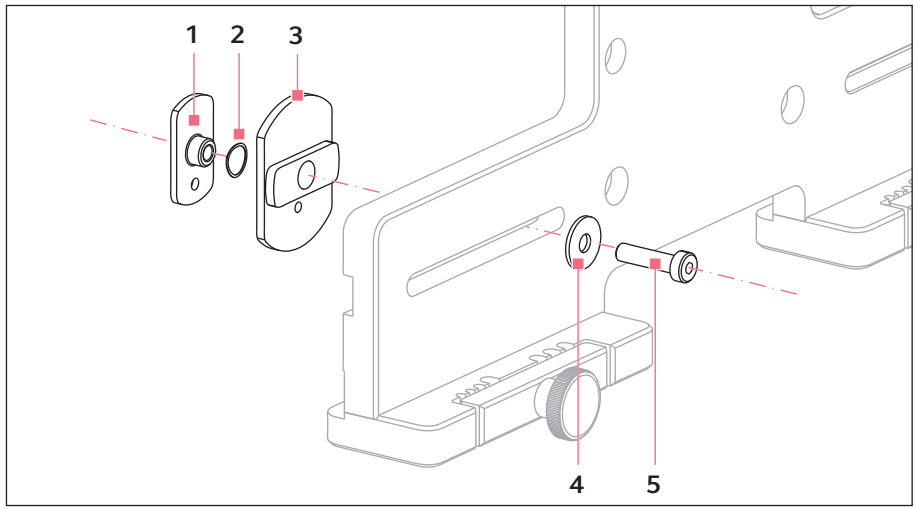

#### 4.3.6 Pattino Z – adattatore verticale per microscopio

Fig. 4-6: Pattino Z – posizione delle rondelle per l'adattatore verticale

1 Pattino

4 Rondella piana

- 2 Rondella elastica
- 3 Pattino Z

5 Vite

#### Installazione

**34** TransferMan<sup>®</sup> 4r Italiano (IT)

#### 4.3.7 Testa angolare

La testa angolare fornita è adatta al montaggio sul lato destro. Per un montaggio sul lato sinistro, si deve spostare la vite di fissaggio e si deve girare il sostegno per il supporto per capillari.

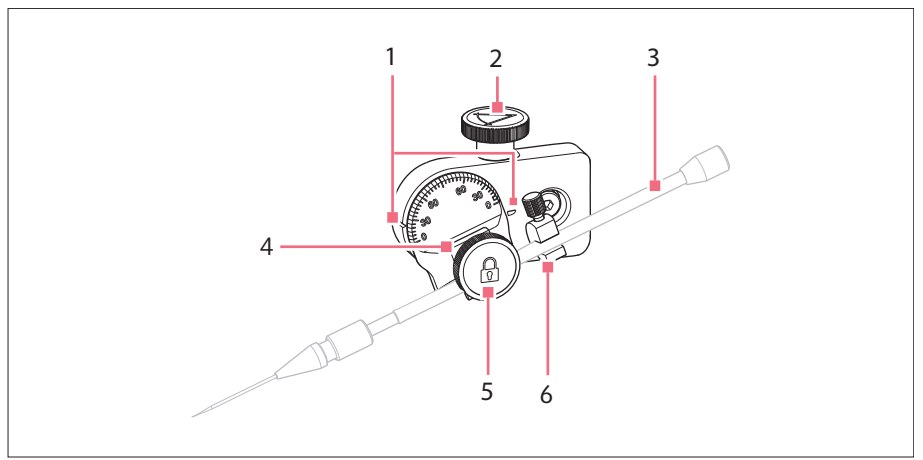

Fig. 4-7: Testa angolare con supporto per capillari 4 inserito

- 1 Contrassegno Regolazione dell'angolo
- 2 Vite a testa zigrinata Regolazione dell'angolo d'iniezione
- 3 Supporto per capillari 4 (non in dotazione)

- 4 Sostegno per supporto per capillari
- 5 Vite di fissaggio Fissaggio del supporto per capillari
- 6 Ausilio di posizionamento

#### 4.3.8 Giunto girevole

Il giunto girevole fornito è adatto al montaggio sul lato destro. Per un montaggio sul lato sinistro si deve riposizionare il giunto girevole.

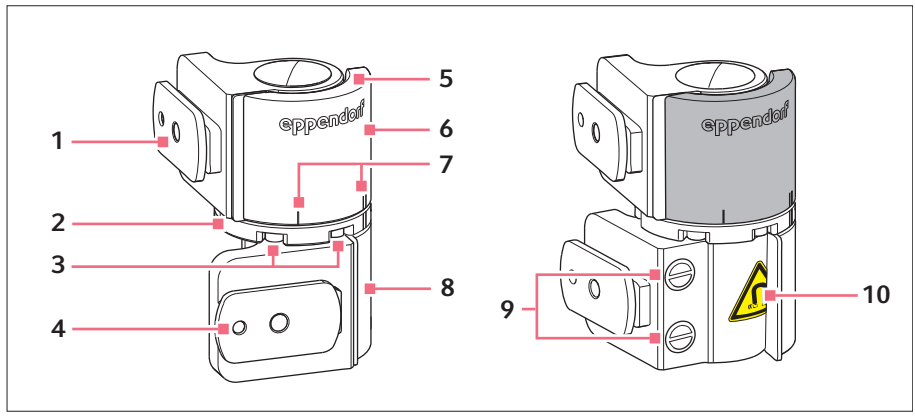

Fig. 4-8: Giunto girevole per il montaggio del modulo motore sul lato destro

- 1 Pattino Modulo Y
- 2 Piastra girevole
- 3 Viti a brugola
- 4 Pattino Modulo X
- 5 Piastra di riferimento

- 6 Giunto superiore
- 7 Contrassegno di montaggio | per il montaggio sul lato sinistro || per il montaggio sul lato destro
- 8 Giunto inferiore
- 9 Magneti industriali
- **10 Simbolo di avvertimento** Forte campo magnetico

#### 4.4 Montaggio del modulo motore

Il modulo motore può essere montato sul lato destro o sinistro dell'adattatore per il microscopio. Di seguito è descritto il montaggio sul lato destro. Per il montaggio sul lato sinistro è necessario modificare il giunto girevole e la testa angolare.

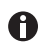

Il modulo motore è montato di serie su un microscopio inverso. Questo può essere montato anche su uno stativo universale. Il montaggio su uno stativo universale è descritto nelle relative istruzioni.

#### Installazione

**36** TransferMan<sup>®</sup> 4r Italiano (IT)

#### 4.4.1 Montaggio del modulo Z – adattatore orizzontale per microscopio

Premessa

- Adattatore per microscopio montato orizzontalmente
- · Istruzioni di installazione dell'adattatore per microscopio
- Cacciavite dinamometrico esagonale 3 mm

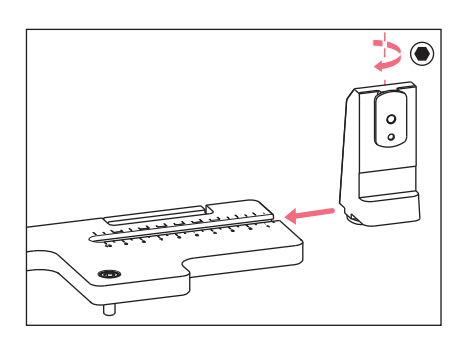

1. Spingere il supporto del modulo Z sull'adattatore per microscopio.

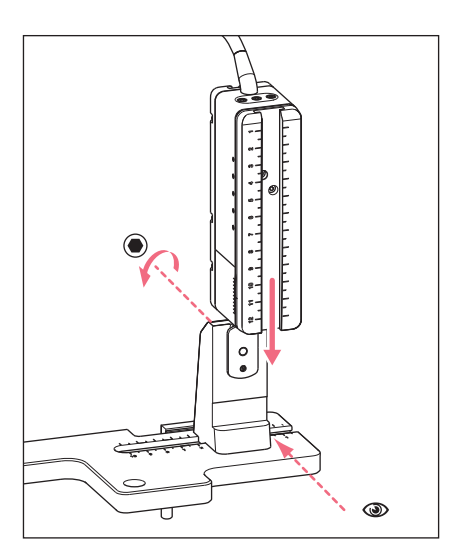

- Spingere la guida fissa fino al bordo di battuta sul supporto del modulo Z e serrare a fondo la vite. Il cavo di collegamento deve essere rivolto all'indietro.
- Consultare la posizione di regolazione per il supporto del modulo Z nella colonna 1 della tabella (istruzioni di installazione dell'adattatore per microscopio).
- Spingere il supporto del modulo Z con il modulo Z fino alla posizione di regolazione e serrare la vite.
#### Installazione TransferMan<sup>®</sup> 4r 37 Italiano (IT)

#### 4.4.2 Montaggio del modulo Z – adattatore verticale per microscopio

Premessa

- · Adattatore per microscopio montato verticalmente
- Istruzioni di installazione dell'adattatore per microscopio
- Cacciavite dinamometrico esagonale 3 mm

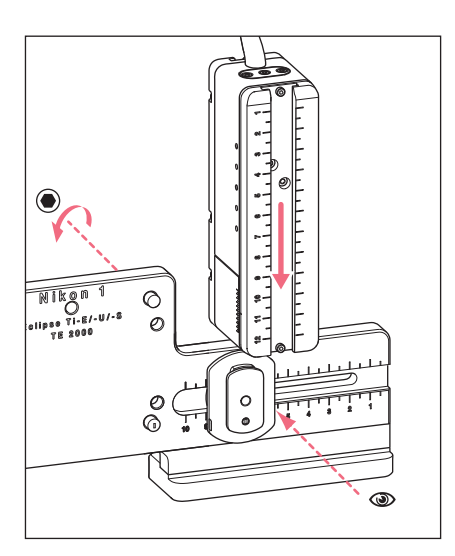

- 1. Spingere il modulo Z sul pattino Z e serrare leggermente la vite.
- Consultare la posizione di regolazione per il modulo Z nella colonna 1 della tabella (istruzioni di installazione dell'adattatore per microscopio).
- 3. Spingere il modulo Z fino alla posizione di regolazione e serrare la vite.

#### 4.4.3 Montaggio del modulo Y

Premessa

- Istruzioni di installazione dell'adattatore per microscopio
- Cacciavite dinamometrico esagonale 3 mm

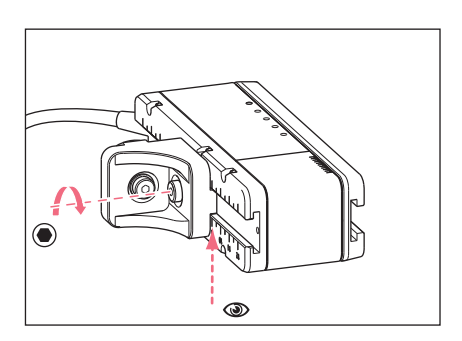

- 1. Allentare la vite sul connettore YZ.
- Consultare la posizione di regolazione nella colonna 3 della tabella (istruzioni di installazione dell'adattatore per microscopio).
- 3. Regolare la posizione sul bordo frontale del connettore YZ.
- 4. Serrare la vite sul connettore YZ.

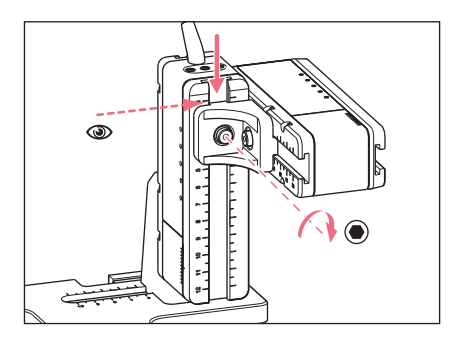

- Consultare la posizione di regolazione nella colonna 4 della tabella (istruzioni di installazione dell'adattatore per microscopio).
- 6. Spingere il connettore YZ con il modulo Y sul modulo Z e tenerlo fermo.
- 7. Regolare la posizione sul bordo superiore del connettore YZ.
- 8. Serrare la vite sul connettore YZ.

# 4.4.4 Montaggio del modulo X

#### Premessa

- · Istruzioni di installazione dell'adattatore per microscopio
- Cacciavite dinamometrico esagonale 3 mm

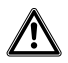

#### AVVERTENZA! Pericolo dovuto a un forte campo magnetico

l campi magnetici possono compromettere la funzione di stimolatori cardiaci e defibrillatori. Gli stimolatori cardiaci possono essere resettati.

- Mantenere una distanza di almeno 10 cm dal magnete.
- Rispettare la distanza di sicurezza in modo particolare durante il montaggio.

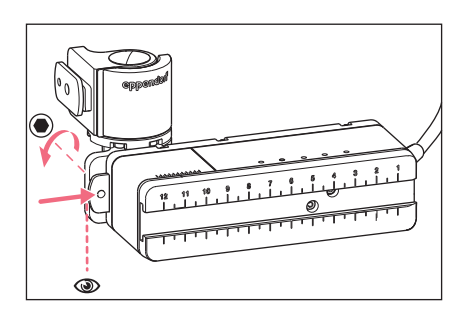

- Spingere il giunto girevole sulla guida fissa del modulo X.
   Si deve poter leggere la dicitura eppendorf.
- Consultare la posizione di regolazione nella colonna 6 della tabella (istruzioni di installazione dell'adattatore per microscopio).
- 3. Regolare la posizione sul bordo sinistro del giunto girevole.
- 4. Serrare la vite sul giunto girevole.

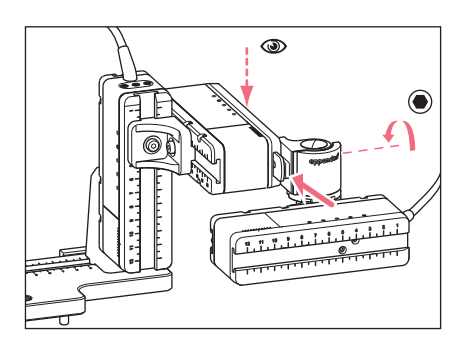

- Consultare la posizione di regolazione nella colonna 5 della tabella (istruzioni di installazione dell'adattatore per microscopio).
- 6. Spingere il giunto girevole con il modulo X sul modulo Y.
- 7. Regolare la posizione sul bordo posteriore del giunto girevole.
- 8. Serrare la vite sul giunto girevole.

### 4.4.5 Montaggio della testa angolare

Premessa

- · Istruzioni di installazione dell'adattatore per microscopio
- Cacciavite dinamometrico esagonale 3 mm

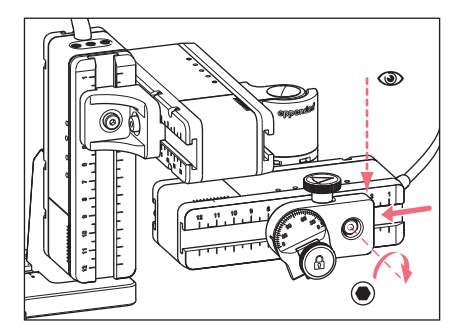

- 1. Spingere la testa angolare sul modulo X.
- Consultare la posizione di regolazione nella colonna 7 della tabella (istruzioni di installazione dell'adattatore per microscopio).
- 3. Regolare la posizione sul bordo destro della testa angolare.
- 4. Serrare la vite sulla testa angolare.

### 4.5 Inserimento degli o-ring nel grip

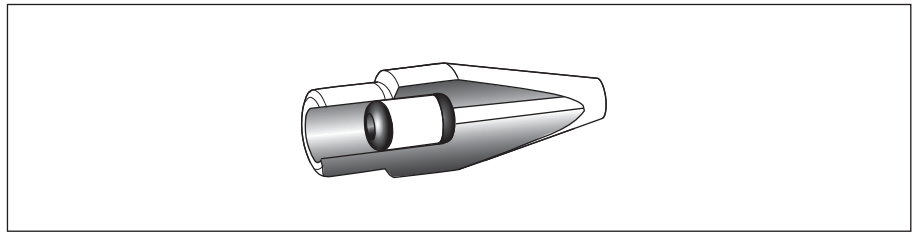

Fig. 4-9: Profilo del grip con gli o-ring e la bussola distanziatrice al posto giusto Premessa

- Gli o-ring e la bussola distanziatrice sono puliti e intatti.
- Il grip è pulito e intatto.
- È disponibile una base pulita e piana.

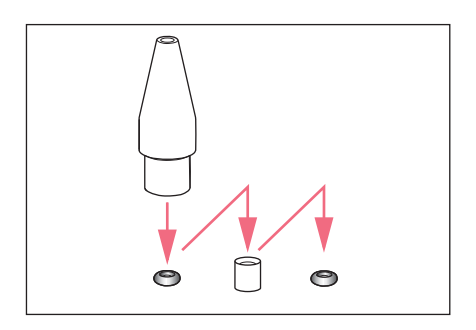

- 1. Disporre gli o-ring e la bussola distanziatrice su una base piana.
- 2. Premere il grip in modo verticale sul primo o-ring e spingere con il supporto per capillari nel grip.
- 3. Premere il grip in modo verticale sulla bussola distanziatrice e spingere con il supporto per capillari nel grip.
- 4. Premere il grip in modo verticale sul secondo o-ring e spingere con il supporto per capillari nel grip.

#### Installazione TransferMan® 4r Italiano (IT)

#### 4.6 Inserimento del supporto per capillari nella testa angolare

Premessa

- È presente il supporto per capillari 4 di Eppendorf.
- È presente il supporto per capillari (diametro di 4 mm) di un altro produttore.
- Gli o-ring sono inseriti nel grip.

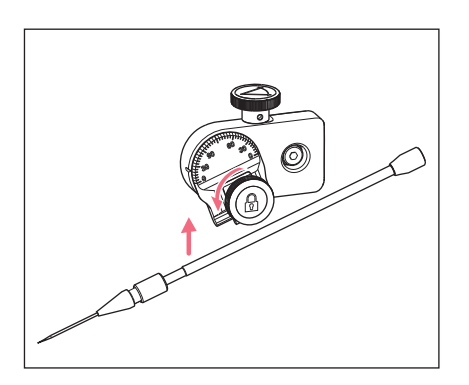

- 1. Allentare la vite a testa zigrinata nella testa angolare.
- 2. Inserire il supporto per capillari nel dispositivo di bloccaggio.
- Allineare il supporto per capillari in modo tale che la punta del tubo capillare si trovi circa 20 mm al di sopra e circa 20 mm all'esterno del punto di lavoro.

### 4.6.1 Posizionare l'ausilio di posizionamento

Premessa

- È presente l'ausilio di posizionamento.
- Il supporto per capillari è inserito nella testa angolare.

L'ausilio di posizionamento può essere posizionato sul supporto per capillari per serrare rapidamente il supporto alla stessa posizione.

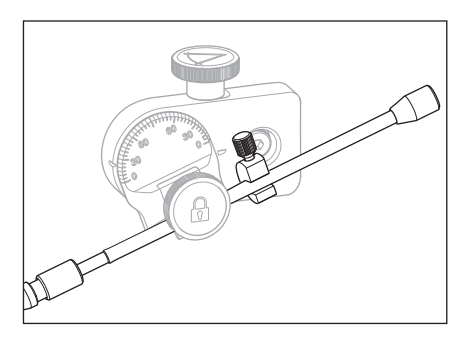

- 1. Inserire l'ausilio di posizionamento sul supporto per capillari e serrarlo bene.
- 2. Avvitare la vite a testa zigrinata.

#### 42 Installazione TransferMan<sup>®</sup> 4r Italiano (IT)

#### 4.7 Inserimento del capillare

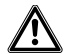

# AVVERTENZA! Pericolo di lesioni a causa della proiezione di capillari e schegge di vetro.

Se esposto a pressioni elevate, un capillare può staccarsi dal grip ed essere proiettato in aria.

I capillari si frantumano, se si usano in modo errato.

- Indossare occhiali di protezione.
- Non puntare mai i capillari contro persone.
- Utilizzare capillari, il cui diametro esterno corrisponde alle specifiche del grip.
- Montare/smontare i capillari sempre in assenza di pressione.
- Fissare correttamente i capillari al grip.
- Non toccare la piastra di Petri o altri oggetti con il capillare.

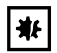

#### AVVISO! Danneggiamenti meccanici del modulo motore.

Un carico eccessivo comporta errori o danni di azionamento.

- Non fare sbattere i moduli contro ostacoli meccanici.
- Non tenere alcun oggetto nell'area dei moduli.
- Caricare sul modulo motore max. 200 g.

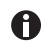

**Capillare standard:** Utilizzare il grip 40 misura 0 solo per capillari con un diametro esterno compreso tra 1,0 mm e 1,1 mm. Se si utilizzano altri capillari, ordinare la testa di serraggio adatta.

#### Premessa

• Gli o-ring sono inseriti nel grip.

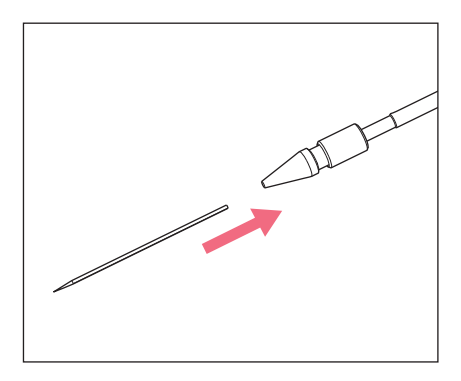

1. Spingere il tubo capillare nella testa di serraggio fino all'arresto e avvitare bene la testa di serraggio.

#### 4.8 Inserimento di Femtotips

Premessa

- È presente il supporto per capillari 4.
- È presente l'adattatore per Femtotip.
- 1. Rimuovere la testa di serraggio.
- 2. Avvitare l'adattatore per Femtotips nel supporto per capillari.
- 3. Avvitare Femtotip nell'adattatore e serrarlo a fondo.

#### 4.9 Regolazione dell'angolo d'iniezione

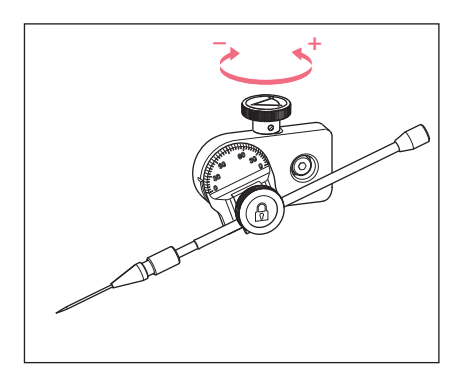

 Girare la vite a testa zigrinata per regolare l'angolo di iniezione. In condizioni normali l'angolo di iniezione corrisponde all'angolo del tubo capillare.

#### 4.10 Allineamento del modulo motore

Per poter sfruttare in modo ottimale il campo di movimento dei moduli, allinearli al centro.

• I valori di posizionamento esatti (che variano a seconda dell'impostazione dell'angolo) richiesti per adattare i moduli al microscopio, sono riportati nelle istruzioni di installazione del relativo adattatore per microscopio.

| Position<br>holder | Angle | 1<br>[cm] | 2<br>[cm] | 3<br>[cm] | 4<br>[cm] | 5<br>[cm] | 6<br>[cm] | 7<br>[cm] |
|--------------------|-------|-----------|-----------|-----------|-----------|-----------|-----------|-----------|
| Down               | 10°   | 6.5       | 7.0       | 4.2       | 9.2       | 6.0       | 6.8       | 9.0       |
| Тор                | 25°   | 6.5       | 7.0       | 5.2       | 9.2       | 6.0       | 6.8       | 9.0       |
| Тор                | 35°   | 6.5       | 7.0       | 4.1       | 9.2       | 6.0       | 6.3       | 9.0       |
| Тор                | 45°   | 6.5       | 7.0       | 2.4       | 9.2       | 6.0       | 5.5       | 9.0       |

Fig. 4-10: Tabella di esempio dalle istruzioni di installazione dell'adattatore per il microscopio Olympus 1

# 4.10.1 Allineamento in altezza

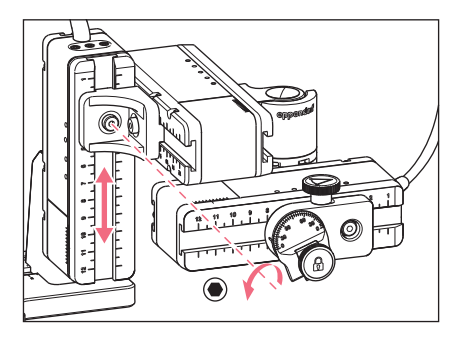

4.10.2 Allineamento in profondità

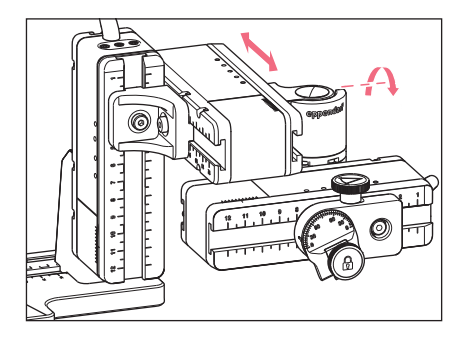

4.10.3 Allineamento in larghezza

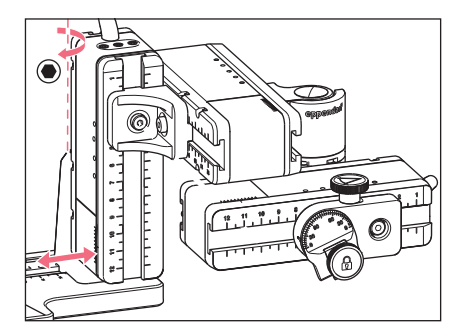

- 1. Allentare la vite sul connettore YZ.
- 2. Allineare il modulo Y sulla scala del modulo Z.
- 3. Serrare la vite con la coppia impostata.

- 1. Allentare la vite sul giunto girevole.
- 2. Allineare il modulo X sulla scala del modulo Y.
- 3. Serrare la vite con la coppia impostata.

- 1. Allentare la vite sul supporto del modulo Z.
- 2. Allineare il modulo Z sulla scala dell'adattatore per microscopio.
- 3. Serrare la vite con la coppia impostata.

#### 4.10.4 Allineamento della testa angolare

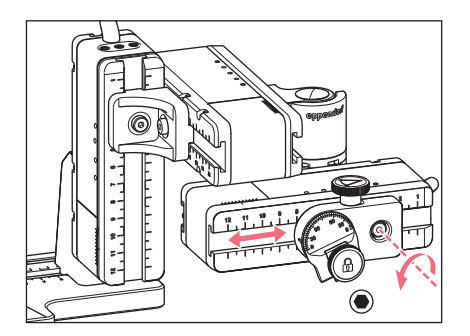

- 1. Allentare la vite sulla testa angolare.
- 2. Allineare la testa angolare sulla scala del modulo X.
- 3. Serrare la vite con la coppia impostata.

#### 4.11 Immissione dei parametri di montaggio

Per ripetere il montaggio con facilità, è possibile annotare i parametri di montaggio.

• Immettere i parametri di montaggio nelle tabelle.

#### 4.11.1 Microscopio e adattatore

| Nome                                   | Тіро |
|----------------------------------------|------|
| Microscopio                            |      |
| Adattatore                             |      |
| Lato di montaggio<br>del modulo motore |      |

# 46 Installazione 47 TransferMan<sup>®</sup> 4r 48 Italiano (IT)

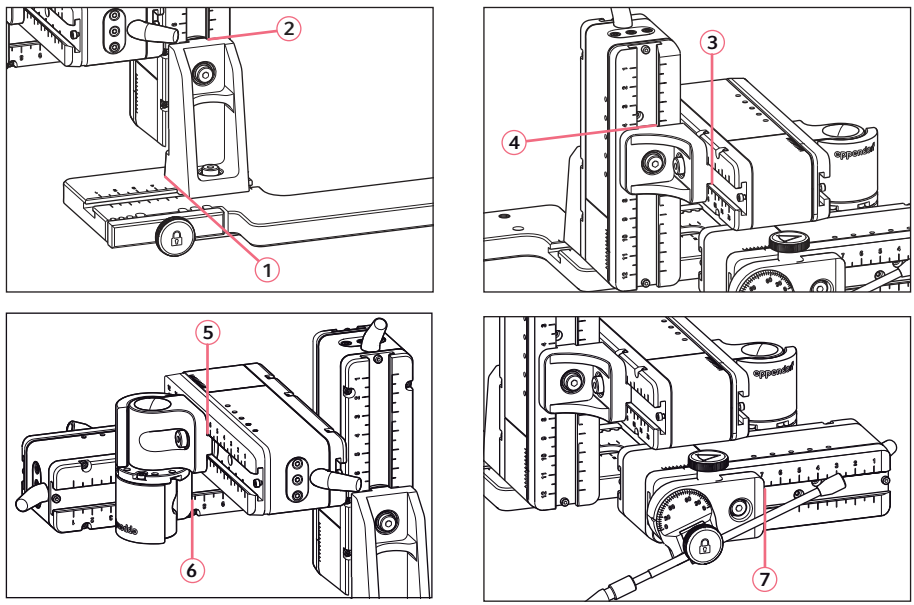

# 4.11.2 Modulo motore – adattatore orizzontale per microscopio

Fig. 4-11: Posizioni di lettura dei parametri di montaggio

# Installazione

#### TransferMan<sup>®</sup> 4r **47** Italiano (IT)

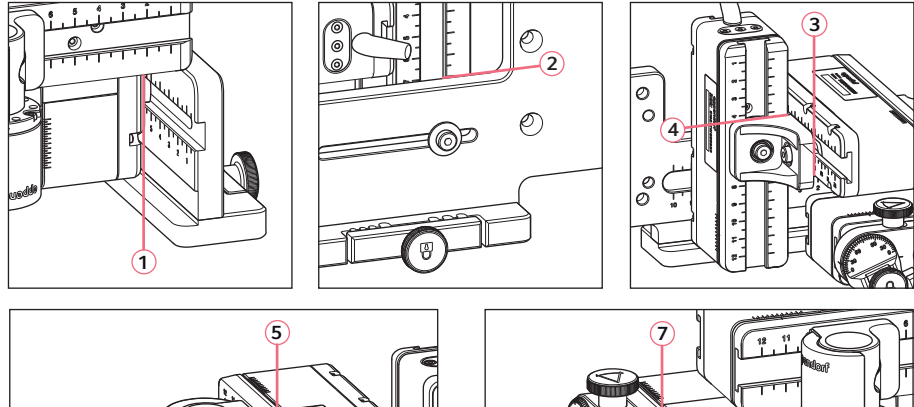

# 4.11.3 Modulo motore – adattatore verticale per microscopio

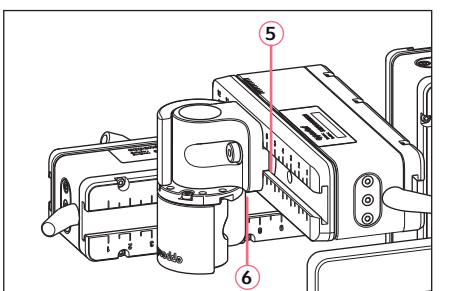

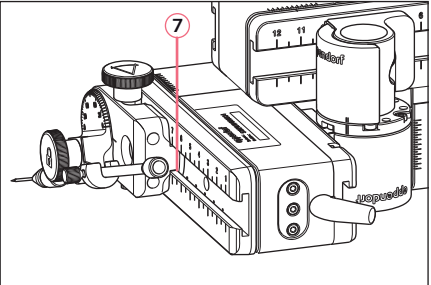

Fig. 4-12: Posizioni di lettura dei parametri di montaggio

| Posizione di lettura | Posizione [cm] |
|----------------------|----------------|
| 1                    |                |
| 2                    |                |
| 3                    |                |
| 4                    |                |
| 5                    |                |
| 6                    |                |
| 7                    |                |

# 4.11.4 Testa angolare

| Nome                      | Posizione [cm] | Gradi |
|---------------------------|----------------|-------|
| Supporto per<br>capillari |                |       |
| Angolo di<br>iniezione    |                |       |

#### Installazione

48 TransferMan<sup>®</sup> 4r Italiano (IT)

#### 4.12 Modifica del giunto girevole per il montaggio sul lato sinistro

Premessa

- Esagono cavo 2 mm
- I contrassegni di montaggio sul lato destro (||) si sovrappongono

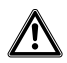

#### AVVERTENZA! Pericolo dovuto a un forte campo magnetico

I campi magnetici possono compromettere la funzione di stimolatori cardiaci e defibrillatori. Gli stimolatori cardiaci possono essere resettati.

- Mantenere una distanza di almeno 10 cm dal magnete.
- Rispettare la distanza di sicurezza in modo particolare durante il montaggio.

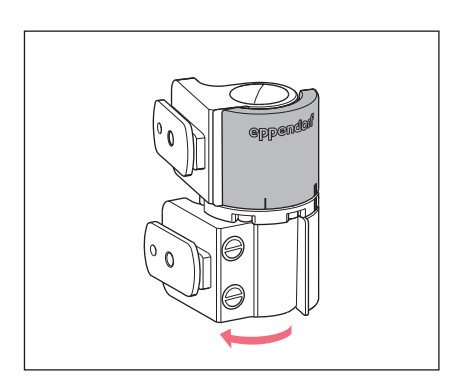

1. Ruotare il giunto inferiore finché entrambe le viti a esagono cavo risultano accessibili.

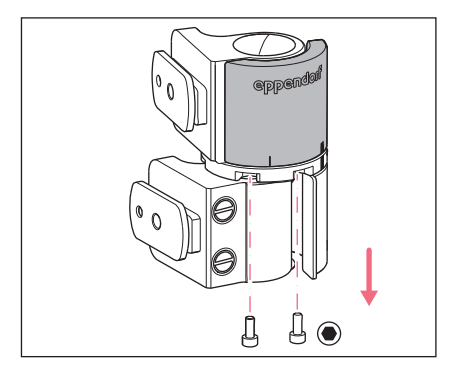

2. Svitare le viti a esagono cavo.

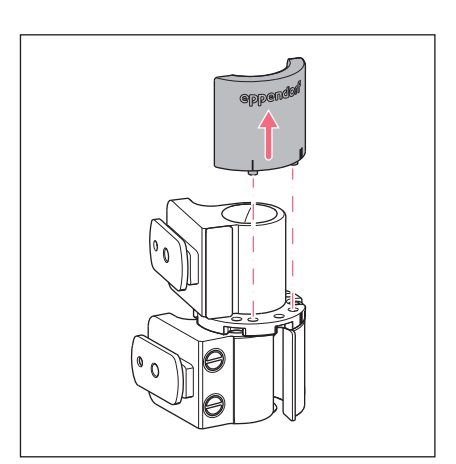

- Aprire leggermente il giunto superiore. I magneti non hanno alcun contatto con la piastra di riferimento. La piastra di riferimento si può rimuovere con maggiore facilità.
- 4. Smontare la piastra di riferimento.

- 5. Ruotare all'indietro il giunto inferiore.
- Ruotare il giunto superiore di 180°.
  I pattini devono essere posizionati tra loro formando un angolo di 90°.

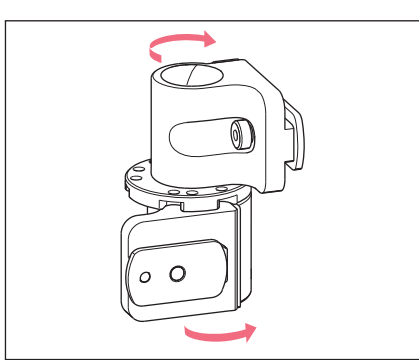

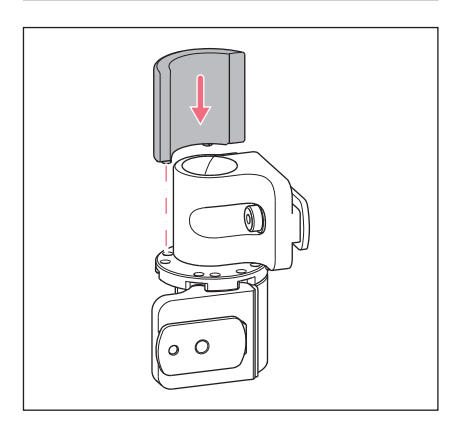

- 7. Allineare i contrassegni di montaggio sul lato sinistro (I).
- 8. Inserire la piastra di riferimento con i perni nei fori della piastra girevole.

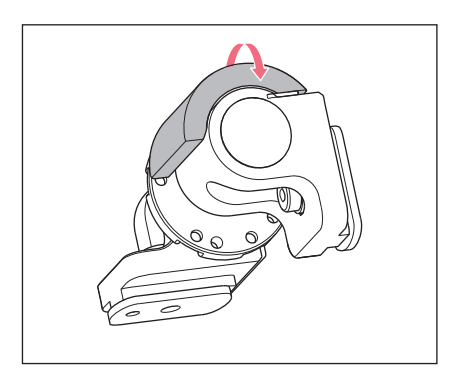

9. Ruotare il giunto girevole di 180°.

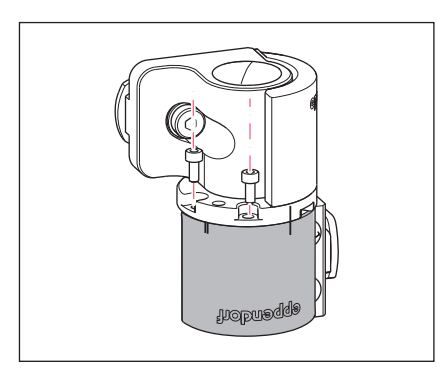

10.Inserire le viti a esagono cavo e serrare a fondo la piastra di riferimento.I contrassegni di montaggio sul lato sinistro (I) si sovrappongono.

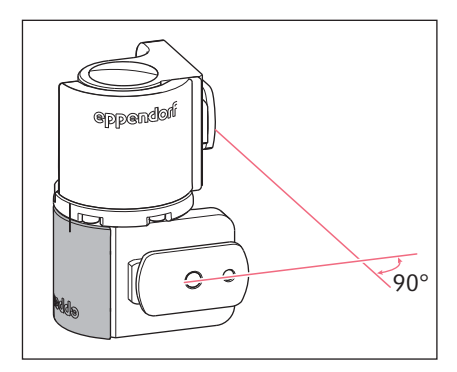

11.Controllare la posizione dei giunti.I pattini devono essere posizionati tra loro formando un angolo di 90°.Si deve poter leggere la dicitura eppendorf.

#### 4.13 Modifica della testa angolare per il montaggio sul lato sinistro

#### Premessa

• Cacciavite per viti a esagono cavo 1,3 mm.

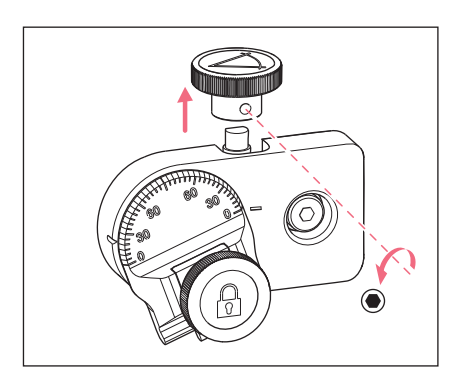

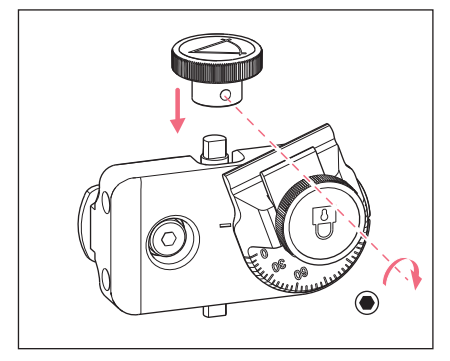

1. Allentare la vite senza testa e rimuovere la vite a testa zigrinata dall'asse.

- 2. Ruotare la testa angolare di 180°.
- 3. Spingere la vite a testa zigrinata sull'estremità dell'asse e fissarla con la vite senza testa.

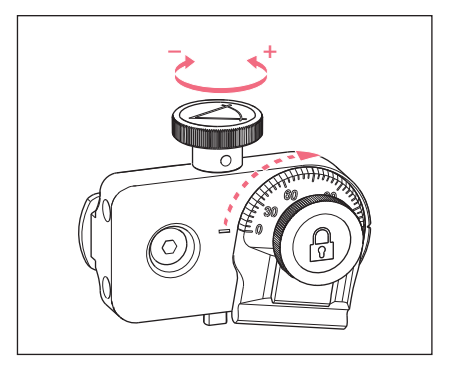

4. Girare la vite a testa zigrinata finché è impostato l'angolo desiderato.

#### **52** Installazione TransferMan<sup>®</sup> 4r Italiano (IT)

#### 4.14 Collegamento del modulo motore al pannello di controllo

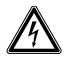

#### AVVERTENZA! Pericolo a causa di alimentazione di tensione errata.

- Collegare l'apparecchio soltanto a fonti di alimentazione di tensione che soddisfano i requisiti elettrici della targhetta identificatrice.
- Utilizzare esclusivamente le prese dotate di messa a terra.
- Utilizzare esclusivamente il cavo di rete fornito in dotazione.

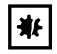

#### AVVISO! Danni al pannello di controllo a causa di un uso errato.

- Afferrare la cassa del pannello di controllo.
- Non sollevarlo afferrandolo in corrispondenza del joystick.
- Non poggiare mai il pannello di controllo sul joystick.

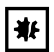

#### AVVISO! Danni materiali dovuti a collegamenti errati.

- Effettuare collegamenti elettrici solo con gli apparecchi descritti nelle istruzioni per l'uso.
- Altri collegamenti sono consentiti solo con il consenso di Eppendorf SE.
- Collegare soltanto dispositivi che soddisfano i criteri di sicurezza della normativa IEC 62368-1.

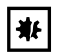

#### AVVISO! Cortocircuito causato da un'installazione errata.

 In caso di mancata osservanza della sequenza dei passaggi, può verificarsi un cortocircuito.

#### Premessa

- TransferMan 4r è disattivato.
- Il cavo di rete è scollegato.
- 1. Collegare la spina dei moduli (X,Y,Z) alle prese sul pannello di controllo.
- 2. Serrare a fondo manualmente le viti di fissaggio sul connettore.
- 3. Collegare il cavo di rete.
- 4. Attivare l'interruttore di rete.
- 5. Impostare i parametri di installazione. Con la procedura guidata del software *First set-up* o all'interno del menu *Installation* impostare i parametri *Side* e *Angle*.

#### Installazione TransferMan® 4r Italiano (IT)

# 4.15 Impostazione dei parametri di installazione

I parametri di installazione devono essere impostati:

- alla prima installazione
- dopo un reset

Vengono effettuate le seguenti impostazioni:

- Lato di montaggio del modulo motore
- Centraggio dei motori
- Regolazione dei motori
- Impostazione della data
- · Campo di movimento dinamico del joystick

# 4.15.1 Procedura guidata First set-up

Premessa

transf.

- Il micromanipolatore è attivato.
- Il supporto per capillari non è installato.

| Choose Your Application |                                                                                 |     |       |       |  |  |
|-------------------------|---------------------------------------------------------------------------------|-----|-------|-------|--|--|
| For perma<br>for 3 sec  | For permanent storage, press the soft key<br>for 3 seconds (Changeable in Menu) |     |       |       |  |  |
|                         |                                                                                 |     |       |       |  |  |
| Cell                    | ICSI                                                                            | DNA | Basic | First |  |  |

inject.

set-up

| First set-up |                                 |  |  |      |  |  |
|--------------|---------------------------------|--|--|------|--|--|
| Installatio  | Installation side: left / right |  |  |      |  |  |
|              |                                 |  |  |      |  |  |
|              |                                 |  |  |      |  |  |
|              |                                 |  |  |      |  |  |
| Left.        | Right                           |  |  | Next |  |  |

1. Selezionare l'applicazione First set-up.

- 2. Selezionare il lato di montaggio.
- 3. Selezionare Next.

| First set-up                  |   |  |      |      |  |
|-------------------------------|---|--|------|------|--|
| Set installation angle<br>45° |   |  |      |      |  |
|                               |   |  |      |      |  |
|                               | ▼ |  | Back | Next |  |

# First set-up

Execute function Center motors to move the motors to the middle position. Caution: Avoid collision

|  | Execute | Back | Next |
|--|---------|------|------|

# First set-up

Mount capillary holder at the choosen angle.

|  | Back | Next |
|--|------|------|

| First :                                | set-up                      |     |      |      |
|----------------------------------------|-----------------------------|-----|------|------|
| Slide moto<br>to an opti<br>using alle | rs<br>mized posit<br>n key. | ion |      |      |
|                                        |                             |     |      |      |
|                                        |                             |     | Back | Next |

4. Selezionare Next.

- Selezionare *Execute*.
  II motore X e il motore Y vengono centrati.
   II motore Z viene portato in una posizione con un rapporto di 20/80.
- 6. Selezionare Next.
- 7. Inserire il supporto per capillari nella testa angolare.
- 8. Selezionare Next.

- 9. Allineare manualmente i moduli con una brugola.
- 10.Selezionare Next.

# First set-up

Mount capillary and adjust position of capillary holder if necessary.

|  | Back | Next |
|--|------|------|

- 11.Rimuovere il supporto per capillari.
- 12.Inserire il tubo capillare nel supporto per capillari
- 13.Inserire il supporto per capillari con il tubo capillare nella testa angolare.
- 14.Regolare in modo preciso la posizione del supporto per capillari e dei moduli. Orientare la punta del capillare in modo tale che si trovi all'incirca nell'area di messa a fuoco del microscopio.
- 15.Selezionare Next.

16.Impostare l'ora e la data.

17.Selezionare Next.

| First :<br>Set time / | set-up<br><sup>date</sup> |      |      |
|-----------------------|---------------------------|------|------|
|                       |                           |      |      |
|                       | ▼                         | Back | Next |

| First set-up |                           |                                  |                                |  |  |
|--------------|---------------------------|----------------------------------|--------------------------------|--|--|
| 0N / 0FF     |                           |                                  |                                |  |  |
|              |                           |                                  |                                |  |  |
|              |                           |                                  |                                |  |  |
|              |                           |                                  |                                |  |  |
| OFF          |                           | Back                             | Next                           |  |  |
|              | Set-up<br>ON / OFF<br>OFF | set-up<br>on / off<br>off<br>off | set-up<br>on / OFF<br>OFF Back |  |  |

# First set-up

Installation is done, press ENTER

|  | Enter | Back |  |
|--|-------|------|--|

- 18.Attivare o disattivare il campo di movimento dinamico del joystick.
- 19.Selezionare Next.

20.Selezionare Enter.

L'installazione è terminata e i moduli sono regolati.

Sulla schermata delle applicazioni viene visualizzata la voce *My application*. È possibile selezionare un'applicazione oppure impostarla come schermata iniziale.

#### Installazione

56 TransferMan<sup>®</sup> 4r Italiano (IT)

#### 4.16 Collegamento dell'apparecchio esterno

Sul pannello di controllo è possibile collegare i seguenti apparecchi:

- Eppendorf FemtoJet 4i
- Eppendorf PiezoXpert
- Computer

#### 4.16.1 Collegamento di FemtoJet 4i

Premessa

· Gli apparecchi sono disattivati.

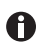

La modalità di utilizzo è descritta nelle istruzioni del FemtoJet 4i.

- 1. Collegare FemtoJet 4i alla porta per apparecchi esterni.
- 2. Attivare FemtoJet 4i. La fase di inizializzazione si avvia.
- 3. Attivare il pannello di controllo.

Al termine della fase di inizializzazione, sulla schermata delle applicazioni viene visualizzato il messaggio di stato *Injector ready*.

### 4.16.2 Collegamento di PiezoXpert

Premessa

• Gli apparecchi sono disattivati.

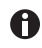

La modalità di utilizzo è descritta nelle istruzioni del PiezoXpert.

- 1. Collegare PiezoXpert alla porta per apparecchi esterni.
- Attivare PiezoXpert. La fase di inizializzazione si avvia.
- 3. Attivare il pannello di controllo.

Al termine della fase di inizializzazione, sulla schermata delle applicazioni viene visualizzato il messaggio di stato *PiezoXpert ready*.

#### 4.16.3 Collegamento del computer

Premessa

- Cavo dati presente.
- Gli apparecchi sono disattivati.

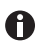

Il controllo con un computer è descritto nelle istruzioni Cell Technology · Comando da PC.

- 1. Collegare il cavo dati alla porta per apparecchi esterni.
- 2. Collegare il computer con il cavo dati.
- 3. Attivare il pannello di controllo.

#### Installazione TransferMan® 4r Italiano (IT)

#### 4.16.4 Collegamento di due apparecchi

Premessa

- Connettore Y presente.
- Gli apparecchi sono disattivati.

Due apparecchi possono essere collegati con un connettore Y.

Sono possibili le seguenti combinazioni:

- Computer e FemtoJet 4i
- FemtoJet 4i e PiezoXpert
- 1. Collegare il connettore Y alla porta per apparecchi esterni.
- 2. Collegare la combinazione di apparecchi.
- Collegare gli apparecchi. Dopo l'inizializzazione sulla schermata delle applicazioni vengono visualizzati messaggi di stato.

### **Software TransferMan®** 4r

Italiano (IT)

#### 5 Software

#### 5.1 Display

Sul display vengono visualizzate le impostazioni attuali, ad es. l'area di lavoro selezionata, la posizione dei motori e distanze di sicurezza definite.

#### 5.1.1 Display delle applicazioni

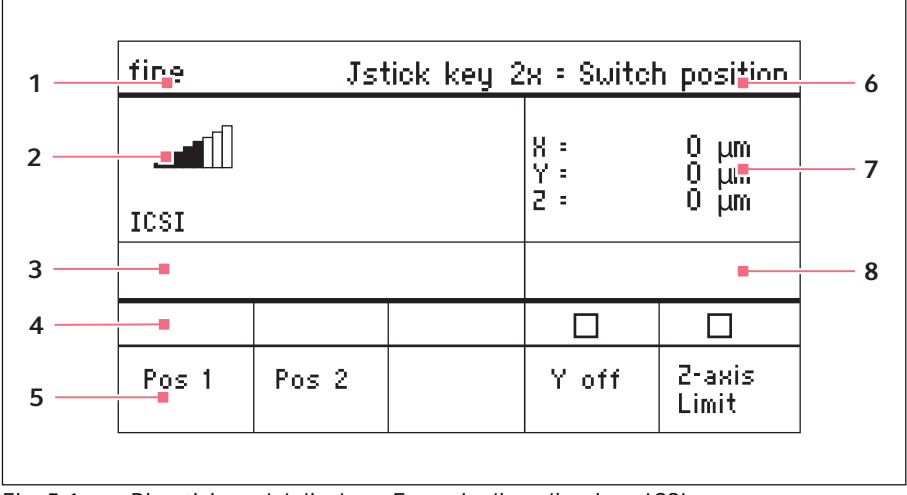

Fig. 5-1: Ripartizione del display – Esempio di applicazione ICSI

- 1 Barra di stato con area di lavoro
- 5 Softkey
- 2 Applicazione attiva con barra della velocità
- 3 Apparecchio collegato
- 4 Campi di stato dei softkey
- 6 Funzione del tasto del joystick
- 7 Indicazione delle coordinate
- 8 Indicazione dei limiti definiti

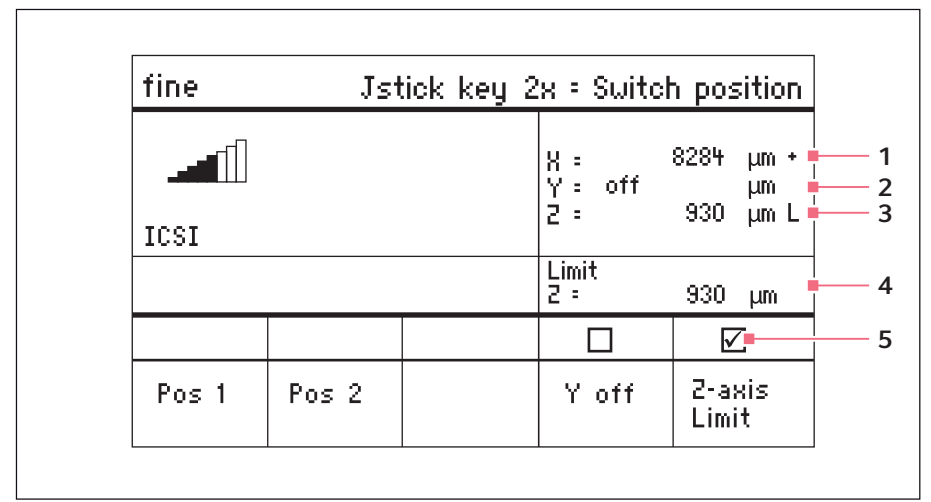

#### 5.1.2 Indicazione delle coordinate

Fig. 5-2: Indicazione delle coordinate

- 1 Battuta di fine corsa del motore + = positivo, - = negativo
- 4 Indicazione della distanza di sicurezza inferiore

- 2 L'asse è disattivato
- 3 Distanza di sicurezza inferiore (Z-axis Limit) raggiunta
- 5 Distanza di sicurezza inferiore attivata

#### 5.1.3 Schermata del menu

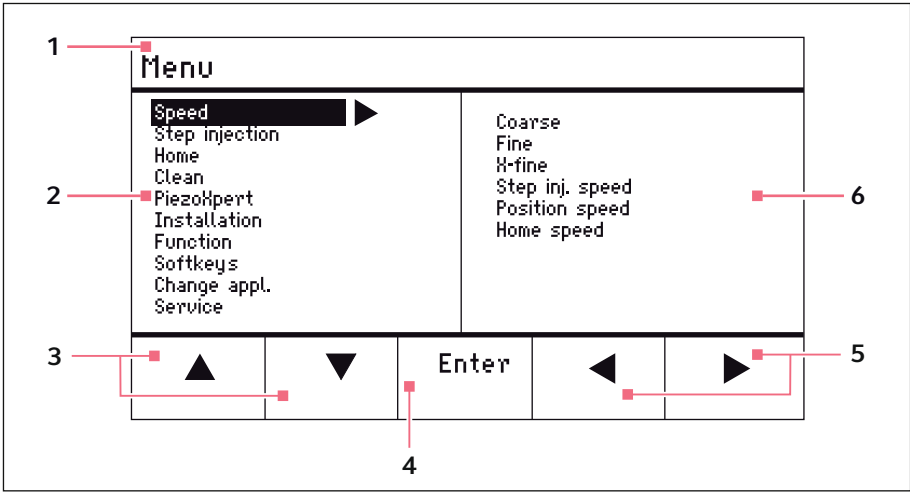

4

Fig. 5-3: Schermata del menu e dei parametri

- 1 Percorso di navigazione
- 2 Menu
- **3 Softkey freccia in su/in giù** Navigazione e modifica dei parametri

**Softkey** *Enter* Conferma dell'immissione, esecuzione della funzione, salvataggio dei parametri

- 5 Softkey freccia verso sinistra/destra Navigazione
- 6 Parametro

#### Software TransferMan<sup>®</sup> 4r 61

# 5.2 Applicazioni

| Choose Your Application                                                         |  |  |  |  |  |  |
|---------------------------------------------------------------------------------|--|--|--|--|--|--|
| For permanent storage, press the soft key<br>for 3 seconds (Changeable in Menu) |  |  |  |  |  |  |
|                                                                                 |  |  |  |  |  |  |
| Cell ICSI DNA Basic First<br>transf. inject. set-up                             |  |  |  |  |  |  |

Fig. 5-4: Schermata delle applicazioni

# Selezione delle applicazioni

- Selezione di un'applicazione
- Salvataggio dell'applicazione principale

# 5.2.1 Parametri dell'applicazione

Softkey predefiniti delle diverse applicazioni.

| Parametri dell'applicazione | Descrizione                                                                                                    |
|-----------------------------|----------------------------------------------------------------------------------------------------|
| Pos 1                       | Salvataggio dei valori X, Y e Z della posizione del capillare.<br>Cambio di posizione con il tasto del joystick. |
| Pos 2                       | Salvataggio dei valori X, Y e Z della posizione del capillare.<br>Cambio di posizione con il tasto del joystick. |
| Pos 3                       | Salvataggio dei valori X, Y e Z della posizione del capillare.<br>Cambio di posizione con il tasto del joystick. |
| Y off                       | Disattivazione del movimento del capillare sull'asse Y.<br>Impedisce il movimento laterale durante l'iniezione.  |
| Z-axis Limit                | Impostazione del limite inferiore per il movimento verticale del capillare.                                      |
| Axial                       | Attivazione del movimento del capillare lungo l'angolo di<br>montaggio.                                          |

#### 5.2.2 Applicazione – Cell transfer

L'applicazione è adatta, ad esempio, per il trasferimento di cellule staminali, biopsie dei corpi polari e applicazioni analoghe.

| fine          | Js    | tick key á | 2x = Switch       | n position           |
|---------------|-------|------------|-------------------|----------------------|
| Cell transfer |       |            | X :<br>Y :<br>2 : | μm Χ<br>μm Χ<br>μm Χ |
|               |       |            |                   |                      |
| Pos 1         | Pos 2 | Pos 3      |                   | 2-axis<br>Limit      |

Fig. 5-5: Applicazione 1 Cell transfer

#### Selezione dei parametri

- Doppio clic sul tasto del joystick Cambio di posizione
- Salvataggio della posizione 1, 2 e 3
- Programmazione libera dei softkey
- Impostazione della distanza di sicurezza inferiore (Z-axis Limit)

#### 5.2.3 Applicazione – ICSI

L'applicazione è adatta per l'iniezione intracitoplasmatica di spermatozoi.

| fine  | Jst   | tick key 2 | x = Switch        | n position           |
|-------|-------|------------|-------------------|----------------------|
|       |       |            | X =<br>Y =<br>Z = | μm Χ<br>μm Χ<br>μm Χ |
|       |       |            |                   |                      |
|       |       |            |                   |                      |
| Pos 1 | Pos 2 |            | Y off             | 2-axis<br>Limit      |

Fig. 5-6: Applicazione 2 *ICSI* 

#### Selezione dei parametri

- Doppio clic sul tasto del joystick Cambio di posizione
- Salvataggio della posizione 1 e 2
- · Programmazione libera dei softkey
- Disattivazione del controllo dell'asse di movimento (asse Y)
- Impostazione della distanza di sicurezza inferiore (Z-axis Limit)

#### Software TransferMan<sup>®</sup> 4r Italiano (IT)

#### 5.2.4 Applicazione – DNA injection

L'applicazione è adatta per movimenti di iniezione sul piano orizzontale (ad es. iniezione nel pronucleo).

| fine               | Jst   | tick key 2 | x = Switch        | n position           |
|--------------------|-------|------------|-------------------|----------------------|
| 1<br>DNA injection |       |            | X =<br>Y =<br>Z = | μm Χ<br>μm Χ<br>μm Χ |
|                    |       |            |                   |                      |
| Pos 1              | Pos 2 |            | Y off             | 2-axis<br>Limit      |

Fig. 5-7: Applicazione 3 DNA injection

#### Selezione dei parametri

- Doppio clic sul tasto del joystick Cambio di posizione
- Salvataggio della posizione 1 e 2
- Programmazione libera dei softkey
- Disattivazione del controllo dell'asse di movimento (asse Y)
- Impostazione della distanza di sicurezza inferiore (Z-axis Limit)

#### 5.2.5 Applicazione – Basic

L'applicazione è adatta per movimenti di iniezione in grandi organismi (ad es. embrioni di Drosophila) .

| fine  | Jst | Jstick key 2x = Switch position |                   |                     |  |  |
|-------|-----|---------------------------------|-------------------|---------------------|--|--|
| Basic |     |                                 | X =<br>Y =<br>Z = | - μm Χ<br>μm Χ<br>Χ |  |  |
|       |     |                                 |                   |                     |  |  |
| Pos 1 |     | Axial                           |                   | 2-axis<br>Limit     |  |  |

Fig. 5-8:Applicazione 4 Basic

#### Selezione dei parametri

- Doppio clic sul tasto del joystick Cambio di posizione
- Memorizzazione della posizione 1
- Programmazione libera dei softkey
- Attivazione del movimento assiale dell'asse Z
- Programmazione libera dei softkey
- Impostazione della distanza di sicurezza inferiore (Z-axis Limit)

#### 5.2.6 Applicazione – My application

Per questa applicazione non vi sono softkey preprogrammati. L'applicazione può essere programmata individualmente.

| fine           | Jstick key 2x = No function |  |                   |  |                      |  |
|----------------|-----------------------------|--|-------------------|--|----------------------|--|
| My application |                             |  | X =<br>Y =<br>Z = |  | 0 µm<br>0 µm<br>0 µm |  |
|                |                             |  |                   |  |                      |  |
|                |                             |  |                   |  |                      |  |
|                |                             |  |                   |  |                      |  |
|                |                             |  |                   |  | -                    |  |

Fig. 5-9: Applicazione 5 My application

#### Selezione dei parametri

- Programmazione libera del tasto del joystick
- Programmazione libera di tutti i softkey

#### 5.3 Menu principale

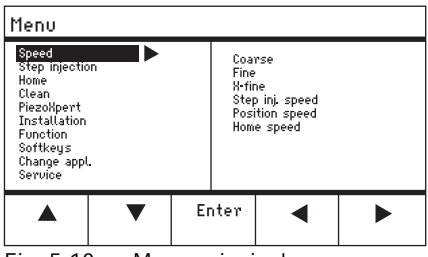

Fig. 5-10: Menu principale

| Menu           | Parametro                                                       |
|----------------|-----------------------------------------------------------------|
| Speed          | Impostazione dell'area di lavoro e dei parametri della velocità |
| Step injection | Impostazione dei parametri dell'iniezione                       |
| Home           | Impostazione dei parametri per il movimento Home                |
| Clean          | Impostazione dei parametri per il movimento Clean               |
| PiezoXpert     | Impostazione dei parametri per un apparecchio opzionale         |
| Installation   | Impostazione dei parametri dell'apparecchio                     |
| Function       | Esecuzione della funzione dell'apparecchio                      |
| Softkeys       | Programmazione dei softkey                                      |
| Change appl    | Modifica della selezione dell'applicazione o attivazione della  |
|                | schermata delle applicazioni                                    |
| Service        | Esecuzione della funzione di assistenza sulla base dell'utente  |

## 5.4 Navigazione all'interno del menu

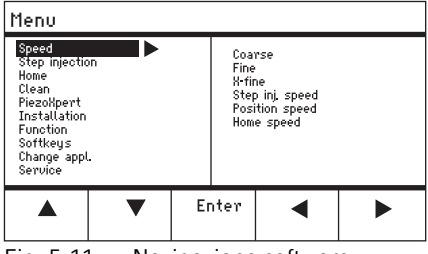

Fig. 5-11: Navigazione software

Navigare nel menu con i tasti freccia. Confermare con *Enter* una selezione. È possibile cambiare tra menu e sottomenu con i tasti freccia a sinistra e a destra.

#### 5.4.1 Immissione o modifica dei parametri

È possibile cambiare i parametri nel menu con i tasti freccia, con la manopola di selezione oppure con un cerchio girevole sul joystick.

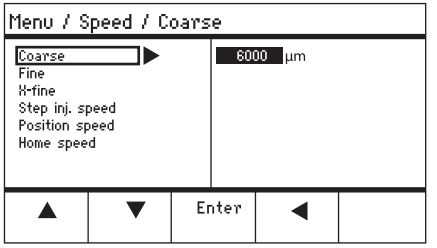

Fig. 5-12: Modifica dei parametri

- Modificare i valori con i tasti freccia verso l'alto e verso il basso.
- Modificare i valori mediante la manopola di selezione.
- Modificare i valori mediante la parte superiore del joystick.
- Salvare con Enter.

#### 6 Uso

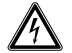

# AVVERTENZA! Scossa elettrica dovuta a danni all'apparecchio o al cavo di rete.

- Accendere l'apparecchio solo se questo e il cavo di rete non sono danneggiati.
- Mettere in funzione solo apparecchi che sono stati installati o riparati in modo appropriato.
- In caso di pericolo, isolare l'apparecchio dalla tensione di rete. Estrarre la spina o la presa con messa a terra dall'apparecchio. Utilizzare l'apposito dispositivo di esclusione della rete elettrica (per es. il pulsante d'emergenza in laboratorio).

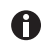

Non muovere il joystick immediatamente dopo l'attivazione. Attendere che l'inizializzazione sia terminata. La fine dell'inizializzazione viene visualizzata mediante una commutazione del display sullo stato operativo.

#### 6.1 Accensione o spegnimento dell'apparecchio

#### 6.1.1 Accensione dell'apparecchio

 Accendere l'apparecchio con l'interruttore di rete. Il modulo motore e il pannello di controllo sono attivati. L'apparecchio attraversa una fase di inizializzazione. Quindi viene visualizzata la schermata delle applicazioni.

#### 6.1.2 Spegnimento dell'apparecchio

1. Spegnere l'apparecchio con l'interruttore di rete. Il modulo motore e il pannello di controllo sono senza corrente.

#### 6.2 Attivazione o disattivazione del pannello di controllo

#### 6.2.1 Attivazione del pannello di controllo

#### Premessa

- Il display indica STANDBY.
- 1. Premere il tasto standby.

l tasti, il joystick, la manopola di selezione e i softkey sono attivati. Sul display viene visualizzata la schermata delle applicazioni.

#### Uso TransferMan<sup>®</sup> 4r 67 Italiano (IT)

#### 6.2.2 Disattivazione del pannello di controllo

I motori passo-passo si portano lentamente nella successiva posizione di parcheggio. Ciò impedisce che i motori tornino nella posizione di parcheggio e che il tubo capillare salti via.

#### 1. Premere il tasto *standby*.

I tasti, il joystick e la manopola di selezione sono disattivati.

Il display indica STANDBY.

I movimenti in corso si interrompono.

Il modulo motore resta attivato in modo tale che i motori passo-passo mantengano la relativa posizione attuale.

#### 6.3 Impostazione della schermata iniziale

Un'applicazione può essere selezionata come applicazione standard. Il micromanipolatore si avvia con l'applicazione predefinita. La schermata con tutte le applicazioni può essere reimpostata all'interno del menu *Start display*.

#### 6.3.1 Impostazione dell'applicazione

1. Tenere premuto il softkey dell'applicazione desiderata per 3 secondi. Il micromanipolatore si avvia sempre con l'applicazione predefinita.

#### 6.3.2 Impostazione della selezione delle applicazioni

- 1. All'interno del menu Change appl selezionare il sottomenu Start display.
- 2. Selezionare Execute.
- 3. Confermare con *Enter*.

Il micromanipolatore si avvia con la selezione delle applicazioni.

#### 68 Uso TransferMan<sup>®</sup> 4r Italiano (IT)

#### 6.4 Sostituzione del capillare

Premessa

• Il tubo capillare è senza pressione.

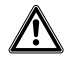

# AVVERTENZA! Pericolo di lesioni a causa della proiezione di capillari e schegge di vetro.

Se esposto a pressioni elevate, un capillare può staccarsi dal grip ed essere proiettato in aria.

I capillari si frantumano, se si usano in modo errato.

- Indossare occhiali di protezione.
- Non puntare mai i capillari contro persone.
- Utilizzare capillari, il cui diametro esterno corrisponde alle specifiche del grip.
- Montare/smontare i capillari sempre in assenza di pressione.
- Fissare correttamente i capillari al grip.
- Non toccare la piastra di Petri o altri oggetti con il capillare.

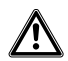

# ATTENZIONE! Pericolo di lesioni a causa del capillare

I capillari penetrano facilmente nella pelle.

> Dopo il cambio, ruotare il capillare subito nell'area di lavoro.

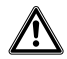

#### ATTENZIONE! Pericolo di schiacciamento tra i moduli

I moduli si muovono in tutti gli assi spaziali.

Non toccare nel campo d'azione dei moduli.

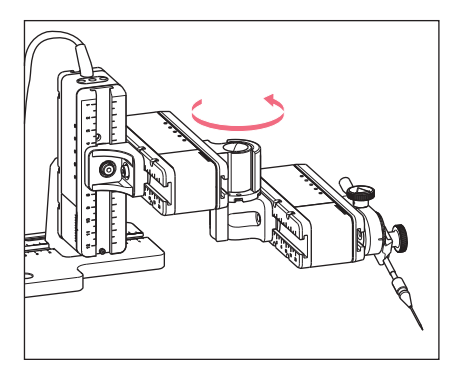

- 1. Prelevare il tubo capillare dall'area di lavoro con il tasto *home*.
- 2. Ribaltare il modulo X in avanti.
- 3. Allentare la testa di serraggio sul supporto per capillari.
- 4. Estrarre con cautela il tubo capillare dalla testa di serraggio.
- Spingere il nuovo tubo capillare nella testa di serraggio fino all'arresto e avvitare bene la testa di serraggio.
- 6. Ribaltare all'indietro il modulo X.

#### 6.4.1 Posizionamento manuale del tubo capillare

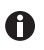

Adatto in caso di tubi capillari di diversa lunghezza (ad es. tubi capillari realizzati in proprio).

- 1. Premere il tasto Back manual.
- 2. Posizionare manualmente il tubo capillare nell'area di lavoro.

#### 6.4.2 Posizionamento automatico del tubo capillare

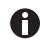

Adatto per capillari industriali con esattamente la stessa lunghezza.

1. Premere il tasto home.

Il tubo capillare torna automaticamente nell'area di lavoro.

#### 6.5 Sostituzione del campione sul tavolo del microscopio

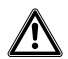

# ATTENZIONE! Pericolo di schiacciamento tra i moduli

I moduli si muovono in tutti gli assi spaziali.

• Non toccare nel campo d'azione dei moduli.

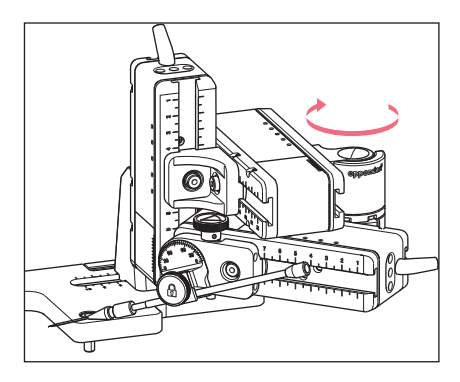

- 1. Premere il tasto *home* per far fuoriuscire il tubo capillare dall'area di lavoro.
- 2. Ribaltare all'indietro il modulo X.
- 3. Sostituire il campione.
- 4. Ribaltare il modulo X nella posizione originale.
- 5. Premere il tasto *home* per riportare il tubo capillare nell'area di lavoro.

#### 6.6 Modifica delle dimensioni dell'area di lavoro

#### 6.6.1 Modifica dei parametri con la manopola di selezione

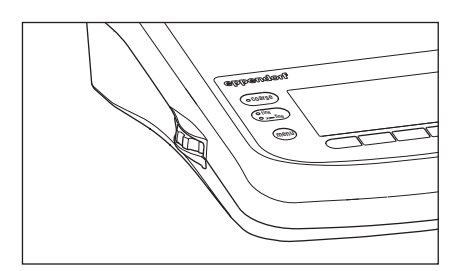

- 1. Premere il tasto per l'area di lavoro desiderata sul pannello operatore.
- 2. Ruotare la manopola di selezione per modificare il valore dell'area di lavoro.

### 6.6.2 Modifica dei parametri all'interno del menu

Premessa

• Un'applicazione è selezionata.

| Menu / :                                                             | Speed             |    |                               |                                                      |  |
|----------------------------------------------------------------------|-------------------|----|-------------------------------|------------------------------------------------------|--|
| Coarse<br>Fine<br>X-fine<br>Step inj. sj<br>Position sp<br>Home spee | peed<br>beed<br>d |    | 60(<br>25<br>30<br>150<br>75( | 00 μm<br>0 μm<br>0 μm<br>0 μm/s<br>0 μm/s<br>00 μm/s |  |
|                                                                      | ▼                 | Er | nter                          | •                                                    |  |

- 1. Premere il tasto menu.
- 2. Selezione del menu Speed
- 3. Selezionare il parametro desiderato.
- 4. Modificare il valore.

# 6.7 Spostamento del campo di movimento del tubo capillare

# 6.7.1 Ampliamento del campo di movimento nel campo dinamico

Se il campo di movimento del tubo capillare non è sufficiente, il joystick può essere spostato nel campo dinamico. In questo modo è possibile spostare ulteriormente il tubo capillare nella direzione desiderata.

- 1. Muovere il joystick nel campo dinamico.
- 2. Mantenere il joystick nel campo dinamico finché il tubo capillare ha raggiunto la posizione desiderata.

Più il joystick viene deviato, più rapidamente si muove il tubo capillare.

## 6.7.2 Disaccoppiamento e ripristino del joystick

Se il campo di movimento attuale del tubo capillare non si trova nella posizione corretta, il movimento del joystick può essere disaccoppiato dal movimento del tubo capillare. In questo modo è possibile ripristinare il joystick e muovere ulteriormente il tubo capillare nella direzione desiderata.

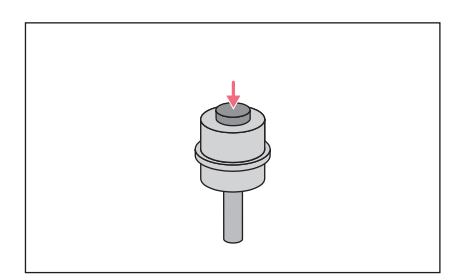

- 1. Tenere premuto il tasto del joystick.
- 2. Muovere il joystick nella direzione opposta.
- Rilasciare il tasto del joystick. Il tubo capillare può essere spostato ulteriormente nella direzione desiderata.

#### 6.8 Posizioni del tubo capillare

Per assicurare il tubo capillare durante lo spostamento di un portaoggetti e riportarlo nella stessa posizione di lavoro, è possibile memorizzarne le coordinate. In senso proprio, non viene memorizzata la posizione della punta del capillare, bensì le coordinate del modulo motore. La funzione standard salva le coordinate per la durata della sessione di lavoro. Se si spegne il micromanipolatore, si eliminano i dati, le posizioni e le coordinate salvati. Se si desidera conservare i dati salvati oltre la durata della sessione di lavoro, si può utilizzare la funzione di memorizzazione avanzata.

Funzioni di memorizzazione:

- Funzione di memorizzazione standard: le coordinate vengono eliminate in seguito allo spegnimento.
- Funzione di memorizzazione avanzata: si mantengono le coordinate anche in seguito allo spegnimento.

#### 6.8.1 Memorizzazione di una posizione

Premessa

• Un'applicazione è selezionata.

A seconda dell'applicazione è possibile memorizzare fino a cinque posizioni.

| fine  | Jst   | Jstick key 2x = Switch position |                      |                           |  |  |
|-------|-------|---------------------------------|----------------------|---------------------------|--|--|
|       |       |                                 | X: -2<br>Y:<br>Z: -≎ | 229 μm<br>44 μm<br>385 μm |  |  |
|       |       |                                 |                      |                           |  |  |
|       |       |                                 |                      |                           |  |  |
| Pos 1 | Pos 2 |                                 | Y off                | 2-axis<br>Limit           |  |  |

| fine  | Jstick key 2x = Switch position |  |                                          |                 |
|-------|---------------------------------|--|------------------------------------------|-----------------|
|       | csi                             |  | Χ:= 1405 μm<br>Υ:= -125 μm<br>Ζ:= 601 μm |                 |
| 0     |                                 |  |                                          |                 |
| Pos 1 | Pos 2                           |  | Y off                                    | Z-axis<br>Limit |

- 1. Portare il tubo capillare nella posizione desiderata.
- Tenere premuto il softkey *Pos 1* per circa un secondo per memorizzare la posizione di lavoro del tubo capillare. Si attiva un segnale acustico. *Pos 1* è evidenziato. Le coordinate vengono visualizzate. Nel campo di stato viene visualizzata la posizione memorizzata.
- 3. Portare il tubo capillare nella posizione desiderata (ad es. in posizione di parcheggio).
- Tenere premuto il softkey *Pos 2* per circa un secondo per memorizzare la posizione di parcheggio del tubo capillare.

Si attiva un segnale acustico. *Pos 2* è evidenziato. Nel campo di stato viene visualizzata la posizione memorizzata.

Non appena il tubo capillare abbandona una posizione memorizzata, il cerchio pieno viene rappresentato come vuoto per indicare che questa posizione è memorizzata. Se non è memorizzata alcuna posizione, il campo di stato è vuoto.

#### 6.8.2 Raggiungimento della posizione con il softkey

#### Premessa

- Almeno una posizione è memorizzata.
- 1. Premere un softkey con una posizione memorizzata.

La posizione selezionata viene raggiunta.

Il joystick resta disattivato fino al raggiungimento della posizione.

I LED lampeggiano.

Nel campo di stato del softkey è rappresentato un cerchio pieno.

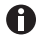

Se una posizione memorizzata si trova al di sotto della distanza di sicurezza inferiore (*Z-axis Limit*), la posizione sull'asse Z viene raggiunta solo fino alla distanza di sicurezza definita.
#### Uso TransferMan<sup>®</sup> 4r 73 Italiano (IT)

#### 6.8.3 Raggiungimento della posizione con il tasto del joystick

Premessa

- Almeno una posizione è memorizzata.
- Il parametro *Joystick key* deve essere impostato sul valore *Switch position*.
- Premere due volte il tasto del joystick. La prima posizione viene raggiunta.
- Premere due volte il tasto del joystick. La posizione successiva viene raggiunta.

#### 6.8.4 Sovrascrittura della posizione memorizzata

Premessa

- Una posizione è memorizzata.
- 1. Premere il softkey per un'altra posizione. La posizione viene raggiunta.
- 2. Se la posizione è stata raggiunta, tenere premuto il softkey per la posizione da sovrascrivere.

La posizione vecchia viene sovrascritta con le coordinate attuali.

3. Premere il softkey.

Si attiva un segnale acustico. Nel campo di stato del softkey è rappresentato un cerchio pieno. Nel campo delle coordinate viene visualizzata la posizione memorizzata.

#### 6.8.5 Cancellazione della posizione memorizzata

#### Premessa

- Una posizione è memorizzata.
- Se la posizione è stata raggiunta, tenere premuto il softkey. Si attiva un segnale acustico. La posizione è cancellata.

Il campo di stato è vuoto.

#### Uso

74 TransferMan<sup>®</sup> 4r Italiano (IT)

## 6.9 Utilizzo della funzione di memorizzazione avanzata

Vengono salvati i seguenti dati:

- · le coordinate attuali del modulo motore;
- i dati dei softkey Pos 1 Pos 5;
- le distanze di sicurezza verticali (*Z-axis Limit* e *Upper limit*) o orizzontali (*X-axis Limit*) impostate.

Premessa

- È stata stabilita una applicazione come applicazione standard.
- È stata stabilita almeno una posizione o una distanza di sicurezza.
- 1. Premere il tasto standby.

I dati della sessione di lavoro impostati vengono salvati. Le coordinate attuali del modulo motore vengono salvate. Dal punto di vista tecnico, i motori si muovono ancora di qualche micrometro per raggiungere una posizione finale definita. Il micromanipolatore può essere spento con l'interruttore di rete.

I dati saranno disponibili al prossimo avvio del micromanipolatore.

## 6.10 Distanze di sicurezza verticali

Per l'asse Z è possibile definire una distanza di sicurezza inferiore e una superiore. Ciò impedisce che il tubo capillare poggi sul fondo della piastra di Petri o che si muova contro il condensatore dell'adattatore per il microscopio.

- Distanza di sicurezza inferiore: Z-axis Limit
- Distanza di sicurezza superiore: Upper limit

## 6.10.1 Impostazione della distanza di sicurezza inferiore

Premessa

• Un'applicazione è selezionata.

| fine  | Jst   | tick key | 2x = Swite                 | h position                         |
|-------|-------|----------|----------------------------|------------------------------------|
|       |       |          | X =<br>Y =<br>Z =<br>Limit | 0 μm<br>0 μm<br>930 μm L<br>930 μm |
|       |       |          |                            |                                    |
| Pos 1 | Pos 2 |          |                            | Z-axis                             |
| 1051  | 105 2 |          | 1                          | Limit                              |

1. Posizionare il tubo capillare poco al di sopra del portaoggetti.

 Premere Z-axis Limit. La coordinata Z viene contrassegnata con la lettera L. Il valore della distanza di sicurezza (Limit Z) viene visualizzato. Z-axis Limit risulta selezionato. Il tubo capillare non può essere spostato più in basso.

#### 6.10.2 Cancellazione della distanza di sicurezza inferiore

 Premere Z-axis Limit. La distanza di sicurezza è cancellata.

#### 6.10.3 Impostazione della distanza di sicurezza superiore

| Menu / Installation / Upper Limit |       |             |             |                        |                  |
|-----------------------------------|-------|-------------|-------------|------------------------|------------------|
| Upper                             | Limit | X<br>Y<br>Z | =<br>=<br>= | 0<br>0<br>2671<br>2671 | μm<br>μm<br>μm U |
|                                   | Clear | Set         | в.          | ack                    | Fun              |

- All'interno del menu Installation selezionare il sottomenu Upper limit. Viene visualizzata la finestra Upper Limit.
- 2. Portare il tubo capillare nella posizione superiore.
- Memorizzare la posizione con Set. La coordinata Z viene contrassegnata con U. Il valore della distanza di sicurezza (Lim) viene visualizzato.

Il tubo capillare non può essere spostato più in alto.

#### 6.10.4 Cancellazione della distanza di sicurezza superiore

- 1. All'interno del menu *Installation* selezionare il sottomenu *Upper limit*. Viene visualizzata la finestra *Upper Limit*.
- 2. Memorizzare la posizione con *Clear*. La distanza di sicurezza è cancellata.

#### 6.11 Distanza di sicurezza orizzontale

Per l'asse X è possibile definire una distanza di sicurezza per un'iniezione orizzontale. Ciò impedisce al tubo capillare di attraversare il campione.

| fine  | Jst   | tick key 2 | x = Switch                 | n position                         |
|-------|-------|------------|----------------------------|------------------------------------|
|       |       |            | X =<br>Y =<br>Z =<br>Limit | -96 μm L<br>0 μm<br>0 μm<br>-96 μm |
|       |       |            |                            |                                    |
| Pos 1 | Pos 2 |            | Y off                      | X-axis<br>Limit                    |

#### Uso

TransferMan<sup>®</sup> 4r 76 Italiano (IT)

#### 6.11.1 Impostazione della distanza di sicurezza orizzontale

- 1. All'interno del menu Installation selezionare il sottomenu Angle.
- 2. Impostare l'angolo di iniezione su 0° e memorizzarlo con Enter.
- 3. Chiudere il menu. Sulla schermata delle applicazioni viene ora visualizzata la voce X-axis Limit.
- 4. Portare il tubo capillare nella posizione finale desiderata per l'asse X.
- 5. Memorizzare la distanza di sicurezza laterale con X-axis Limit. La coordinata X viene contrassegnata con L. Il valore della distanza di sicurezza (*Limit X*) viene visualizzato. X-axis Limit risulta selezionato. Il tubo capillare non può più essere spostato più a lato.

## 6.11.2 Cancellazione della distanza di sicurezza orizzontale

- 1. Premere X-axis Limit; La distanza di sicurezza è disattivata.
- 2. All'interno del menu Installation selezionare il sottomenu Angle.
- 3. Ripristinare l'angolo di iniezione sull'angolo di lavoro e memorizzarlo con Enter. La distanza di sicurezza laterale è cancellata. Sulla schermata delle applicazioni viene nuovamente visualizzato Back.

#### 6.12 Funzione Speed

All'interno del menu Speed è possibile impostare le dimensioni dell'area di lavoro e la velocità con cui devono essere raggiunte determinate posizioni o eseguiti determinati movimenti

## 6.12.1 Menu Speed e parametri

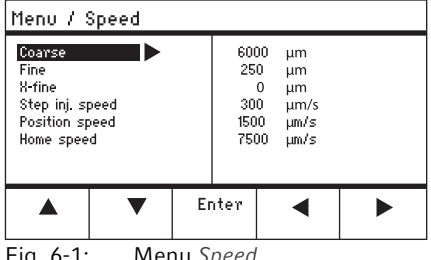

Fig. 6-1: Menu Speed

| Parametro          | Valore                                          | Intervallo di<br>valori | Incremento | Standard |
|--------------------|-------------------------------------------------|-------------------------|------------|----------|
| Coarse             | Impostazione delle<br>dimensioni in μm          | 5 – 12500               | 5          | 6000     |
| Fine               | Impostazione delle<br>dimensioni in μm          | 5 – 2000                | 5          | 250      |
| X-fine             | Impostazione delle<br>dimensioni in μm          | 0 - 600                 | 1          | 80       |
| Step inj.<br>speed | Impostazione della<br>velocità in μm al secondo | 5 – 10000               | 5          | 300      |
| Position<br>speed  | Impostazione della<br>velocità in μm al secondo | 5 – 10000               | 5          | 1500     |
| Home speed         | Impostazione della<br>velocità in μm al secondo | 5 – 10000               | 5          | 7500     |

#### 6.12.2 Impostazione dei parametri per Speed

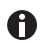

Se per il parametro *X*-fine è impostato il valore 0, il passaggio tra le aree di lavoro *Fine* e *X*-fine è disattivato.

- 1. Selezionare il parametro desiderato.
- 2. Impostare il valore per il parametro.
- 3. Chiudere il menu.

#### 6.13 Funzione Step injection

La funzione consente di eseguire un'iniezione rettilinea lungo un tratto definito. *Step injection* può essere eseguito con il comando a pedale o con un FemtoJet 4i collegato.

#### 6.13.1 Menu Step injection e parametri

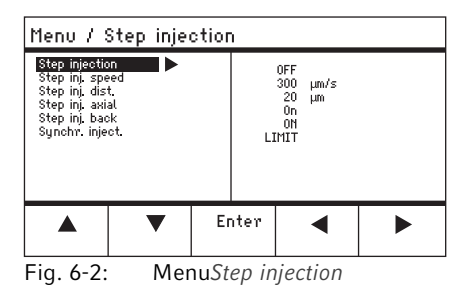

#### Uso

78 TransferMan<sup>®</sup> 4r

Italiano (IT)

| Parametri          | Valore                                                                           | Intervallo di<br>valori                | Incremento | Standard |
|--------------------|----------------------------------------------------------------------------------|----------------------------------------|------------|----------|
| Step<br>injection  | Attivazione o<br>disattivazione della<br>funzione                                | OFF/ON                                 | _          | OFF      |
| Step inj.<br>speed | Impostazione della<br>velocità d'iniezione in μm<br>al secondo                   | 5 – 10000                              | 5          | 300      |
| Step inj. dist     | Impostazione della corsa<br>d'iniezione in μm                                    | 1 – 2000                               | 1          | 20       |
| Step inj.<br>axial | Attivazione o<br>disattivazione del<br>movimento assiale del<br>tubo capillare   | OFF/ON                                 | -          | ON       |
| Step inj.<br>back  | Attivazione o<br>disattivazione del<br>movimento a ritroso del<br>tubo capillare | OFF/ON                                 | -          | ON       |
| Synchr.<br>inject  | Impostazione dell'ora<br>dell'iniezione                                          | MOVE<br>IMMEDIATE<br>LIMIT<br>PRESSURE | -          | LIMIT    |

| Parametri      | Intervallo di<br>valori | Funzione                                                                      |
|----------------|-------------------------|-------------------------------------------------------------------------------|
| Synchr. inject | MOVE                    | Movimento di iniezione senza pressione di iniezione                           |
|                | IMMEDIATE               | La pressione di iniezione inizia con il movimento di iniezione                |
|                | LIMIT                   | Pressione di iniezione alla fine della distanza di iniezione (Step inj. dist) |
|                | PRESSURE                | Pressione di iniezione senza movimento di iniezione                           |

#### 6.13.2 Esecuzione della funzione Step injection

Premessa

- Un FemtoJet 4i è collegato.
- Step injection è assegnato ad un softkey libero.
- 1. Attivare Step injection.
- 2. Impostare il Step inj. dist.
- 3. Impostare il tempo di iniezione sul FemtoJet 4i.
- 4. Selezionare Step inj. dist.
- 5. Chiudere il menu. Sulla schermata delle applicazioni viene visualizzata la voce *Step injection*.
- 6. Con *Inject* sul FemtoJet 4i attivare l'iniezione. La funzione viene eseguita.

#### 6.14 Funzione Home

La funzione *Home* allontana rapidamente il tubo capillare dall'area di lavoro ed è adatto alla sostituzione rapida del tubo capillare.

#### 6.14.1 Menu Home e parametri

| Menu / Home               |   |    |      |                 |          |  |
|---------------------------|---|----|------|-----------------|----------|--|
| Home speed<br>Home offset |   |    |      | 7500 μπ<br>Ο μπ | n/s<br>N |  |
|                           | ▼ | Er | nter |                 |          |  |

Fig. 6-3: Menu Home

| Parametri   | Valore                                                        | Intervallo di<br>valori | Incremento | Standard |
|-------------|---------------------------------------------------------------|-------------------------|------------|----------|
| Home speed  | Impostazione della<br>velocità della funzione<br>Home in μm/s | 5 – 10000               | 5          | 7500     |
| Home offset | Impostazione dell'offset<br>verticale in μm                   | 5 – 20000               | 5          | 0        |

#### 6.14.2 Impostazione dei parametri per Home

- 1. Impostare la velocità.
- 2. Impostare l'offset.
- 3. Chiudere il menu.

#### 6.14.3 Estrazione del tubo capillare con il tasto home

Premessa

• I parametri nel menu Home sono definiti.

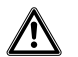

ATTENZIONE! Pericolo di schiacciamento tra i moduli I moduli si muovono in tutti gli assi spaziali.

▶ Non toccare nel campo d'azione dei moduli.

| coarse                                               |                 |                |                   |                      |  |  |
|------------------------------------------------------|-----------------|----------------|-------------------|----------------------|--|--|
| HOME<br>To move back<br>optional pres<br>Back manual | < use HOME<br>s |                | X =<br>Y =<br>2 = | Ο μm<br>Ο μm<br>Ο μm |  |  |
| Offset : (                                           | )µm             |                |                   |                      |  |  |
|                                                      | ▼               | Back<br>manual |                   |                      |  |  |

 Premere il tasto home.
 Il tasto home lampeggia.
 Il tubo capillare viene allontanato dall'area di lavoro.
 Il tasto home si accende.

#### 6.14.4 Riposizionare il tubo capillare con il tasto home

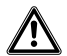

ATTENZIONE! Pericolo di schiacciamento tra i moduli

- I moduli si muovono in tutti gli assi spaziali.
  - Non toccare nel campo d'azione dei moduli.
- 1. Premere il tasto home.

Il tubo capillare viene riportato nell'area di lavoro. La funzione *home* è terminata.

#### 6.14.5 Impostazione dell'offset

Per tubi capillari di diversa lunghezza è possibile impostare un offset. In questo modo viene definita una distanza di sicurezza per la funzione *home*.

| coarse                                               |                 |                |                   |                      |
|------------------------------------------------------|-----------------|----------------|-------------------|----------------------|
| HOME<br>To move back<br>optional pres<br>Back manual | < use HOME<br>s |                | X =<br>Y =<br>2 = | Ο μm<br>Ο μm<br>Ο μm |
| Offset = (                                           | )μm             |                |                   |                      |
|                                                      | ▼               | Back<br>manual |                   |                      |

6.14.6 Fine della funzione home

| coarse                                               |                  |                |                   |                      |  |
|------------------------------------------------------|------------------|----------------|-------------------|----------------------|--|
| HOME<br>To move back<br>optional pres<br>Back manual | < use HOME<br>:s |                | X =<br>Y =<br>Z = | Ο μm<br>Ο μm<br>Ο μm |  |
| Offset = (                                           | )μm              |                |                   |                      |  |
|                                                      | •                | Back<br>manual |                   |                      |  |

 Modificare l'offset con i tasti freccia. Il valore dell'offset viene visualizzato nel campo di stato.

- 1. Premere *Back manual*. La funzione *home* viene terminata.
- 2. Muovere manualmente il tubo capillare con il joystick.

#### 82 Uso TransferMan<sup>®</sup> 4r Italiano (IT)

#### 6.15 Funzione Clean

La funzione consente di allontanare il tubo capillare dal liquido per una distanza regolabile. Sul limite del liquido in questo modo il tubo capillare viene liberato dalle impurità esterne.

## 6.15.1 Menu Clean e parametri

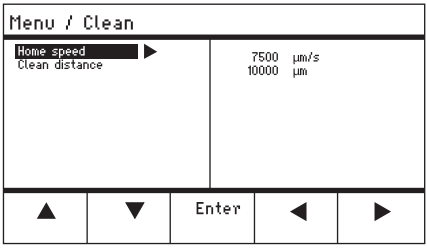

Fig. 6-4: Menu Clean

| Parametri         | Valore                                                         | Intervallo di<br>valori | Incremento | Standard |
|-------------------|----------------------------------------------------------------|-------------------------|------------|----------|
| Home speed        | Impostazione della<br>velocità della funzione<br>Clean in μm/s | 5 – 10000               | 5          | 7500     |
| Clean<br>distance | Impostazione della<br>distanza in μm                           | 0 – 20000               | 5          | 10000    |

## 6.15.2 Impostazione dei parametri per Clean

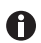

Impostazione di Clean distance al di sopra del limite del liquido

- 1. Impostare Home speed.
- 2. Impostare Clean distance.
- 3. Chiudere il menu.

#### 6.15.3 Esecuzione della funzione Clean

Premessa

- I parametri per Clean sono impostati.
- Clean è assegnato ad un softkey.

| coarse                                                |                   |                |                   |               |                      |                |
|-------------------------------------------------------|-------------------|----------------|-------------------|---------------|----------------------|----------------|
| CLEAN<br>To move back<br>optional pres<br>Back manual | < use CLEAN<br>:s |                | X :<br>Y :<br>Z : | -3<br>-3<br>4 | 3923<br>2135<br>1527 | μm<br>μm<br>μm |
|                                                       |                   |                |                   |               |                      |                |
|                                                       |                   | Back<br>manual |                   |               | Cle                  | an             |

6.15.4 Fine della funzione Clean

| coarse                                                  |       |                |                   |    |                      |                |
|---------------------------------------------------------|-------|----------------|-------------------|----|----------------------|----------------|
| CLEAN<br>To move back use optional press<br>Back manual | CLEAN |                | X :<br>Y :<br>Z : | -3 | 3923<br>2135<br>1527 | μm<br>μm<br>μm |
|                                                         |       |                |                   |    |                      |                |
|                                                         |       | Back<br>manual |                   |    | Cle                  | an             |

- 1. Premere *Clean*. Viene visualizzata la schermata per *Clean*.
- Eseguire la funzione con *Clean*. Il tubo capillare viene allontanato dal liquido con i parametri impostati.

 Premere Back manual. La funzione viene terminata. Viene visualizzata la schermata delle applicazioni.

# 6.16 Funzione *PiezoXpert*

## 6.16.1 Menu PiezoXpert e parametri

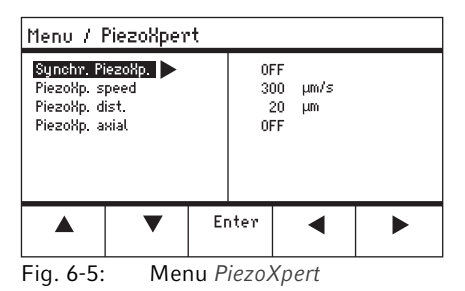

| Parametri          | Valore                                                                                                    | Intervallo di<br>valori | Incremento | Standard |
|--------------------|----------------------------------------------------------------------------------------------------|-------------------------|------------|----------|
| Synchr.<br>PiezoXp | Attivazione o<br>disattivazione della<br>sincronizzazione tra<br>TransferMan 4r e<br>PiezoXpert                                                                                          | OFF/ON                  | -          | -        |
| PiezoXp.<br>speed  | Impostare la velocità di<br>avanzamento del<br>micromanipolatore in μm/<br>s mentre il PiezoXpert<br>attiva un impulso.                                                                  | 5 – 10000               | 5          | 300      |
| PiezoXp. dist      | Impostare la lunghezza<br>del tratto di movimento<br>del micromanipolatore in<br>μm/s, mentre il<br>PiezoXpert attiva un<br>impulso.                                                     | 1 – 2000                | 1          | 20       |
| PiezoXp.<br>axial  | Attivazione o<br>disattivazione del<br>movimento assiale<br>(corrispondente all'angolo<br>di iniezione impostato)<br>ON = movimento sull'asse<br>X e Z<br>OFF = movimento<br>sull'asse X | ON/OFF                  | _          | OFF      |

#### 6.16.2 Esecuzione della funzione PiezoXpert

#### Premessa

- Un PiezoXpert è collegato.
- 1. Attivare Synchr. PiezoXp.
- 2. Impostare PiezoXp. speed.
- 3. Impostare PiezoXp. dist.
- 4. Selezionare PiezoXp. axial.
- 5. Chiudere il menu.
- 6. Attivare la funzione con *Canale A* sul PiezoXpert. La funzione viene eseguita.

#### 6.17 Funzione Installation

La funzione offre impostazioni per la regolazione precisa del modulo motore e del pannello di controllo. I parametri all'interno del menu *Installation* mettono fuori servizio le stesse funzioni dei softkey.

#### 6.17.1 Menu Installation e parametri

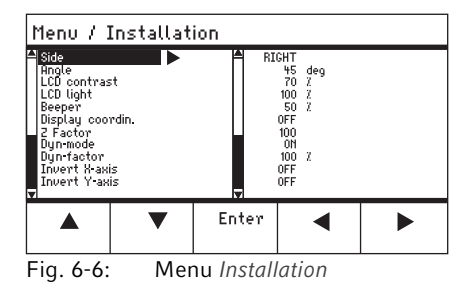

#### 6.17.2 Parametri di installazione

| Parametri | Valore                                                  | Intervallo di<br>valori | Incremento | Standard |
|-----------|---------------------------------------------------------|-------------------------|------------|----------|
| Side      | Impostazione del lato di<br>montaggio                   | LEFT/<br>RIGHT          | -          | RIGHT    |
| Angle     | Impostazione dell'angolo<br>del tubo capillare in gradi | 0° – 90°                | 1          | -        |

# 6.17.3 Parametri del pannello di controllo

| Parametri          | Valore                                       | Intervallo di<br>valori | Incremento | Standard |
|--------------------|----------------------------------------------|-------------------------|------------|----------|
| LCD contrast       | Impostazione del<br>contrasto del display    | 65 % - 75 %             | 1          | 70 %     |
| LCD light          | Impostazione della<br>luminosità del display | 0 % - 100 %             | 1          | 100 %    |
| Beeper             | Impostazione del volume                      | 0 – 100 %               | 1          | 50 %     |
| Display<br>coordin | Selezione dell'indicazione delle coordinate  | OFF/ON                  | -          | ON       |

# 6.17.4 Parametri del joystick

| Parametri  | Valore                                                              | Intervallo di<br>valori | Incremento | Standard |
|------------|---------------------------------------------------------------------|-------------------------|------------|----------|
| Z Factor   | Fattore di accelerazione<br>per l'asse Z rispetto<br>all'asse X e Y | 5 % - 400 %             | 5          | 100      |
| Dyn-mode   | Attivare o disattivare il<br>campo di movimento<br>dinamico         | OFF/ON                  | -          | ON       |
| Dyn-factor | Impostazione del fattore<br>dinamico                                | 0 % – 1000 %            | 1          | 100 %    |

# 6.17.5 Parametri del modulo

| Parametri     | Valore                                                           | Intervallo di<br>valori | Incremento | Standard |
|---------------|------------------------------------------------------------------|-------------------------|------------|----------|
| Invert X-axis | Inversione della direzione<br>di movimento del motore            | OFF/ON                  | -          | OFF      |
| Invert Y-axis | Inversione della direzione<br>di movimento del motore            | OFF/ON                  | -          | OFF      |
| Invert Z-axis | Inversione della direzione<br>di movimento del motore            | OFF/ON                  | -          | OFF      |
| X-axis off    | Accensione o<br>spegnimento del motore<br>dell'asse di movimento | OFF/ON                  | -          | OFF      |
| Y-axis off    | Accensione o<br>spegnimento del motore<br>dell'asse di movimento | OFF/ON                  | _          | OFF      |
| Z-axis off    | Accensione o<br>spegnimento del motore<br>dell'asse di movimento | OFF/ON                  | -          | OFF      |
| Upper limit   | Impostazione della<br>distanza di sicurezza<br>superiore         | Execute                 | _          | -        |

# 88 TransferMan<sup>®</sup> 4r Italiano (IT)

#### 6.18 Funzione Function

Function consente di ripristinare parametri e coordinate e di centrare i moduli.

#### 6.18.1 Menu Function e parametri

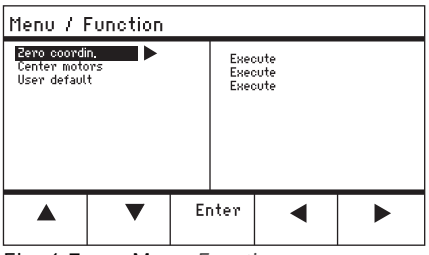

Fig. 6-7: Menu Function

| Parametro     | Valore                                                                                | Intervallo di valori |
|---------------|---------------------------------------------------------------------------------------|----------------------|
| Zero coordin  | Azzeramento di tutte le coordinate                                                    | Execute              |
| Center motors | Spostamento dei motori<br>passo-passo del modulo motore<br>nella posizione intermedia | Execute              |
| User default  | Ripristino delle impostazioni sullo stato di consegna                                 | Execute              |

#### 6.18.2 Esecuzione di Zero coordin

- 1. Selezionare i parametri e confermare con Enter.
- 2. Confermare Execute con Enter.

Tutte le coordinate vengono azzerate.

Le posizioni memorizzate vengono cancellate.

Le distanze di sicurezza impostate vengono cancellate.

#### 6.18.3 Esecuzione di Center motors

Premessa

• Non è avvitato alcun supporto per capillari.

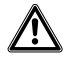

#### ATTENZIONE! Pericolo di schiacciamento tra i moduli

I moduli si muovono in tutti gli assi spaziali.

- Non toccare nel campo d'azione dei moduli.
- 1. Selezionare i parametri e confermare con Enter.
- Confermare *Execute* con *Enter*.
   II motore X e il motore Y vengono centrati.
   II motore Z viene portato in una posizione 20/80.

Tutte le coordinate vengono azzerate. Le posizioni memorizzate vengono cancellate.

Le distanze di sicurezza impostate vengono cancellate.

#### 6.18.4 Esecuzione di User default

- 1. Selezionare i parametri e confermare con Enter.
- 2. Confermare Execute con Enter.

Tutti i parametri vengono ripristinati sulle impostazioni di fabbrica. Viene visualizzata la schermata delle applicazioni.

#### 6.19 Funzione Softkeys

La funzione consente di assegnare programmi ai softkey liberi. I softkey occupati sono contrassegnati mediante l'icona di un lucchetto.

#### 6.19.1 Menu Softkeys e parametri

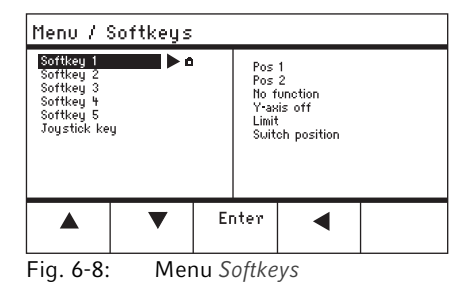

#### Uso 90 TransferMan<sup>®</sup> 4r

Italiano (IT)

| Parametro      | Valo                                | ore Intervallo di valori                                                                           |                                |  |
|----------------|-------------------------------------|----------------------------------------------------------------------------------------------------|--------------------------------|--|
| Softkey 1      | Imp                                 | ostazione della funzione                                                                           |                                |  |
| Softkey 2      | Imp                                 | ostazione della funzione                                                                           |                                |  |
| Softkey 3      | Imp                                 | ostazione della funzione                                                                           |                                |  |
| Softkey 4      | Imp                                 | ostazione della funzione                                                                           |                                |  |
| Softkey 5      | Imp                                 | ostazione della funzione                                                                           |                                |  |
| Joystick key   | Imp<br>joys                         | ostazione della funzione del tasto del<br>tick                                                     | No function<br>Switch position |  |
|                |                                     |                                                                                                    | Switch fine                    |  |
| Parametro      |                                     | Funzione                                                                                           |                                |  |
| No function    |                                     | Il softkey non ha alcuna funzione                                                                  |                                |  |
| Pos 1          |                                     | Memorizzazione, sovrascrittura o cance                                                             | ellazione di una posizione     |  |
| Pos 2          |                                     | Memorizzazione, sovrascrittura o cance                                                             | ellazione di una posizione     |  |
| Pos 3          |                                     | Memorizzazione, sovrascrittura o cance                                                             | ellazione di una posizione     |  |
| Pos 4          |                                     | Memorizzazione, sovrascrittura o cance                                                             | ellazione di una posizione     |  |
| Pos 5          |                                     | Memorizzazione, sovrascrittura o cance                                                             | ellazione di una posizione     |  |
| Y-axis off     |                                     | Attivazione o disattivazione del controll                                                          | o dell'asse di movimento       |  |
| Axial          |                                     | Modifica del movimento verticale in mo                                                             | ovimento assiale               |  |
| Limit          |                                     | Attivazione o disattivazione della distar orizzontale (asse X)                                     | za di sicurezza verticale od   |  |
| Step injection | n                                   | Attivazione della funzione Step injection                                                          | 1                              |  |
| Limit up       | Aumento del valore per Z-axis Limit |                                                                                                    |                                |  |
| Limit down     |                                     | Diminuzione del valore per Z-axis Limit                                                            |                                |  |
| Clean          |                                     | Movimento assiale di allontanamento d                                                              | all'area di lavoro             |  |
| Z-axis only    |                                     | Solo controllo dei movimenti sull'asse z<br>sull'asse X e Y è disattivato                          | Il controllo dei movimenti     |  |
| LCD light      |                                     | Impostazione della luminosità del displ                                                            | ау                             |  |
| Beeper         |                                     | Impostazione del volume                                                                            |                                |  |
| Joystick off   |                                     | Disattiva tutti i movimenti del joystick                                                           |                                |  |
| X-axis off     |                                     | Attivazione o disattivazione del controllo dell'asse di movimento                                  |                                |  |
| Z-axis off     |                                     | Attivazione o disattivazione del controllo dell'asse di movimento                                  |                                |  |
| X-axis only    |                                     | Solo controllo dei movimenti sull'asse X. Il controllo dei movimenti sull'asse Y e Z è disattivato |                                |  |
| Y-axis only    |                                     | Solo controllo dei movimenti sull'asse Y. II controllo dei movimenti sull'asse X e Z è disattivato |                                |  |
| Dyn-mode       |                                     | Attivazione o disattivazione del campo di movimento dinamico                                       |                                |  |

#### Uso TransferMan<sup>®</sup> 4r 91 Italiano (IT)

| Parametro    | Intervallo di<br>valori | Funzione                                                              |
|--------------|-------------------------|-----------------------------------------------------------------------|
| Joystick key | No function             | Disattivazione della funzione del tasto del<br>joystick               |
|              | Switch position         | Passaggio alla successiva posizione<br>memorizzata con un doppio clic |
|              | Switch fine             | Passaggio all'area di lavoro fine o x-fine con un doppio clic         |

# 6.19.2 Esecuzione di Softkeys

- 1. Selezionare il softkey libero e confermare con Enter.
- 2. Selezionare il parametro desiderato e confermare con *Enter*.
- 3. Chiudere il menu.

Il parametro selezionato è assegnato al softkey libero.

Il parametro viene visualizzato sulla schermata delle applicazioni.

92 TransferMan<sup>®</sup> 4r Italiano (IT)

## 6.19.3 Esecuzione di Joystick key

Premessa

- L'applicazione My application è selezionata.
- 1. Selezionare *Joystick key* e confermare con *Enter*.
- 2. Selezionare la funzione desiderata e confermare con Enter.
- 3. Chiudere il menu.

La funzione è assegnata al tasto del joystick.

La funzione selezionata viene visualizzata sulla schermata delle applicazioni.

#### 6.20 Funzione Change appl

Questa funzione consente di impostare ogni applicazione come schermata iniziale o di riattivare la schermata standard.

#### 6.20.1 Menu Change appl e parametri

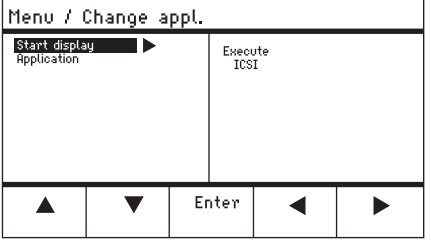

Fig. 6-9:Menu Change appl

| Parametri     | Valore                                                                          | Intervallo di valori                                              |
|---------------|---------------------------------------------------------------------------------|-------------------------------------------------------------------|
| Start display | Riattivazione della schermata<br>iniziale per la selezione<br>dell'applicazione | EXECUTE                                                           |
| Application   | Impostazione dell'applicazione<br>selezionata come schermata<br>iniziale        | Cell transfer<br>ICSI<br>DNA injection<br>Basic<br>My application |

#### 6.20.2 Impostazione della selezione delle applicazioni come schermata iniziale

- 1. Selezionare Start display.
- 2. Confermare con Execute.
- 3. Chiudere il menu.

Il micromanipolatore si avvia con la selezione delle applicazioni.

#### Uso TransferMan<sup>®</sup> 4r Italiano (IT)

#### 6.20.3 Impostazione dell'applicazione come schermata iniziale

- 1. Selezionare l'applicazione.
- 2. Confermare con Enter.
- Chiudere il menu.
   Il micromanipolatore si avvia sempre con l'applicazione predefinita.

#### 6.21 Funzione Service

## 6.21.1 Menu Service e parametri

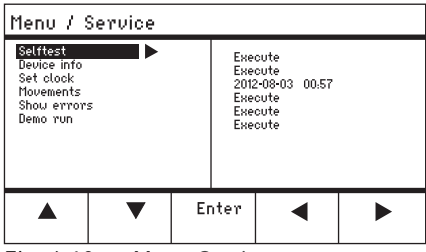

Fig. 6-10: Menu Service

| Parametri   | Valore                                                                                                    | Intervallo di valori |
|-------------|----------------------------------------------------------------------------------------------------|----------------------|
| Selftest    | Spostamento del modulo motore<br>lungo tutti e tre gli assi e<br>attivazione del messaggio di<br>anomalia | EXECUTE              |
| Device info | Indicazione della versione<br>software                                                                    | EXECUTE              |
| Set clock   | Impostazione di data e ora                                                                                | YYYY-MM-DD 00:00     |
| Movements   | Indicazione dei tratti di movimento<br>dei moduli (X, Y, Z)                                               | EXECUTE              |
| Show errors | Visualizzazione degli ultimi 10<br>messaggi di anomalia                                                   | EXECUTE              |
| Demo run    | Salvataggio delle posizioni e<br>raggiungimento delle stesse                                              | EXECUTE              |

#### 6.21.2 Esecuzione della funzione Selftest

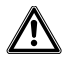

ATTENZIONE! Pericolo di schiacciamento tra i moduli I moduli si muovono in tutti gli assi spaziali.

- Non toccare nel campo d'azione dei moduli.
- 1. Selezionare *Selftest* e confermare con *Enter*.
- 2. Confermare *Execute* con *Enter*. Viene visualizzata la schermata per la funzione *Selftest*.
- 3. Eseguire *Selftest* con *Start*. I motori raggiungono le battute di fine corsa.
- 4. Terminare *Selftest* con *Stop*.

# 6.22 Ripristino dei parametri sulle impostazioni di fabbrica6.22.1 Esecuzione di un reset

Ripristinare tutti i parametri sulle impostazioni di fabbrica.

- 1. Tenere premuto il tasto home.
- 2. Accendere l'apparecchio con l'interruttore di rete. Viene visualizzata la schermata per *GENERAL RESET*.
- 3. Eseguire la funzione con *Yes*. Tutti i parametri vengono ripristinati sulle impostazioni di fabbrica.

#### 6.22.2 Esecuzione del reset nel menu

Premessa

- Un'applicazione è selezionata.
- 1. Premere il tasto menu.
- 2. Selezionare il menu Function.
- 3. Premere Enter.
- 4. Selezionare *User default* e confermare con *Execute*. Tutti i parametri vengono ripristinati sulle impostazioni di fabbrica.

#### 6.23 Comando remoto di TransferMan 4r con un computer

TransferMan 4r può essere comandato a distanza mediante un programma di terminale. Il controllo con un programma di terminale è opportuno solo per determinate applicazioni e non è descritto nelle presenti Istruzioni per l'uso. A tal fine, le istruzioni per l'uso sono reperibili all'indirizzo Internet: <u>www.eppendorf.com</u>.

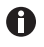

Eppendorf non offre alcun supporto per il controllo del TransferMan 4r con un programma di terminale.

# 7 Risoluzione dei problemi

7.1 Anomalie generiche

# 7.1.1 Modulo motore

| Sintomo/<br>messaggio                                                                                                   | Causa                                                                                                    | Rimedio                                                                                                    |
|----------------------------------------------------------------------------------------------------|----------------------------------------------------------------------------------------------------|----------------------------------------------------------------------------------------------------|
| Gli assi motore<br>si muovono nella<br>direzione errata<br>oppure non<br>corrispondono<br>al movimento<br>del joystick. | <ul> <li>Modulo motore montato in<br/>modo errato.</li> <li>Sono stati immessi dei<br/>parametri di installazione<br/>errati.</li> <li>Direzione di movimento<br/>dell'asse invertita.</li> </ul> | <ul> <li>Confrontare i parametri di<br/>installazione con la struttura del<br/>modulo motore.</li> <li>Controllare l'orientamento e la<br/>struttura dei moduli.</li> <li>Controllare i collegamenti dei<br/>moduli sul pannello di<br/>controllo.</li> <li>Sopprimere l'inversione<br/>dellazza</li> </ul> |

# 7.1.2 Capillare

| Sintomo/<br>messaggio                                                          | Causa                                                                                                    | Rimedio                                                                                                    |
|--------------------------------------------------------------------------------|----------------------------------------------------------------------------------------------------|----------------------------------------------------------------------------------------------------|
| Il tubo capillare<br>si muove troppo<br>velocemente o<br>troppo<br>lentamente. | <ul> <li>Il raggio per l'area di lavoro è<br/>impostato in modo errato.</li> </ul>                                       | <ul> <li>Impostare il raggio con la<br/>manopola di selezione o<br/>all'interno del menu Speed.</li> </ul>          |
|                                                                                | Fattore di accelerazione errato.                                                                                         | <ul> <li>All'interno del menu Installation<br/>impostare il valore del<br/>parametro Dyn-factor.</li> </ul>         |
| Il tubo capillare<br>si muove solo<br>lateralmente o in<br>verticale.          | <ul> <li>L'asse Y è disattivato.</li> </ul>                                                                              | <ul> <li>Funzione Y off disattivata.</li> </ul>                                                                     |
| ll tubo capillare<br>non si muove<br>ulteriormente<br>verso il basso.          | <ul> <li>La funzione Z-axis Limit è<br/>attivata.</li> <li>Il tubo capillare è registrato in<br/>modo errato.</li> </ul> | <ul> <li>Disattivare la funzione Z-axis<br/>Limit.</li> <li>Registrare nuovamente il tubo<br/>capillare.</li> </ul> |

| <u>.</u>                                                                                                    | a                                                                                                    |                                                                                                    |
|----------------------------------------------------------------------------------------------------|----------------------------------------------------------------------------------------------------|----------------------------------------------------------------------------------------------------|
| Sintomo/                                                                                                    | Causa                                                                                                    | Rimedio                                                                                                    |
| messaggio                                                                                                    |                                                                                                    |                                                                                                    |
| L'apparecchio<br>non reagisce alla<br>pressione del<br>tasto con la<br>funzione attiva<br><i>Home</i> .                  | <ul> <li>La funzione è attiva.</li> </ul>                                                                   | <ul> <li>Premere nuovamente il tasto<br/>home. Il tubo capillare si muove<br/>verso il basso.</li> <li>Premere il softkey Back manual.</li> <li>Muovere il joystick.</li> </ul> |
| Sul display non<br>viene<br>visualizzato<br>niente oppure<br>l'apparecchio<br>non si attiva<br>sebbene sia<br>collegato. | <ul> <li>Il cavo di rete o la spina di rete<br/>sono allentati.</li> <li>L'apparecchio è spento.</li> </ul> | <ul> <li>Controllare il cavo di rete e la spina di rete.</li> <li>Accendere l'apparecchio.</li> </ul>                                                                           |
|                                                                                                    | Il fusibile è difettoso.                                                                                    | <ul> <li>Sostituire il fusibile.</li> <li>(vedi Sostituzione del fusibile a pag. 99)</li> </ul>                                                                                 |

# 7.1.3 Pannello di controllo e display

# 7.1.4 Joystick

| Sintomo/<br>messaggio                                                | Causa                                                                | Rimedio                                                                                           |
|----------------------------------------------------------------------|----------------------------------------------------------------------|---------------------------------------------------------------------------------------------------|
| ll campo di<br>movimento<br>esterno del<br>joystick non<br>funziona. | <ul> <li>Il campo di movimento esterno<br/>è disattivato.</li> </ul> | <ul> <li>All'interno del menu Installation<br/>impostare il valore Dyn-mode<br/>su ON.</li> </ul> |

## 7.1.5 Software e parametri

| Sintomo/<br>messaggio                                              | Causa | Rimedio                                                                                                    |
|--------------------------------------------------------------------|-------|----------------------------------------------------------------------------------------------------|
| l parametri non<br>sono accessibili<br>per determinati<br>comandi. | _     | <ul> <li>Immettere nuovamente i<br/>parametri.</li> <li>Effettuare un reset e<br/>ripristinare tutti i parametri<br/>sulle impostazioni di fabbrica.</li> <li>Registrare nuovamente<br/>l'apparecchio.</li> </ul> |

# 7.2 Messaggi di errore

# 7.2.1 Avvertenze

| Sintomo/<br>messaggio | Causa                                                                                                    | Rimedio                                                                                                    |
|-----------------------|----------------------------------------------------------------------------------------------------|----------------------------------------------------------------------------------------------------|
| WARNING 1             | FemtoJet non è collegato.                                                                                                    | <ul> <li>Staccare il cavo dati del<br/>FemtoJet e ricollegarlo.</li> <li>Accendere FemtoJet.</li> </ul>                                                                                                    |
|                       | <ul> <li>Il microiniettore (FemtoJet) non<br/>può eseguire il comando di<br/>iniezione del<br/>micromanipolatore (InjectMan<br/>4).</li> </ul> | <ul> <li>Impostare FemtoJet su<br/>iniezione automatica.</li> <li>Impostare il momento<br/>dell'iniezione (<i>Synchr. inject</i>)<br/>sul valore <i>IMMEDIATE</i>.</li> <li>Tenere premuto a lungo il tasto<br/>del joystick fin quando il tubo<br/>capillare non ha raggiunto il<br/><i>Z-axis Limit</i> impostato.</li> </ul> |
| WARNING 3             | <ul> <li>Il modulo X non è collegato.</li> </ul>                                                                                               | <ul> <li>Spegnere l'apparecchio.</li> <li>Collegare la spina del modulo X<br/>al pannello di controllo e<br/>stringerla bene.</li> <li>Accendere l'apparecchio.</li> </ul>                                                                                                    |
| WARNING 4             | <ul> <li>Il modulo Y non è collegato.</li> </ul>                                                                                               | <ul> <li>Spegnere l'apparecchio.</li> <li>Collegare la spina del modulo Y<br/>al pannello di controllo e<br/>stringerla bene.</li> <li>Accendere l'apparecchio.</li> </ul>                                                                                                    |
| WARNING 5             | <ul> <li>Il modulo Z non è collegato.</li> </ul>                                                                                               | <ul> <li>Spegnere l'apparecchio.</li> <li>Collegare la spina del modulo Z<br/>al pannello di controllo e<br/>stringerla bene.</li> <li>Accendere l'apparecchio.</li> </ul>                                                                                                    |
| WARNING 6             | Errore di sincronizzazione con<br>FemtoJet durante un'iniezione.                                                                               | <ul> <li>Impostare un'altra<br/>sincronizzazione per Synchr.<br/>inject.</li> <li>Impostare la sincronizzazione<br/>IMMEDIATE, LIMIT o<br/>PRESSURE.</li> </ul>                                                                                                    |

# 7.2.2 Errore

| Sintomo/<br>messaggio  | Causa           | Rimedio                                                                                                    |
|------------------------|-----------------|----------------------------------------------------------------------------------------------------|
| ERROR 10 –<br>ERROR 99 | Guasto tecnico. | <ul> <li>Spegnere e riaccendere<br/>l'apparecchio.</li> <li>Ripristinare i parametri alle<br/>impostazioni di fabbrica.</li> <li>Contattare il Servizio<br/>Assistenza Eppendorf.</li> </ul> |

#### 8 Manutenzione

#### 8.1 Sostituzione del fusibile

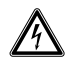

#### PERICOLO! Scosse elettriche.

 Prima di procedere con la manutenzione o la pulizia, spegnere l'apparecchio e staccare la spina.

Il portafusibile si trova tra la presa di allacciamento alla rete e l'interruttore di rete. Sostituire il fusibile solo con un fusibile dello stesso tipo.

- 1. Staccare la spina di rete.
- 2. Estrarre completamente il portafusibile.
- 3. Sostituire il fusibile difettoso.
- 4. Inserire il portafusibile.

#### 8.2 Pulizia

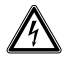

#### PERICOLO! Scosse elettriche dovute all'infiltrazione di liquidi.

- Prima di procedere con la pulizia o la disinfezione, spegnere l'apparecchio e scollegarlo dalla rete elettrica.
- Evitare la penetrazione di liquidi all'interno dell'alloggiamento.
- Non effettuare alcuna pulizia o disinfezione a spruzzo sull'alloggiamento.
- Collegare di nuovo l'apparecchio all'alimentazione elettrica solo dopo averne completamente asciugato l'interno e l'esterno.

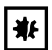

#### AVVISO! Danni dovuti a sostanze chimiche aggressive.

- Non utilizzare sull'apparecchio e sugli accessori prodotti chimici aggressivi quali, ad esempio, basi forti e deboli, acidi forti, acetone, formaldeide, idrocarburi alogenati o fenoli.
- In caso di contaminazione con sostanze chimiche aggressive, pulire immediatamente l'apparecchio con un detergente neutro.

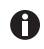

Effettuare una pulizia dell'apparecchio almeno ogni 4 settimane.

- 1. Pulire le parti verniciate e le superfici in alluminio con un panno e un detergente neutro.
- 2. Strofinare poi con un panno asciutto.

#### 8.3 Disinfezione/decontaminazione

- Scegliere metodi di disinfezione conformi alle disposizioni e alle direttive di legge vigenti per il proprio campo d'applicazione.
  - Rivolgersi alla Eppendorf AG per le questioni relative alla pulizia, alla disinfezione e alla decontaminazione.

#### Premessa

A

- Tutti i pezzi dell'apparecchio sono puliti.
- Un disinfettante a base di alcol (per es. isopropilico o etanolo) è presente.
- Pulire tutti i pezzi dell'apparecchio con un panno e del disinfettante.

#### 8.4 Manutenzione e assistenza

Non sono necessari interventi di manutenzione o ispezioni di sicurezza da parte dell'utente.

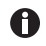

Eppendorf SE consiglia di far eseguire una manutenzione ogni 12 mesi.

• Contattare il servizio di assistenza Eppendorf.

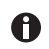

Gli aggiornamenti del software devono essere eseguiti soltanto dal servizio di assistenza autorizzato.

Per effettuare la manutenzione e la certificazione dell'apparecchio utilizzato, Eppendorf SE mette a disposizione servizi di assistenza specifici.

Servizi di assistenza:

- Manutenzione
- Operational Qualification (OQ) secondo le specifiche del produttore
- Aggiornamento software

Le informazioni relative ai servizi di assistenza sono riportate sul nostro sito internet <u>www.eppendorf.com/epservices</u>.

# 9 Specifiche tecniche

| Modulo motore      |                              |
|--------------------|------------------------------|
| Corsa massima      | 20 mm                        |
| Motori passo-passo | Modulo X, modulo Y, modulo Z |
| Peso               | 2150 g                       |

#### Modulo (X, Y, Z)

| Тіро                                       | Motori passo-passo |
|--------------------------------------------|--------------------|
| Ampiezza passo<br>(risoluzione di calcolo) | < 20 nm            |
| Velocità massima                           | 10000 μm/s         |
| Larghezza                                  | 129 mm             |
| Profondità                                 | 51 mm              |
| Altezza                                    | 36 mm              |
| Peso                                       | 570 g              |

#### Giunto girevole

| 5                          |                                 |
|----------------------------|---------------------------------|
| Senso di rotazione         | -45° – +90°                     |
| Sostituzione del capillare | Senso di rotazione in avanti    |
| Sostituzione del campione  | Senso di rotazione all'indietro |

| Testa angolare           |          |  |
|--------------------------|----------|--|
| Angolo di lavoro         | 0° - 90° |  |
| Carico del peso, massimo | 200 g    |  |

# Pannello di controllo

| Controllo      | Joystick             |
|----------------|----------------------|
| Area di lavoro | coarse, fine, x-fine |
| Larghezza      | 205 mm               |
| Profondità     | 288 mm               |
| Altezza        | 152 mm               |
| Peso           | 1800 g               |

Italiano (IT)

# 9.1 Alimentazione

| Tensione                     | AC 100 V - 240 V, ±10 % |
|------------------------------|-------------------------|
| Frequenza                    | 50 Hz – 60 Hz           |
| Potenza assorbita            | 30 W                    |
| Classe di protezione         | 1                       |
| Categoria di sovratensione   | II (IEC 61010-1)        |
| Fusibile per correnti deboli | 250 V, 1,6 A, T         |

# 9.2 Interfacce

| Modulo (X, Y, Z)       | SubD9, female                      |
|------------------------|------------------------------------|
| PC/apparecchio esterno | Interfaccia seriale<br>SubD9, male |
| Porta di manutenzione  | USB                                |

# 9.3 Condizioni ambientali

| Ambiente               | Utilizzo solo in ambienti interni.<br>Nessun ambiente umido.                                   |  |
|------------------------|------------------------------------------------------------------------------------------------|--|
| Temperatura ambiente   | 15 °C – 35 °C                                                                                  |  |
| Umidità relativa       | 30 % – 65 %, senza formazione di condensa.                                                     |  |
| Pressione atmosferica  | 79,5 kPa – 106 kPa<br>Utilizzo ad un'altitudine massima di 2000 m sopra al livello<br>del mare |  |
| Grado di imbrattamento | 2 (IEC 664)                                                                                    |  |

## 10 Trasporto, immagazzinamento e smaltimento

# 10.1 Smontaggio e imballaggio del micromanipolatore

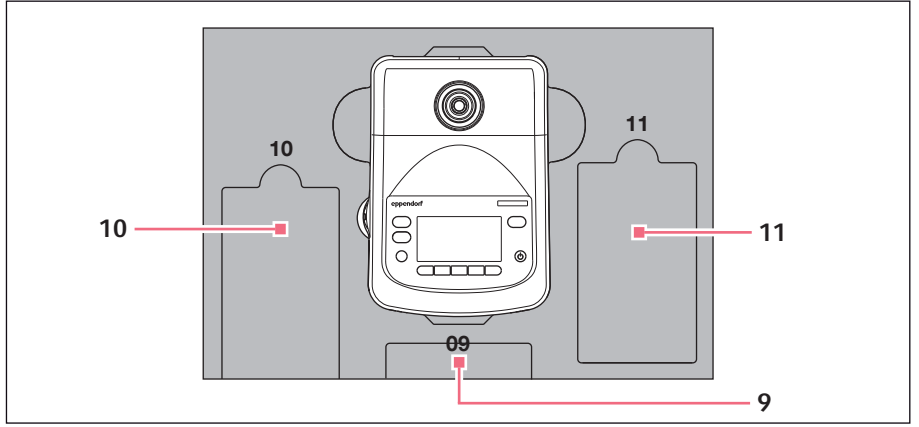

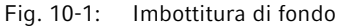

9 Pannello di comando

11 Cavo di collegamento

10 Cavo di rete

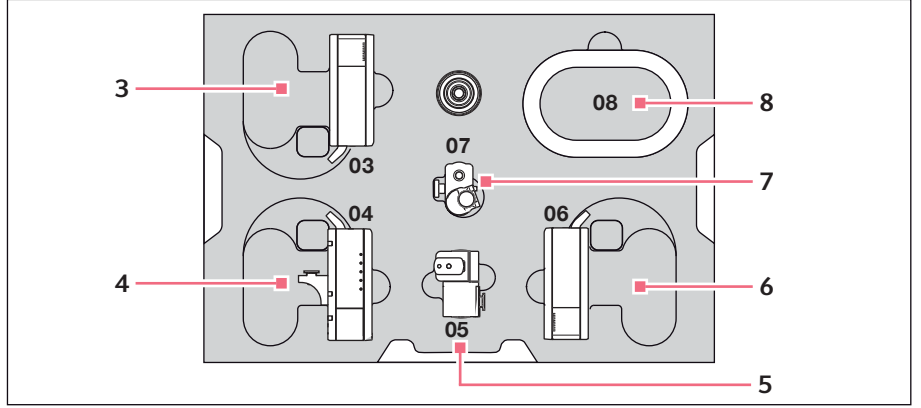

Fig. 10-2: Imbottitura centrale

3 Modulo Z

- 6 Modulo X
- 4 Modulo Y con connettore YZ
- 5 Giunto girevole

- 7 Testa angolare
- 8 Guaina per cavo

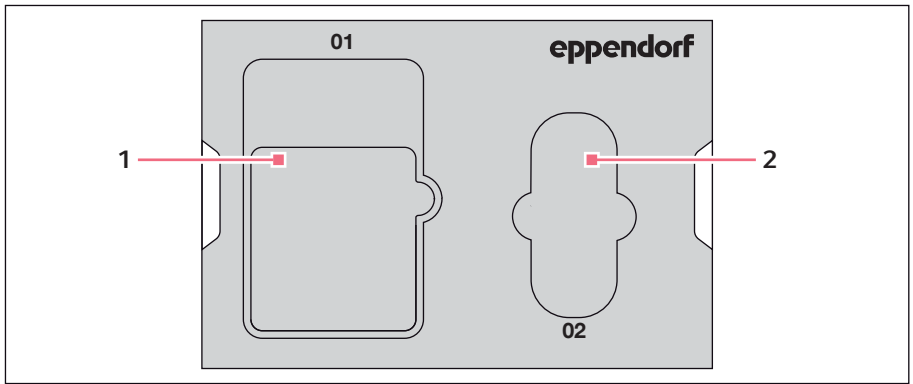

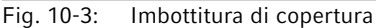

#### 1 Manuale di istruzioni 2 Borsa porta attrezzi

#### Premessa

- È presente la scatola originale con imbottitura di materiale espanso.
- 1. Centrare manualmente il modulo Z, il modulo X e il modulo Y con il joystick. L'alloggiamento del modulo e la guida mobile devono essere a filo.
- 2. Spegnere il micromanipolatore con l'interruttore di rete.
- 3. Togliere il cavo di rete e riporlo nello spazio libero 10.
- 4. Svitare i collegamenti a spina dei moduli del pannello di controllo.
- 5. Svitare il collegamento all'apparecchio esterno e riporlo nello spazio libero 11.
- 6. Riporre il pannello di controllo nello spazio libero 09.
- 7. Raddrizzare il joystick e mettere l'imbottitura centrale con la rientranza sul joystick.
- 8. Togliere la guaina per cavo e riporlo nello spazio libero 08.
- 9. Togliere il supporto per capillari.
- 10.Allentare la testa angolare e rimuoverla.
- 11. Riavvitare le viti sulla testa angolare e riporle nello spazio libero 07.
- 12.Allentare la vite sul giunto girevole.
- 13. Togliere il modulo X con il giunto girevole.
- 14.Allentare la seconda vite sul giunto girevole e rimuovere il giunto girevole dal modulo X.
- 15. Riavvitare le due viti sul giunto girevole e riporre il giunto nello spazio libero 05.
- 16.Riporre il modulo X nello spazio libero 06.
- 17.Allentare la vite del connettore YZ per il modulo Z.

- 18. Togliere il connettore YZ con il modulo Y. Il connettore YZ rimane sul modulo Y.
- 19.Serrare le viti del connettore YZ.
- 20. Riporre il modulo Y con il connettore YZ nello spazio libero 04
- 21.Allentare la vite del supporto del modulo Z vicino al modulo Z e togliere il modulo Z.
- 22.Serrare la vite del supporto del modulo Z.
- 23. Riporre il modulo Z nello spazio libero 03.
- 24.Mettere l'imbottitura di copertura.
- 25. Riporre la borsa porta attrezzi nello spazio libero 02.
- 26 Chiudere la scatola e inviarla al servizio di assistenza autorizzato.

#### 10.2 Immagazzinamento

|                                       | Temperatura<br>dell'aria | Umidità relativa | Pressione<br>atmosferica |
|---------------------------------------|--------------------------|------------------|--------------------------|
| Nell'imballaggio per<br>il trasporto  | -25 °C – 55 °C           | 10 % – 95 %      | 70 kPa – 106 kPa         |
| Senza imballaggio<br>per il trasporto | -5 °C – 45 °C            | 10 % – 95 %      | 70 kPa – 106 kPa         |

#### 10.3 Decontaminazione prima della spedizione

Se l'apparecchio viene spedito al servizio di assistenza tecnica autorizzato per la riparazione o al concessionario per lo smaltimento, fare attenzione a quanto segue.

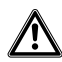

#### AVVERTENZA! Pericolo per la salute dovuto a contaminazione dell'apparecchio.

- 1. Osservare le note del certificato di decontaminazione. Sono consultabili in formato PDF sul nostro sito Internet (www.eppendorf.com/decontamination).
- 2. Decontaminare tutti i componenti che si desidera spedire.
- 3. Allegare alla spedizione la certificazione di decontaminazione compilata in tutte le sue parti.

Italiano (IT)

#### 10.4 Trasporto

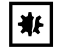

#### AVVISO! Danni al pannello di controllo a causa di un uso errato.

- Afferrare la cassa del pannello di controllo.
- Non sollevarlo afferrandolo in corrispondenza del iovstick.
- Non poggiare mai il pannello di controllo sul iovstick.

| Temperatura dell'aria | Umidità relativa |
|-----------------------|------------------|
| -40 °C – 60 °C        | 10% – 95%        |

Prima del trasporto eseguire le seguenti operazioni:

- 1. Portare i moduli in posizione centrale. La guida mobile non deve sporgere al di sopra del modulo.
- 2. Prima del trasporto smontare l'unità modulo.
- 3. Trasportare l'apparecchio esclusivamente nell'imballaggio originale.

#### 10.5 Smaltimento

In caso di smaltimento del prodotto, osservare le disposizioni di legge vigenti in materia.

#### Avvertenze sullo smaltimento di apparecchiature elettriche ed elettroniche nella Comunità Europea:

All'interno della Comunità Europea lo smaltimento di apparecchiature elettriche è regolamentato da normative nazionali basate sulla Direttiva UE 2012/19/UE sui rifiuti di apparecchiature elettriche ed elettroniche (RAEE).

In base a tali disposizioni, tutti gli apparecchi forniti dopo il 13 agosto 2005 nel settore B2B, di cui fa parte il presente prodotto, non possono più essere smaltiti con i rifiuti comunali o domestici. Come contrassegno per questa disposizione, è presente il seguente simbolo:

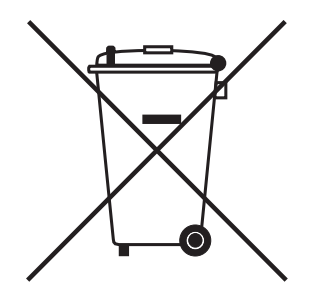

Poiché le normative in materia di smaltimento in ambito UE possono differire a seconda del paese, in caso di necessità si prega di contattare il rispettivo fornitore.

# 11 Report di installazione

# 11.1 TransferMan 4r

| Cod. ord. (versione internazionale) | Cod. ord. (America settentrionale) | Descrizione                |
|-------------------------------------|------------------------------------|----------------------------|
|                                     |                                    | TransferMan 4r             |
| 5193 000.012                        | 5193000012                         | Spina di rete Europa       |
| 5193 000.020                        | 5193000020                         | Spina di rete USA/Giappone |
| 5193 000.039                        | 5193000039                         | Spina di rete UK/Hong Kong |
| 5193 000.047                        | 5193000047                         | Spina di rete Australia    |
| 5193 000.055                        | 5193000055                         | Spina di rete Cina         |
| 5193 000.063                        | 5193000063                         | Spina di rete Argentina    |

# 11.2 Accessori per TransferMan 4r

| Cod. ord. (versione | Cod. ord. (America | Descrizione                            |
|---------------------|--------------------|----------------------------------------|
| internazionale)     | settentrionale)    |                                        |
|                     |                    | Cavo di collegamento                   |
|                     |                    | TransferMan 4r/InjectMan 4 -           |
|                     |                    | FemtoJet 4i/4x                         |
| 5192 082.007        | 5192082007         |                                        |
|                     |                    | Cavo dei dati                          |
|                     |                    | Collegare FemtoJet/FemtoJet express    |
|                     |                    | con il micromanipolatore               |
| 5181 070.015        | 920005845          |                                        |
|                     |                    | Pedale                                 |
| 5252 070.020        | 5252070020         | per FemtoJet 4i/4x                     |
|                     |                    | Antivibration Pad                      |
| 5181 301.009        | 920007945          | XS, intervallo die peso 4,5 – 6,0 kg   |
| 5181 303.001        | 920007953          | S, intervallo die peso 6,0 – 8,0 kg    |
| 5181 305.004        | 920007961          | M, intervallo die peso 8,0 – 10,0 kg   |
| 5181 307.007        | 920007970          | L, intervallo die peso 10,0 – 12,5 kg  |
| 5181 309.000        | 920007988          | XL, intervallo die peso 12,5 – 16,5 kg |
|                     |                    | Kit di ricambi                         |
| 5192 071.005        | 5192071005         | 1 pattino (completo), 2 viti a testa   |
|                     |                    | cilindrica M2,5×6 (giunto a cerniera), |
|                     |                    | 2 viti senza testa (testa angolare), 2 |
|                     |                    | molle a compressione (vite a testa     |
|                     |                    | zigrinata testa angolare)              |
|                     |                    | Ausilio di posizionamento              |
|                     |                    | 2 pezzi                                |
| 5192 072.001        | 5192072001         | per supporto capillari universale,     |
|                     |                    | supporto per capillari 4               |
| 5192 081.000        | 5192081000         | Cavo a Y PX                            |

# 11.3 Strumenti per TransferMan 4r

| Cod. ord. (versione internazionale) | Cod. ord. (America settentrionale) | Descrizione                        |
|-------------------------------------|------------------------------------|------------------------------------|
|                                     |                                    | Cacciavite dinamometrico esagonale |
|                                     |                                    | 3 mm                               |
| 5192 074.004                        | 5192074004                         |                                    |
|                                     |                                    | Cacciavite a brugola               |
|                                     |                                    | 1,3 mm                             |
| 5192 075.000                        | 5192075000                         |                                    |
|                                     |                                    | Brugola                            |
|                                     |                                    | 7 pezzi                            |
| 5192 076.007                        | 5192076007                         | 1,5 mm, 2 mm, 2,5 mm, 3 mm, 4 mm,  |
|                                     |                                    | 5 mm, 6mm                          |
|                                     |                                    | Borsa porta attrezzi               |
| 5192 077.003                        | 5192077003                         |                                    |

# 11.4 Adattatore per il microscopio

| Cod. ord. (versione internazionale) | Cod. ord. (America settentrionale) | Descrizione                                                                                                    |
|-------------------------------------|------------------------------------|----------------------------------------------------------------------------------------------------|
|                                     |                                    | Adattatatore per il microscopio<br>Leica 1                                                                       |
| 5192 301.000                        | 5192301000                         | DMi8, DMI3000 B, 3000 M, 4000 B,<br>5000 B, 5000 M, 6000 B, DM IRB E,<br>DM IRE 2                                |
|                                     |                                    | Adattatatore per il microscopio<br>Leica 2                                                                       |
| 5192 302.007                        | 5192302007                         | DM IL LED, HC                                                                                                    |
|                                     |                                    | Adattatatore per il microscopio<br>Olympus 1                                                                     |
| 5192 306.002                        | 5192306002                         | IX50, IX51, IX70, IX80, IX81                                                                                     |
|                                     |                                    | Adattatatore per il microscopio<br>Olympus 2                                                                     |
| 5192 307.009                        | 5192307009                         | IX53 IX3-ILL, IX73 IX3-ILL, IX83<br>IX3-ILL, utilizzabile anche con un<br>condensatore motorizzato<br>IX3-MLWCDA |
| 5192 308.005                        | 5192308005                         | Adattatatore per il microscopio<br>Olympus 3<br>IX53 IX2-ILL30                                                   |
# Report di installazioneTransferMan® 4r109

Italiano (IT)

| Cod. ord. (versione internazionale) | Cod. ord. (America settentrionale) | Descrizione                                                                 |
|-------------------------------------|------------------------------------|-----------------------------------------------------------------------------|
|                                     |                                    | Adattatatore per il microscopio<br>Nikon 1                                  |
| 5192 316.008                        | 5192316008                         | Eclipse Diaphot 200, 300, Eclipse Ti-E,<br>Ti-U, Ti-S, TE200, TE300, TE2000 |
|                                     |                                    | Adattatatore per il microscopio<br>Nikon 2                                  |
| 5192 317.004                        | 5192317004                         | Eclipse Ts2R                                                                |
|                                     |                                    | Adattatatore per il microscopio<br>Nikon 3                                  |
| 5192 318.000                        | 5192318000                         | Eclipse Ti2-U, Ti2-A, Ti2-E                                                 |
|                                     |                                    | Adattatatore per il microscopio<br>Zeiss 1                                  |
| 5192 311.006                        | 5192311006                         | AxioObserver 3, 5, 7, AxioObserver<br>A1, D1, Z1, Axiovert 200              |
|                                     |                                    | Adattatatore per il microscopio                                             |
| 5192 312.002                        | 5192312002                         | Axio Vert.A1                                                                |

#### Accessori per l'adattatore per il microscopio 11.5

| Cod. ord. (versione internazionale) | Cod. ord. (America settentrionale) | Descrizione                                                                     |
|-------------------------------------|------------------------------------|---------------------------------------------------------------------------------|
|                                     |                                    | Supporto universale<br>per micromanipolatori                                    |
| 5192 325.007                        | 5192325007                         | TransferMan 4m/4r, InjectMan 4                                                  |
| 5192 321 001                        | 5192321001                         | Ponticello adattatore<br>per micromanipolatori<br>TransferMan 4m/4r InjectMan 4 |

## 11.6 Tubi capillari

| Cod. ord. (versione internazionale) | Cod. ord. (America settentrionale) | Descrizione           |
|-------------------------------------|------------------------------------|-----------------------|
|                                     |                                    | Biopsy Tip I          |
| 5195 000.052                        | 5195000052                         | 25 pezzi, sterile     |
|                                     |                                    | Biopsy Tip II         |
| 5195 000.060                        | 5195000060                         | 25 pezzi, sterile     |
|                                     |                                    | Piezo Drill Tip ICSI  |
| 5195 000.087                        | 5195000087                         | 25 pezzi, sterile     |
|                                     |                                    | Piezo Drill Tip ES    |
| 5195 000.095                        | 5195000095                         | 25 pezzi, sterile     |
|                                     |                                    | TransferTip F (ICSI)  |
| 5195 000.001                        | 5195000001                         | 25 pezzi, sterile     |
|                                     |                                    | TransferTip RP (ICSI) |
| 5195 000.010                        | 5195000010                         | 25 pezzi, sterile     |
|                                     |                                    | TransferTip R (ICSI)  |
| 5195 000.028                        | 5195000028                         | 25 pezzi, sterile     |
|                                     |                                    | TransferTip ES        |
| 5195 000.079                        | 5195000079                         | 25 pezzi, sterile     |
|                                     |                                    | VacuTip I             |
| 5195 000.036                        | 5195000036                         | 25 pezzi, sterile     |
|                                     |                                    | VacuTip II            |
| 5195 000.044                        | 5195000044                         | 25 pezzi, sterile     |

## 11.7 Femtotips

| Cod. ord. (versione internazionale) | Cod. ord. (America settentrionale) | Descrizione                                      |
|-------------------------------------|------------------------------------|--------------------------------------------------|
|                                     |                                    | Femtotips                                        |
| 5242 952.008                        | 930000035                          | 20 pezzi                                         |
|                                     |                                    | Femtotip II                                      |
| 5242 957.000                        | 930000043                          | 20 pezzi                                         |
|                                     |                                    | Microloader                                      |
|                                     |                                    | Eppendorf Quality, 2 cestelli da 96<br>puntali   |
| 5242 956.003                        | 930001007                          | 0,5 - 20 μL, grigio chiaro, lunghezza:<br>100 mm |

## Report di installazioneTransferMan® 4r111 Italiano (IT)

| Cod. ord. (versione internazionale) | Cod. ord. (America settentrionale) | Descrizione                                               |
|-------------------------------------|------------------------------------|-----------------------------------------------------------|
|                                     |                                    | Supporto per capillari 4                                  |
|                                     |                                    | per l'aspirazione di microcapillari                       |
| 5196 081.005                        | 5196081005                         |                                                           |
|                                     |                                    | Set di teste di serraggio di 4a                           |
|                                     |                                    | generazione                                               |
|                                     |                                    | per il supporto per capillari di 4a                       |
|                                     |                                    | generazione e il supporto universale<br>per capillari     |
| 5196 082.001                        | 5196082001                         | Misura 0, diametri capillari da 1,0 mm<br>a 1,1 mm (D.E.) |
| 5196 083.008                        | 5196083008                         | Misura 1, diametri capillari da 1,2 mm<br>a 1,3 mm (D.E.) |
| 5196 084.004                        | 5196084004                         | Misura 2, diametri capillari da 1,4 mm<br>a 1,5 mm (D.E.) |
| 5196 085.000                        | 5196085000                         | Misura 3, diametri capillari da 0,7 mm<br>a 0,9 mm (D.E.) |
|                                     |                                    | Set o-ring 4                                              |
|                                     |                                    | incl. 10 o-ring grandi, 10 o-ring                         |
|                                     |                                    | piccoli, 2 bussole distanziatrici,                        |
|                                     |                                    | utensile di prelievo o-ring                               |
| 5196 086.007                        | 5196086007                         | per set grip 4                                            |

#### 11.8 Supporto per capillari 4 e accessori

#### 11.9 CellTram 4r e accessori

| Cod. ord. (versione internazionale) | Cod. ord. (America settentrionale) | Descrizione                                                                                         |
|-------------------------------------|------------------------------------|----------------------------------------------------------------------------------------------------|
|                                     |                                    | CellTram 4r Air                                                                                     |
| 5196 000.013                        | 5196000013                         |                                                                                                    |
|                                     |                                    | CellTram 4r Oil                                                                                     |
| 5196 000.030                        | 5196000030                         |                                                                                                    |
|                                     |                                    | Tubo flessibile di iniezione Air<br>Anello bianco di marcatura, D.I. 0,5<br>mm, lunghezza 1,3 m     |
| 5196 061.004                        | 5196061004                         |                                                                                                    |
| E104 080 004                        | E104080004                         | <b>Tubo flessibile di iniezione Oil</b><br>Anello blu di marcatura, D.I. 1,0 mm,<br>lunghezza 1,3 m |
| 5170 067.000                        | 5190089000                         | Raccordo per tubi flesibili                                                                         |
| 5176 220.009                        | 5176220009                         | per il prolungamento/collegamento di<br>2 tubi flessibili di iniezione                              |
|                                     |                                    | Set di riempimento e pulizia<br>incl. tubo di riempimento, adattatore<br>luer lock, 2 siringhe      |
| 5196 088.000                        | 5196088000                         | Cell Iram 4                                                                                         |

#### 11.10 FemtoJet 4i

| Cod. ord. (versione internazionale) | Cod. ord. (America settentrionale) | Descrizione                 |
|-------------------------------------|------------------------------------|-----------------------------|
|                                     |                                    | FemtoJet 4i, microiniettore |
| 5252 000.013                        | 5252000013                         |                             |

#### 11.11 FemtoJet 4x

| Cod. ord. (versione internazionale) | Cod. ord. (America settentrionale) | Descrizione                 |
|-------------------------------------|------------------------------------|-----------------------------|
|                                     |                                    | FemtoJet 4x, microiniettore |
| 5253 000.017                        | 5253000017                         |                             |

# Report di installazioneTransferMan® 4r113

Italiano (IT)

| Cod. ord. (versione internazionale) | Cod. ord. (America settentrionale) | Descrizione                            |
|-------------------------------------|------------------------------------|----------------------------------------|
|                                     |                                    | Comando manuale                        |
|                                     |                                    | per il comando a distanza              |
| 5252 070.011                        | 5252070011                         | per FemtoJet 4i/4x                     |
|                                     |                                    | Pedale                                 |
| 5252 070.020                        | 5252070020                         | per FemtoJet 4i/4x                     |
|                                     |                                    | Cavo a Y FJ4                           |
| 5192 080.004                        | 5192080004                         |                                        |
|                                     |                                    | Tubo flessibile di iniezione           |
| 5252 070.054                        | 5252070054                         | 2 m, supporto per capillari universale |
|                                     |                                    | e supporto per capillari 4             |
|                                     |                                    | Tubo flessibile a pressione            |
|                                     |                                    | per il collegamento di FemtoJet        |
|                                     |                                    | express/4x a una fonte di              |
|                                     |                                    | alimentazione esterna della pressione  |
| 5248 200.008                        | 920011993                          | 2,5 m di lunghezza, incl. 2            |
|                                     |                                    | attacchi G 1/4 pollici e 1/            |
|                                     |                                    | 4 pollici 18 NPT                       |
|                                     |                                    | Adattatore per il riduttore di         |
|                                     |                                    | pressione dell'azoto                   |
| 5248 202.000                        | 920011985                          | Attacco 1/4 pollici 18 NPT             |

## 11.12 Accessori per FemtoJet 4i/FemtoJet 4x

## 11.13 PiezoXpert

| Cod. ord. (versione internazionale) | Cod. ord. (America settentrionale) | Descrizione          |
|-------------------------------------|------------------------------------|----------------------|
|                                     |                                    | Eppendorf PiezoXpert |
|                                     |                                    | piezo-assistita      |
| 5194 000.016                        | -                                  | Spina EU             |
| 5194 000.024                        | 5194000024                         | Spina USA/Giappone   |
| 5194 000.032                        | 5194000032                         | Spina UK/Hongkong    |
| 5194 000.059                        | 5194000059                         | Spina Australia      |
| 5194 000.067                        | 5194000067                         | Spina Cina           |
| 5194 000.075                        | 5194000075                         | Spina Cina Argentina |

#### Indice

114 TransferMan<sup>®</sup> 4r

Italiano (IT)

#### Indice

| A                                                        |
|----------------------------------------------------------|
| Accensione 66                                            |
| с                                                        |
| Campione<br>Sostituzione 69                              |
| Capillare<br>Sostituzione 68                             |
| Cavo                                                     |
| Collegamento<br>Apparecchio esterno56                    |
| Comando tramite PC<br>Programma di terminale94           |
| Condizioni ambientali 102                                |
| Conservazione 105                                        |
| D                                                        |
| Decontaminazione 105                                     |
| Disimballaggio28                                         |
| Disinfettante 100                                        |
| Display                                                  |
| Coordinate                                               |
| Distanza di sicurezza<br>Distanza di sicurezza inferiore |
| F                                                        |
| Funzione                                                 |

| nzio | one         |    |
|------|-------------|----|
| Ch   | ange appl   | 92 |
| Cle  | ean         | 82 |
| Fu   | nction      | 88 |
| Но   | me          | 79 |
| Ins  | tallation   | 85 |
| Sei  | rvice       | 93 |
| Soj  | ftkeys      | 89 |
| Sp   | eed         | 76 |
| Ste  | p injection | 77 |
|      |             |    |

## I

| •                             |  |  |
|-------------------------------|--|--|
| Immissione dei parametri65    |  |  |
| Inizializzazione6             |  |  |
| Installazione                 |  |  |
| Parametri di installazione53  |  |  |
| Prima installazione53         |  |  |
| Scelta dell'ubicazione28      |  |  |
| L                             |  |  |
| Limite X75                    |  |  |
| Limite Z74                    |  |  |
| м                             |  |  |
| Manutenzione                  |  |  |
| Ispezioni di sicurezza100     |  |  |
| Servizi di assistenza100      |  |  |
| Menu principale64             |  |  |
| Modalità Standby66            |  |  |
| Ν                             |  |  |
| Navigazione del software65    |  |  |
| P                             |  |  |
| Posizione                     |  |  |
| Elimina73                     |  |  |
| Raggiungimento72              |  |  |
| Salva72                       |  |  |
| Sovrascrittura73              |  |  |
| Prima installazione53         |  |  |
| Pulizia99                     |  |  |
| R                             |  |  |
| Reset94                       |  |  |
| S                             |  |  |
| Scelta dell'ubicazione28      |  |  |
| Schermata delle applicazioni6 |  |  |
| Smaltimento                   |  |  |
| Spegnimento                   |  |  |
| U                             |  |  |
| Upper Limit 75                |  |  |
| opper Emilt                   |  |  |

# **eppendorf** Declaration of Conformity

The product named below fulfills the requirements of directives and standards listed. In the case of unauthorized modifications to the product or an unintended use this declaration becomes invalid. This declaration of conformity is issued under the sole responsibility of the manufacturer.

#### **Product name:**

Eppendorf TransferMan® 4r

Product type:

Electric motor driven micromanipulator

#### **Relevant directives / standards:**

| 2014/35/EU: | EN 61010-1, EN 61010-2-081                               |
|-------------|----------------------------------------------------------|
|             | UL 61010-1, UL 61010-2-081                               |
|             | CAN/CSA C22.2 No. 61010-1, CAN/CSA C22.2 No. 61010-2-081 |
| 2014/30/EU: | EN 61326-1, EN 55011                                     |
| 2011/65/EU: | EN 50581                                                 |

Hamburg, November 06, 2018

Dr. Wilhelm Plüster Management Board

Your local distributor: www.eppendorf.com/contact Eppendorf AG · Barkhausenweg 1 · 22339 Hamburg · Germany eppendorf@eppendorf.com

Eppendorf\*, the Eppendorf Brand Design and TransferMan\* are registered trademarks of Eppendorf AG, Germany, U.S. Design Patents are listed on www.eppendorf.com/ip. All rights reserved, lick.graphics and pictures. Copyright 02018 by Eppendorf AG.

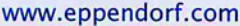

Dr. Philip Müller Head of Business Unit

Instrumentation & Systems

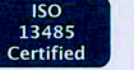

ISO

9001

Certified

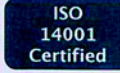

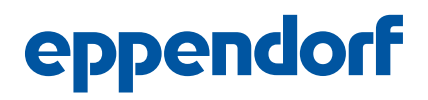

## Evaluate Your Manual

Give us your feedback. www.eppendorf.com/manualfeedback

Your local distributor: www.eppendorf.com/contact Eppendorf SE  $\cdot$  Barkhausenweg 1  $\cdot$  22339 Hamburg  $\cdot$  Germany eppendorf@eppendorf.com  $\cdot$  www.eppendorf.com